# Commvault<sup>®</sup> MediaAgent on Cisco UCS S3260 Storage Server

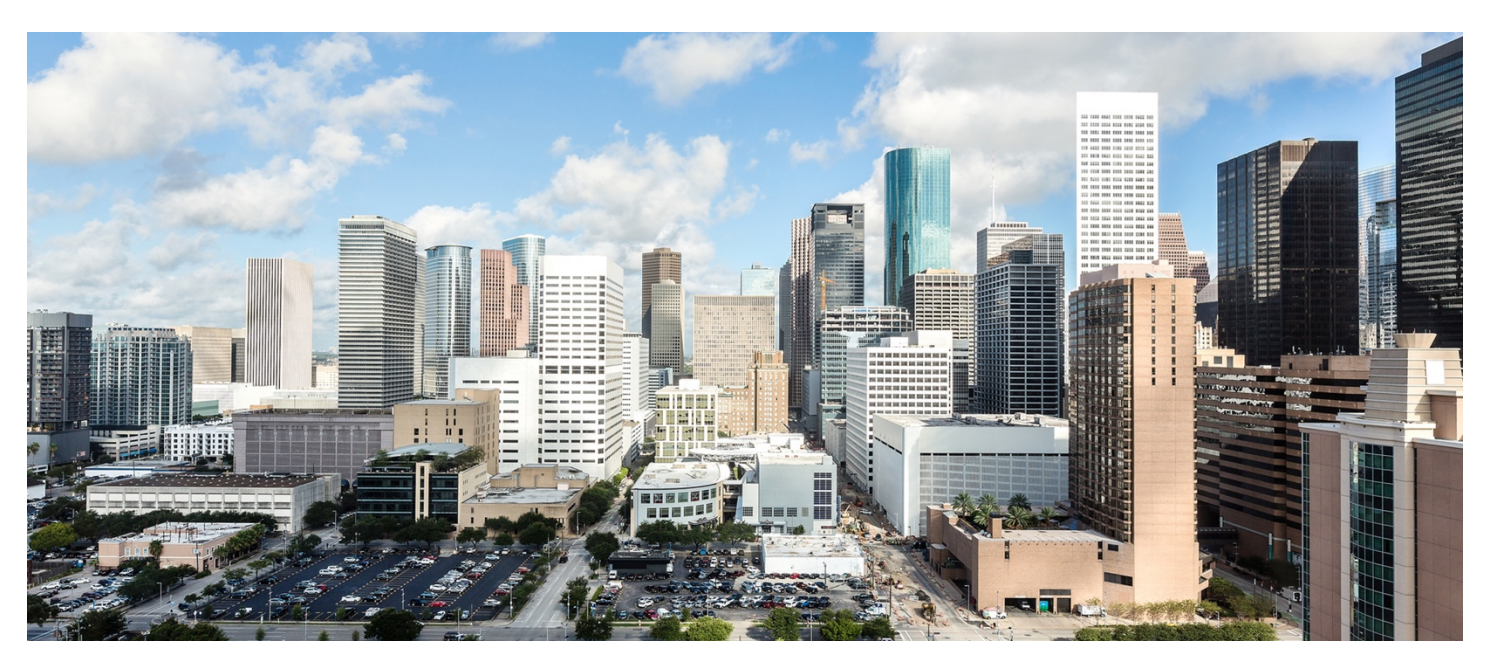

This document provides an introduction to the process of deploying Commvault<sup>®</sup> Data Platform on the Cisco UCS<sup>®</sup> S3260 Storage Server for a traditional Commvault MediaAgent architecture.

January 2018

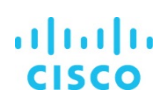

# Contents

| Introduction                                                                                  | 4  |
|-----------------------------------------------------------------------------------------------|----|
| Technology overview                                                                           | 4  |
| Cisco Unified Computing System                                                                |    |
| Cisco UCS S3260 Storage Server                                                                |    |
| Commvault® IntelliSnap® technology                                                            |    |
| Solution design and reference architecture configurations                                     | 8  |
| Reference architecture                                                                        | 9  |
| Overview                                                                                      | 9  |
| Storage capacity explained                                                                    |    |
| Individual MediaAgent server configurations                                                   |    |
| Cisco UCS S3260 configuration                                                                 |    |
| Standalone configuration with Cisco Integrated Management Controller<br>Configure disk zoning |    |
| Create virtual disk groups                                                                    |    |
| Cisco UCS managed configuration with Cisco UCS Manager<br>Create a profile                    |    |
| Create a chassis profile template                                                             |    |
| Create the c <b>hassis</b> m <b>aintenance</b> p <b>olicy</b>                                 |    |
| Create the c <b>hassis firmware</b> p <b>olicy</b>                                            |    |
| Create the chassis profile template                                                           |    |
| Create chassis profiles from the template                                                     |    |
| Associate chassis profiles                                                                    |    |
| Set up the Cisco UCS S3260 server node                                                        |    |
| Create the Cisco UCS S3260 storage profile                                                    |    |
| Create disk group policies                                                                    |    |
| Create Boot_SSD_rear1 disk group policy                                                       |    |
| Create S3260-Disk-Lib disk group policy                                                       |    |
| Create the MediaAgent storage profile                                                         |    |
| Create the Cisco UCS S3260 service profile                                                    | 51 |
| Create the Cisco UCS S3260 server pool                                                        | 51 |
| Create boot policy                                                                            |    |
| Create Microsoft Windows 40-Gbps adapter policy                                               |    |
|                                                                                               |    |

| Create a vNIC template                              | . 54 |
|-----------------------------------------------------|------|
| Create a service profile template                   | . 56 |
| Create service profiles                             | . 63 |
| OS Installation for Commvault MediaAgent Server     | . 64 |
| Commvault MediaAgent installation and configuration | . 78 |
| For more information                                | . 88 |

#### Introduction

This document describes at a high level the installation and configuration steps for deploying the Commvault MediaAgent server on the Cisco UCS® S3260 Storage Server to build a data protection solution. This document does not provide a detailed step-by-step guide, and not every task is documented. The document focuses on the steps that are relevant to the specific use case under discussion. To complete the deployment, you should be familiar with the following:

- Cisco Unified Computing System™ (Cisco UCS) configuration
- Microsoft Windows installation and configuration
- Commvault<sup>®</sup> installation and configuration

#### **Technology overview**

This section introduces the technologies used in the solution described in this document.

#### **Cisco Unified Computing System**

Cisco UCS is a state-of-the-art data center platform that unites computing, network, storage access, and virtualization resources into a single cohesive system.

The main components of Cisco UCS are described here:

- Computing: The system is based on an entirely new class of computing system that incorporates rack-mount and blade servers using Intel® Xeon® processor CPUs. The Cisco UCS servers offer the patented Cisco® Extended Memory Technology to support applications with large data sets and allow more virtual machines per server.
- Network: The system is integrated onto a low-latency, lossless, 10- or 40-Gbps unified network fabric. This network foundation consolidates LANs, SANs, and high-performance computing (HPC) networks, which are separate networks today. The unified fabric lowers costs by reducing the number of network adapters, switches, and cables, and by decreasing the power and cooling requirements.
- Virtualization: The system unleashes the full potential of virtualization by enhancing the scalability, performance, and operational control of virtual environments. Cisco security, policy enforcement, and diagnostic features are now extended into virtualized environments to better support changing business and IT requirements.
- Storage access: The system provides consolidated access to both SAN storage and network-attached storage (NAS) over the unified fabric. By unifying the storage access layer, Cisco UCS can access storage over Ethernet (with Network File System [NFS] or Small Computer System Interface over IP [iSCSI]), Fibre Channel, and Fibre Channel over Ethernet (FCoE). This approach provides customers with choice for storage access and investment protection. In addition, server administrators can pre-assign storage-access policies for system connectivity to storage resources, simplifying storage connectivity and management for increased productivity.

#### Figure 1. Cisco UCS Manager

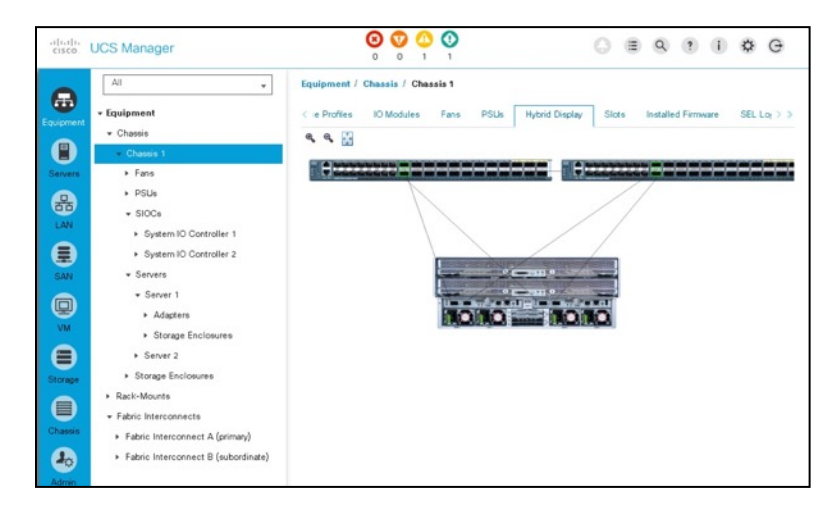

Cisco UCS consists of the following components:

- <u>Cisco UCS Manager</u> provides unified, embedded management of all Cisco UCS software and hardware components (Figure 1).
- <u>Cisco UCS 6000 Series Fabric Interconnects</u> are line-rate, low-latency, lossless, 10-Gbps Ethernet and FCoE interconnect switches providing the management and communication backbone for Cisco UCS.
- <u>Cisco UCS 5100 Series Blade Server Chassis</u> supports up to eight blade servers and up to two fabric extenders in a six-rack unit (6RU) enclosure.
- <u>Cisco UCS B-Series Blade Servers</u> increase performance, efficiency, versatility, and productivity with Intel-based blade servers.
- <u>Cisco UCS C-Series Rack Servers</u> deliver unified computing in an industry-standard form factor to reduce total cost of ownership (TCO) and increase agility.
- <u>Cisco UCS S-Series Storage Servers</u> deliver unified computing in an industry-standard form factor to address data-intensive workloads with reduced TCO and increased agility.
- <u>Cisco UCS adapters</u>, with wire-once architecture, offer a range of options to converge the fabric, optimize virtualization, and simplify management.

Cisco UCS is designed to deliver:

- Reduced TCO and increased business agility
- Increased IT staff productivity through just-in-time provisioning and mobility support
- A cohesive, integrated system that unifies the technology in the data center
- Industry standards supported by a partner ecosystem of industry leaders
- Unified, embedded management for easy-to-scale infrastructure

#### Cisco UCS S3260 Storage Server

The Cisco UCS S3260 Storage Server (Figure 2.) is a modular, high-density, high-availability dual-node rack server well suited for service providers, enterprises, and industry-specific environments. It addresses the need for dense, cost-effective storage for the ever-growing amounts of data. Designed for a new class of cloud-scale applications and data-intensive workloads, it is simple to deploy and excellent for big data, software-defined storage, and data protection environments such as Commvault, IBM Cloud Object Storage, and unstructured data repositories, media streaming, and content distribution.

#### Figure 2. Cisco UCS S3260 Storage Server

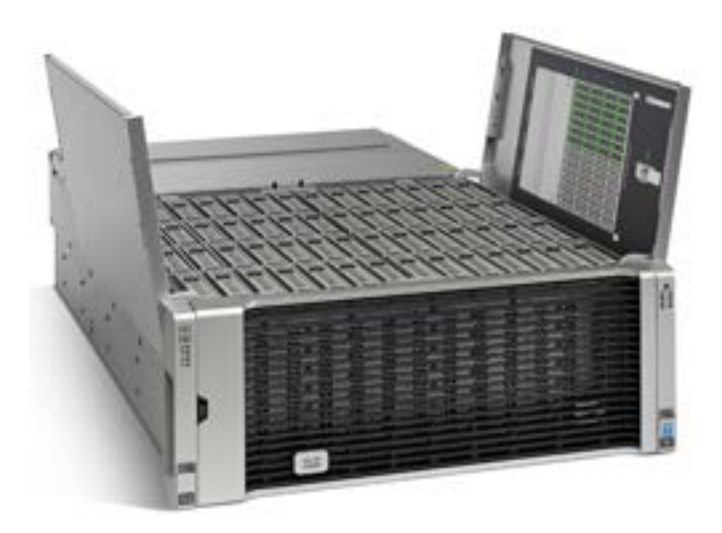

Extending the capabilities of the Cisco UCS C3000 platform, the S3260 helps you achieve the highest levels of data availability. With a dual-node capability that is based on the Intel Xeon processor E5-2600 v4 series, it offers up to 600 terabytes (TB) of local storage in a compact 4RU form factor. All hard-disk drives (HDDs) can be asymmetrically split between the dual nodes and are individually hot-swappable. The drives can be built in an enterprise-class Redundant Array of Independent Disks (RAID) redundant design or used in pass-through mode.

This high-density rack server easily fits in a standard 32-inch-depth rack, such as the Cisco R42610 Rack.

Cisco UCS S-Series Storage Servers can be deployed as standalone servers or as part of a Cisco UCS managed environment to take advantage of Cisco's standards-based unified computing innovations that help reduce customers' TCO and increase their business agility.

The S3260 uses a modular server architecture that, using Cisco's blade technology expertise, allows you to upgrade the computing or network nodes in the system without the need to migrate data from one system to another. It delivers:

- Dual server nodes
- Up to 36 computing cores per server node
- Up to 60 drives, mixing a large form factor (LFF) with up to 28 solid-state disk (SSD) drives plus 2 SSD SATA boot drives per server node
- Up to 512 GB of memory per server node (1 TB total)
- Support for 12-Gbps serial-attached SCSI (SAS) drives

 A system I/O controller (SIOC) with a Cisco UCS Virtual Interface Card (VIC) 1300 platform embedded chip supporting dualport 40-Gbps connectivity

High reliability, availability, and serviceability (RAS) features with tool-free server nodes, system I/O controller, easy-to-use latching lid, and hot-swappable and hot-pluggable components.

#### **Commvault® Data Platform**

The Commvault<sup>®</sup> Data Platform is a single platform for automated global protection, retention, and recovery. Commvault enterprise data protection and recovery software automates global data protection, accelerates recovery, reduces costs, and simplifies operations. Commvault integrates application awareness with hardware snapshots, indexing, global deduplication, replication, search, and reporting. The Commvault Data Platform converges all the needs of a modern data management solution in one place to seamlessly integrate protection, management, and access in one solution.

A comprehensive data protection and management strategy offers seamless and efficient backup, archiving, storage, and recovery of data in your enterprise from any operating system, database, and application. To protect and manage data in your environment, the Commvault software must be distributed to systems that you want to protect. CommServe®, MediaAgent, and protected systems constitute a CommCell® environment, and each protected system is referred to as a client (Figure 3).

#### Figure 3. Commvault Data Platform overview

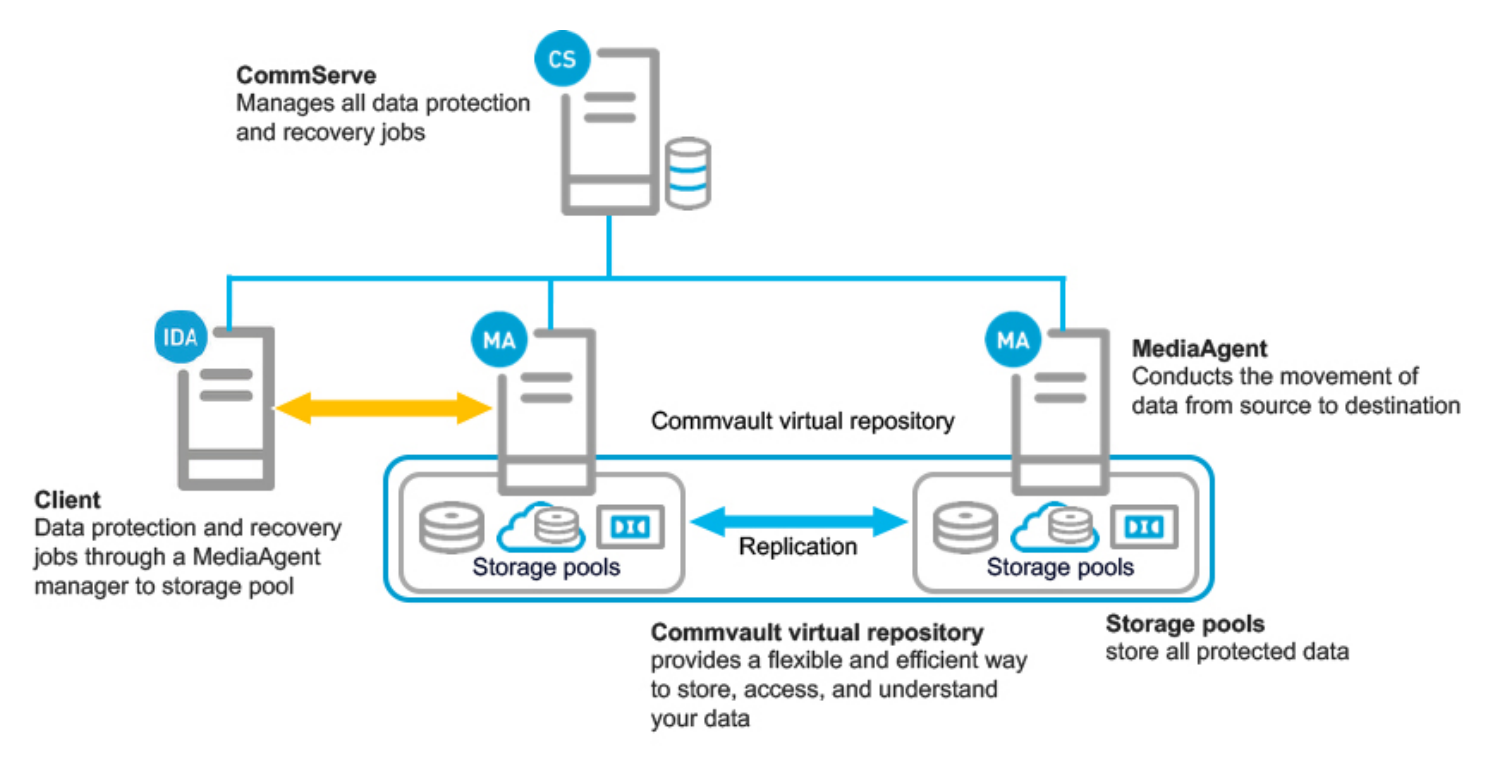

The CommServe server is the command and control center of the CommCell architecture. It coordinates and runs all CommCell operations, maintaining Microsoft SQL Server databases that contain all configuration, security, and operational history for the CommCell environment. A CommCell environment can contain only one CommServe host. The CommServe software can be installed in physical, virtual, and clustered environments.

MediaAgent is the data transmission manager. It provides high-performance data movement and manages the data storage pools. When installed on a client system, it also manages the Commvault IntelliSnap snapshot integration with the underlying storage.

A client is any system within a CommCell environment to be protected. iDataAgents are software modules that are installed on computers to access and protect data. The backup and recovery system uses agents to interface with file systems, applications, and databases to facilitate the protection of data on production systems. By default, a file system iDataAgent module is installed when the Commvault software is added to a system. If the client hosts specific applications or databases, additional iDataAgents are required.

These three Commvault components combined offer the most comprehensive and flexible data protection solution on the market today.

#### Commvault® IntelliSnap® technology

IntelliSnap technology integrates with leading storage arrays, such as Pure Storage arrays, to provide consistent point-in-time recovery copies integrated into the data protection process. Unlike many other hardware-based copy management approaches, IntelliSnap extends beyond just creating or deleting snapshots. Snapshot contents are indexed to enable simple, specific object recovery, and snapshots can, for example, be mounted to allow the creation of a backup copy for a cloud library. Snapshots are integrated into virtual machine, database, and application protection schemes, enabling highly specific, partial, and point-in-time recovery operations from snapshot-based backup copies.

Figure 4 shows the snapshot creation process. Logically, it has six phases.

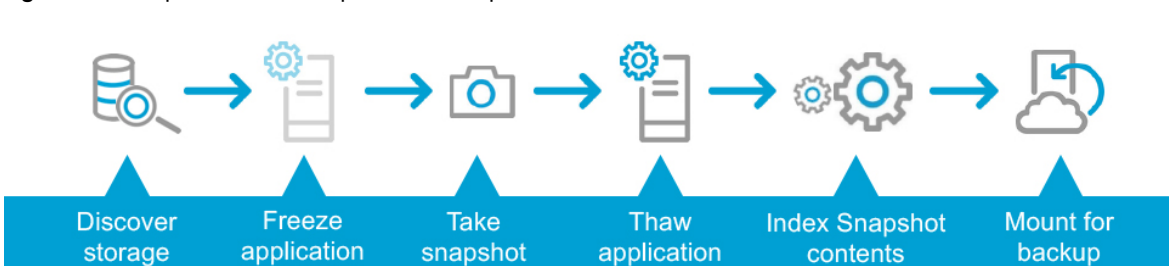

#### Figure 4. Six phases of the snapshot creation process

#### Solution design and reference architecture configurations

Commvault with Cisco UCS addresses the data protection needs of modern data centers. The increasing percentage of virtualized workloads, the dramatic increase in the size and amount of data, and the changes in the ways that companies do business and work with data have had an immense impact on data protection solutions. With the time requirement for backup operations reduced to minutes and the recovery point objective (RPO) and recovery time objective (RTO) requirements in the range of minutes to one hour, technologies such as compression, deduplication, replication, and backup to disk are essential in every design. The features and functions provided by Commvault, combined with the features and functions provided by Cisco UCS servers, create a powerful solution for fast backup and fast restore operations. For long retention periods and for less frequently accessed data, tape libraries or cloud storage can be used. With the combination of Cisco and Commvault technology, you can easily scale from tens of terabytes up to hundreds of petabytes (PB) of protected data.

Disks are now common backup media, and data backup on disk generally provides faster restore operations. Disk-based storage can be useful if you have many incremental backups and the percentage of data change is small. If the volume of data in incremental copies is insufficient to help ensure efficient writing to tape, consider disk storage. After writing the data to disk, you can use staging or storage lifecycle policies to copy batches of images to tape. This arrangement can produce faster backup operations and prevent wear and tear on your tape drives. Consider the following factors when backing up a data set to disk or tape:

- Disks are well suited for short retention periods; tape is better suited for longer retention periods.
- Disks are well suited for staging; tape is good for long-term storage.
- Disks are better suited for low-volume incremental backups.
- Synthetic full backups are faster when incremental backup copies are stored on disk.
- Restoration from disk is usually faster than from tape.
- If client backup operations are too slow to keep the tape in motion, send the backups to disk.
- If the backups are small, send the backups to disk.
- Staging or lifecycle policies can later move the backup images to tape.

There is no "best" position in the infrastructure to install a Commvault with Cisco UCS solution. Many options are available regardless of how big a data center is. One option is to position the solution in a central place in the physical network so that it can be accessed from everywhere with the required bandwidth. Another option is to place the solution as close as possible to the data source.

With most data transferred from the backup client to the server and not directly from storage, and with the unique design of Cisco UCS, the use of a Cisco UCS domain will limit the network bandwidth required for data replication between the Commvault MediaAgent nodes. This option also allows Cisco UCS Manager to manage all Commvault MediaAgent servers in a central place.

#### **Reference architecture**

This section introduces the reference architecture for the Commvault and Cisco solution.

#### **Overview**

Commvault and Cisco worked together to establish a simplified approach to sizing hardware to work within a Commvault environment. Building-block designs were aligned and tested with Commvault architecture deployments. This design is expandable from single-site to multisite, hybrid cloud, and public cloud environments, and any combination. Figure 5 shows the models and configuration needed for each size of Commvault MediaAgent. These models and configurations have been tested to provide the necessary requirements for each size. When ordering these approved and tested configurations, you can be assured of the proper performance.

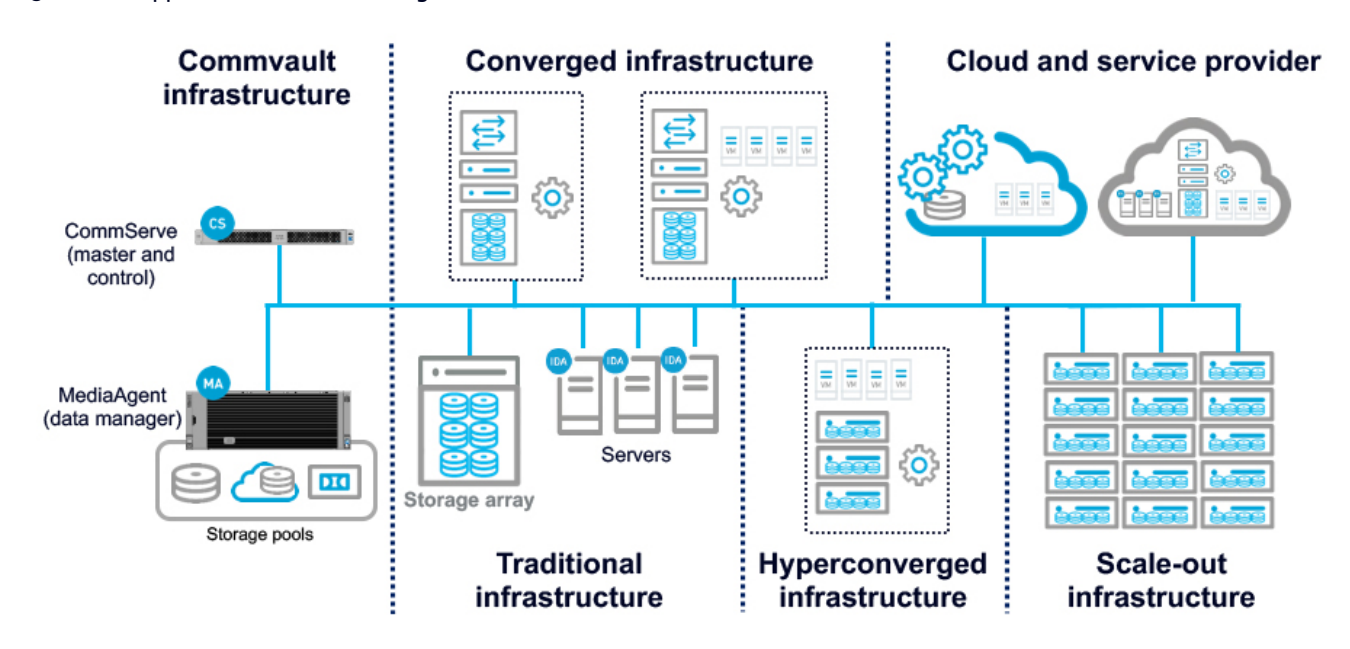

#### Figure 5. Approved and tested configurations

#### Storage capacity explained

Customers sometimes ask why a freshly formatted hard disk or array is smaller than the advertised capacity. For example, a 1-TB drive has 931 GB after formatting.

The reason for this is that hardware and storage manufacturers count the capacity in different ways than the files system does. The prefixes kilo-, mega-, giga-, and tera- are used to state powers of ten. However, in computer software, the data being handled is typically organized based on powers of 2, so it became customary to call 2 x 10 a kilobyte, which is actually 1024 bytes, not exactly 1000 bytes.

There are prefixes to differentiate between base 10 and base 2; however, these are seldom used. In base 2 the proper terms are kibibyte, mebibyte, gibibyte, and tebibyte. The "bi" refers to binary, and the shortened terms are KiB, MiB, GiB, and TiB.

Here's the underlying math:

- Hard disk manufacturers assume kilo = 103 = 1000 (KB).
- File systems assume kilo = 224 = 1024 (KiB).

To convert KB, MB, and GB to KiB, MiB, and GiB, see the following list:

- KB to KiB: 1000/1024 = 0.9766
- MB to MiB: (1000 x 1000) / (1024 x 1024) = 0.9537
- GB to GiB: (1000 x 1000 x 1000) / (1024 x 1024 x 1024) = 0.9313
- TB to TiB: (1000 x 1000 x 1000 x 1000) / (1024 x 1024 x 1024 x 1024) = 0.9095

Typically, software will display GB or TB as the storage unit, but the amount actually is Gib or TiB, so this confusion will remain unless this approach is changed.

Keep these values in mind as you review the Tables 1, 2, and 3 in the next section. Capacities are stated using the sizes provided by the hardware manufacturer (base 10). Notes reference the software-based sizes (base 2).

#### Individual MediaAgent server configurations

Tables 1, 2, and 3 summarize the individual MediaAgent server configurations available. You can choose a configuration based on your data protection requirements. This guide specifically focuses on Cisco UCS S3260 as the MediaAgent server and uses an Extra Large server in the example configuration. The storage configuration details depend on the specific customer environment and the size and number of drives available in the S3260.

| Medium MediaAgent server configuration with Cisco UCS |                                                                                                    |  |  |  |  |  |  |  |  |
|-------------------------------------------------------|----------------------------------------------------------------------------------------------------|--|--|--|--|--|--|--|--|
| Cisco solution ID                                     | Commvault MediaAgent Medium S3260                                                                                                    |  |  |  |  |  |  |  |  |
| Cisco UCS server type                                 | Cisco UCS S3260 M4                                                                                                    |  |  |  |  |  |  |  |  |
| Rack units                                            | 4RU (7 in. [177.8 mm])                                                                                                    |  |  |  |  |  |  |  |  |
| Chip set                                              | Intel C610 series                                                                                                    |  |  |  |  |  |  |  |  |
| CPU type                                              | 2 x Intel Xeon processor E5-2650v4                                                                                                    |  |  |  |  |  |  |  |  |
|                                                       | 52.8 GHz across 24 cores                                                                                                    |  |  |  |  |  |  |  |  |
| Memory                                                | 8 x 16 DDR4 2400-MHz RDIMM (128 GB total)                                                                                                    |  |  |  |  |  |  |  |  |
| Storage controller                                    | Cisco UCS C3000 12-Gbps SAS RAID controller with 4-GB cache                                                                                                    |  |  |  |  |  |  |  |  |
| Storage: Boot                                         | <ul> <li>2 x 480-GB SSD at 6 Gbps with RAID 1 (480 GB total*)</li> <li>Access policy: Read-Write; read policy: No Read Ahead</li> <li>Cache policy: Direct I/O; write policy: Write Through</li> <li>Disk cache policy: Unchanged; stripe size: 64 KB</li> </ul>                                                                                     |  |  |  |  |  |  |  |  |
| Storage: Metadata                                     | <ul> <li>1 x 3200-GB PCle and Non-Volatile Memory Express (NVMe) storage*</li> <li>Index cache: 800 GB; deduplication database (DDB): 600 GB; and cloud copy DDB: 600 GB</li> </ul>                                                                                                    |  |  |  |  |  |  |  |  |
| Storage: Storage pool                                 | <ul> <li>18 x 6-TB N-SAS with RAID 60 (72 TB total with 2 hot spares*)</li> <li>2 x 8 drives with RAID 6: Nested</li> <li>Access policy: Read-Write; read policy: Always Read Ahead</li> <li>Cache policy: Direct I/O; write policy: Write Back Good Backup Battery Unit (BBU)</li> <li>Disk cache policy: Unchanged; stripe size: 512 KB</li> </ul> |  |  |  |  |  |  |  |  |
| Network options                                       | 2 x 40-Gbps connection                                                                                                    |  |  |  |  |  |  |  |  |
| Additional connectivity                               | Single dual-port 16-Gbps Fibre Channel host bus adapter (HBA)                                                                                                    |  |  |  |  |  |  |  |  |
| Power specifications                                  | 4 x 1050 watt (W) AC power supply**                                                                                                    |  |  |  |  |  |  |  |  |

Table 1. Medium Commvault MediaAgent configuration

\*When these drives are formatted, the OS will show capacities in base 2, so 480 GB will be approximately 447 GB, 3.2 TB will be approximately 2.9 TB, and 72 TB will be approximately 65.4 TB.

\*\*For these configurations, power supplies and power cables must be ordered separately to accommodate different power requirements in different regions.

11111 CISCO

#### Table 2. Large Commvault MediaAgent configuration

| Large MediaAgent server configuration with Cisco UCS |                                                                                                    |  |  |  |  |  |  |  |  |
|------------------------------------------------------|----------------------------------------------------------------------------------------------------|--|--|--|--|--|--|--|--|
| Cisco solution ID                                    | Commvault MediaAgent Large S3260                                                                                                    |  |  |  |  |  |  |  |  |
| Cisco UCS server type                                | Cisco UCS S3260 M4                                                                                                    |  |  |  |  |  |  |  |  |
| Rack units                                           | 4RU (7 in. [177.8 mm])                                                                                                    |  |  |  |  |  |  |  |  |
| Chip set                                             | Intel C610 series                                                                                                    |  |  |  |  |  |  |  |  |
| CPU type                                             | 2 x Intel Xeon processor E5-2650v4<br>• 52.8 GHz across 24 cores                                                                                                    |  |  |  |  |  |  |  |  |
| Memory                                               | 8 x 16 DDR4 2400-MHz RDIMM (128 GB total)                                                                                                    |  |  |  |  |  |  |  |  |
| Storage controller                                   | Cisco UCS C3000 12-Gbps SAS RAID Controller with 4-GB cache                                                                                                    |  |  |  |  |  |  |  |  |
| Storage: Boot                                        | <ul> <li>2 x 480-GB SSD at 6 Gbps with RAID 1 (480 GB total)*</li> <li>Access policy: Read-Write; read policy: No Read Ahead</li> <li>Cache policy: Direct I/O; write policy: Write Through</li> <li>Disk cache policy: Unchanged; stripe size: 64 KB</li> </ul>                                                                  |  |  |  |  |  |  |  |  |
| Storage: Metadata                                    | <ul> <li>1 x 3200-GB PCle and NVMe storage*</li> <li>Index cache: 1 TB; DDB: 1.1 TB; and cloud copy DDB: 1.1 TB</li> </ul>                                                                                                    |  |  |  |  |  |  |  |  |
| Storage: Storage pool                                | <ul> <li>30 x 6-TB NL-SAS with RAID 60 (144 TB total with 2 hot spares)*</li> <li>2 x 14 drives with RAID 6: Nested</li> <li>Access policy: Read-Write; read policy: Always Read Ahead</li> <li>Cache policy: Direct I/O; write policy: Write Back Good BBU</li> <li>Disk cache policy: Unchanged; stripe size: 512 KB</li> </ul> |  |  |  |  |  |  |  |  |
| Network options                                      | 2 x 40-Gbps connection                                                                                                    |  |  |  |  |  |  |  |  |
| Additional connectivity                              | Single dual-port 16-Gbps Fibre Channel HBA                                                                                                    |  |  |  |  |  |  |  |  |
| Power specifications                                 | 4 x 1050W AC power supply**                                                                                                    |  |  |  |  |  |  |  |  |

\*When these drives are formatted, the OS will show capacities in base 2, so 480 GB will be approximately 447 GB, 3.2 TB will be approximately 2.9 TB, and 144 TB will be approximately 130 TB.

\*\*For these configurations, power supplies and power cables must be ordered separately to accommodate different power requirements in different regions.

| Table 3. Extra Large Commvault MediaAgent configuration | on |
|---------------------------------------------------------|----|
|---------------------------------------------------------|----|

| Extra Large MediaAgent serv | Extra Large MediaAgent server configuration with Cisco UCS                                                                                                    |  |  |  |  |  |  |  |  |  |
|-----------------------------|----------------------------------------------------------------------------------------------------|--|--|--|--|--|--|--|--|--|
| Cisco solution ID           | Commvault MediaAgent XL S3260                                                                                                    |  |  |  |  |  |  |  |  |  |
| Cisco UCS server type       | Cisco UCS S3260 M4                                                                                                    |  |  |  |  |  |  |  |  |  |
| Rack units                  | 4RU (7 in. [177.8 mm])                                                                                                    |  |  |  |  |  |  |  |  |  |
| Chip set                    | Intel C610 series                                                                                                    |  |  |  |  |  |  |  |  |  |
| CPU type                    | 2 x Intel Xeon processor E5-2650v4<br>• 52.8 GHz across 24 cores                                                                                                    |  |  |  |  |  |  |  |  |  |
| Memory                      | 8 x 16 DDR4 2400-MHz RDIMM (128 GB total)                                                                                                    |  |  |  |  |  |  |  |  |  |
| Storage controller          | Cisco UCS C3000 12-Gbps SAS RAID controller with 4-GB cache                                                                                                    |  |  |  |  |  |  |  |  |  |
| Storage: Boot               | <ul> <li>2 x 480-GB SSD at 6 Gbps with RAID 1 (480 GB total)*</li> <li>Access policy: Read-Write; read policy: No Read Ahead</li> <li>Cache policy: Direct I/O; write policy: Write Through</li> <li>Disk cache policy: Unchanged; stripe size: 64 KB</li> </ul> |  |  |  |  |  |  |  |  |  |

| Extra Large MediaAgent server configuration with Cisco UCS                                                                                                    |                                                                                                |  |  |  |  |  |  |  |  |
|----------------------------------------------------------------------------------------------------|------------------------------------------------------------------------------------------------|--|--|--|--|--|--|--|--|
| Storage: Metadata                                                                                                    | 2 x 3200-GB PCle and NVMe storage*<br>• Index cache: 2 TB; DDB: 2 TB; cloud copy DDB: 2 x 1 TB |  |  |  |  |  |  |  |  |
| Storage: Storage pool       51 x 6-TB NL-SAS with RAID 60 (252 TB total with 3 hot spares)*         • 3 x 16 drives with RAID 6: Nested         • Access policy: Read-Write; read policy: Always Read Ahead         • Cache policy: Direct I/O; write policy: Write Back Good BBU         • Disk cache policy: Unchanged; stripe size: 512 KB |                                                                                                |  |  |  |  |  |  |  |  |
| Network options                                                                                                    | 2 x 40-Gbps connection                                                                         |  |  |  |  |  |  |  |  |
| Additional connectivity                                                                                                    | Single dual-port 16-Gbps Fibre Channel HBA                                                     |  |  |  |  |  |  |  |  |
| Power specifications                                                                                                    | 4 x 1050W AC power supply**                                                                    |  |  |  |  |  |  |  |  |

\*When these drives are formatted, the OS will show capacities in base 2, so 480 GB will be approximately 447 GB, 6.4 TB will be approximately 5.8 TB, and 234 TB will be approximately 212 TB.

\*\*For these configurations, power supplies and power cables must be ordered separately to accommodate different power requirements in different regions.

#### **Cisco UCS S3260 configuration**

This document discusses the use of a standalone Cisco UCS S32600 Storage Server as well as the use of a Cisco UCS 3260 Storage Server managed by Cisco UCS to install Commvault MediaAgent server with a media management role.

Please use the Cisco UCS S3260 installation guide to complete the initial configuration (IP addresses, passwords, software versions, etc.). This document assumes that the S3260 is accessible through the Cisco Integrated Management Controller (IMC) or Cisco UCS Manager over the network.

#### Standalone configuration with Cisco Integrated Management Controller

Follow these steps to configure a standalone solution using IMC.

1. Log on to the IMC as the admin user.

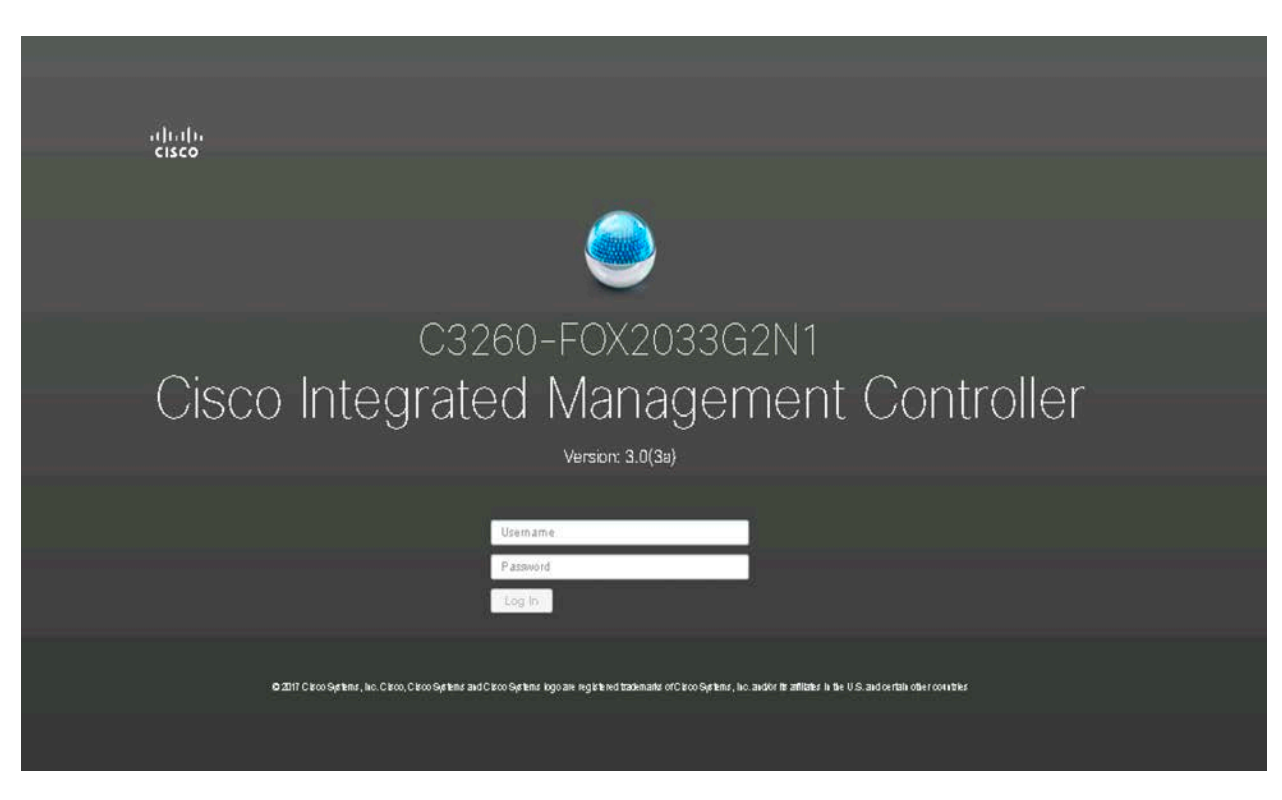

2. Check the condition of the system and the components required for the deployment on the Chassis > Summary page.

| dit Cisco Integrated Manag                              | deux × /              |                |                                    |                                   |                                                                                          |
|---------------------------------------------------------|-----------------------|----------------|------------------------------------|-----------------------------------|------------------------------------------------------------------------------------------|
| <ul> <li>         → C         A Not set     </li> </ul> | ecure   https://19    | 2.168.10.235/  | ndex.html#CIMC                     |                                   | Q 🕁 🚺 🗄                                                                                  |
| cisco Cisco Inte                                        | grated Manager        | ment Controlle | r.                                 | 🗧 🗹 🚺 adming                      | 192 168 10 10 - C3260 FOX2033 G2N1 🐇                                                     |
| Chassis / Summary                                       | / +                   |                |                                    | Refresh   Host Power   Launch KVI | d   Ping   Reboot + Locator LED   🚱 (                                                    |
| Chassis Properties                                      | s                     | 1              | Cisco Integrated Management        | t Controller (Cisco IMC) Informa  | tion                                                                                     |
| Product Name: UCS                                       | \$3260                |                | Hostname: C3260-F0X2033            | 02N1 Timezoni                     | 10                                                                                       |
| PID: UCS                                                | S-S3260-BASE          |                | Management IP Addre 192.108.10.235 | Current Time (UTC<br>Local Time   | <ol> <li>Wed Jul 26 01:05:03 2017</li> <li>Wed Jul 26 01:05:03 2017 UTC +0000</li> </ol> |
| Asset Tag: Unkn                                         | own                   |                |                                    | <b>+</b> CMC 2                    |                                                                                          |
| Connectivity: Singl                                     | le Server Single SIOC | *              |                                    | IP Address<br>MAC Address         | 192.158.10.234<br>1: 06:81:90:F0:80:50                                                   |
|                                                         |                       |                |                                    | Firmware Version<br>State         | n: 3.0(3a) (Unsecure)<br>e: Active]                                                      |
| Chassis Status                                          |                       |                | Power Utilization                  | Server Utilization                |                                                                                          |
| Overall Chassis Status:                                 | Good                  | Power State    |                                    | (8)                               |                                                                                          |
| Temperature<br>Overall DIMM Status                      | Good<br>Good          | Locator LED    |                                    | 90 -<br>80 -                      |                                                                                          |
| Power Supplies:<br>Fans:                                | 🗹 Good                | Server 2 🔍 Off |                                    | 10-<br>60-                        |                                                                                          |
| Front Locator LED:<br>Overall Storage Status            | Cor Cor               |                |                                    | 8-<br>8-<br>3-                    |                                                                                          |
|                                                         | baar 197309           |                |                                    | 20                                |                                                                                          |
|                                                         |                       |                |                                    | l o <sup>1</sup>                  |                                                                                          |

- 3. Choose Networking to see the Cisco VIC configuration.
- 4. Only one SIOC is required. The second SIOC is optional and is used to achieve better high availability or greater throughput.
- 5. The General tab provides an overview of the SIOC and Ethernet ports, including the uplink status and port speeds. The operating speed can be 10 Gbps, 4 x 10 Gbps, or 40 Gbps. You should use 40 Gbps whenever possible.

| Gsco Integrated Managemer X                           |                             |                     |                                 |                              |
|-------------------------------------------------------|-----------------------------|---------------------|---------------------------------|------------------------------|
| ← → C A Not secure   https://192.3                    | 168.10.235/index.html#CIMC  |                     |                                 | ९ 🕁 🚺                        |
| 😸 📲 Cisco Integrated Manageme                         | nt Controller               |                     | 🐥 🔽 🚺 admin@192.1               | 68.10.10 - C3260-F0X2033G2N1 |
| / / Adapter Card SIOC2 / General 🚽                    | r.                          |                     | Refresh Host Power Launch KVM P | ing Report Locator LED       |
| General VNICs VHBAs                                   |                             |                     |                                 |                              |
| Export vNIC   Import vNIC   Reset   Reset To Defaults |                             |                     |                                 |                              |
| ▼ Adapter Card Properties                             |                             |                     |                                 |                              |
| PCI-Slot: SIOC2                                       | Hardware Revision:          | 3                   | Description:                    |                              |
| Vendor: Cisco Systems Inc                             | Cisco IMC Management Enabl  | no                  | Enable FIP Mode:                | 2                            |
| Product Name: UCSS-S3200-SIOC                         | Configuration Pending:      | no                  | Enable LLDP:                    |                              |
| Product ID: UCSC-C3260-SIOC                           | ISCSI Boot Capable:         | True                | Enable VNTAG Mode:              |                              |
| Serial Number: FCH19237FP2                            | CDN Capable:                | True                | Port-0:                         | 40Gbps 🔻                     |
| Version ID: V01                                       | usNIC Capable:              | True                | Port-1:                         | 40Gbps 🔻                     |
| PCI Link: Server-2                                    |                             |                     | Link Training-0:                |                              |
|                                                       |                             |                     | Link Training-1:                |                              |
| ▼ Firmware                                            | <b>N</b>                    |                     |                                 |                              |
| Running Version: 4.1(1d)                              | Bootloader Version: 4.0(7b) |                     |                                 |                              |
| Backup Version: 4.0(7b)                               | Status: Idle                |                     |                                 |                              |
| Startup Version: 4.1(1d)                              |                             |                     |                                 |                              |
| ▼ External Ethernet Interfaces                        |                             |                     |                                 |                              |
| ▼ Port-0                                              | ▼ Port-1                    |                     |                                 |                              |
| MAC Address: 08:81:90:F0:80:53                        | MAC Address                 | c D8:81:90:F0:80:54 |                                 |                              |
| Linik State: Link Up                                  | Link State                  | 2: Link Up          |                                 |                              |
| Encap: CE                                             | Encap                       | CE                  |                                 |                              |
| Admin Second ADGhov                                   | Admin Spaar                 | 40.6hns             |                                 |                              |

- The virtual network interface card (vNIC) tab summarizes the existing host Ethernet interfaces, including the maximum transmission unit (MTU) size, the uplink port used, and VLAN information. As a best practice, you should create at least one vNIC per uplink port or one vNIC per VLAN ID.
- 7. You should use MTU 9000 for the backup network if possible and on all participating devices in the network (clients, switches, and servers).

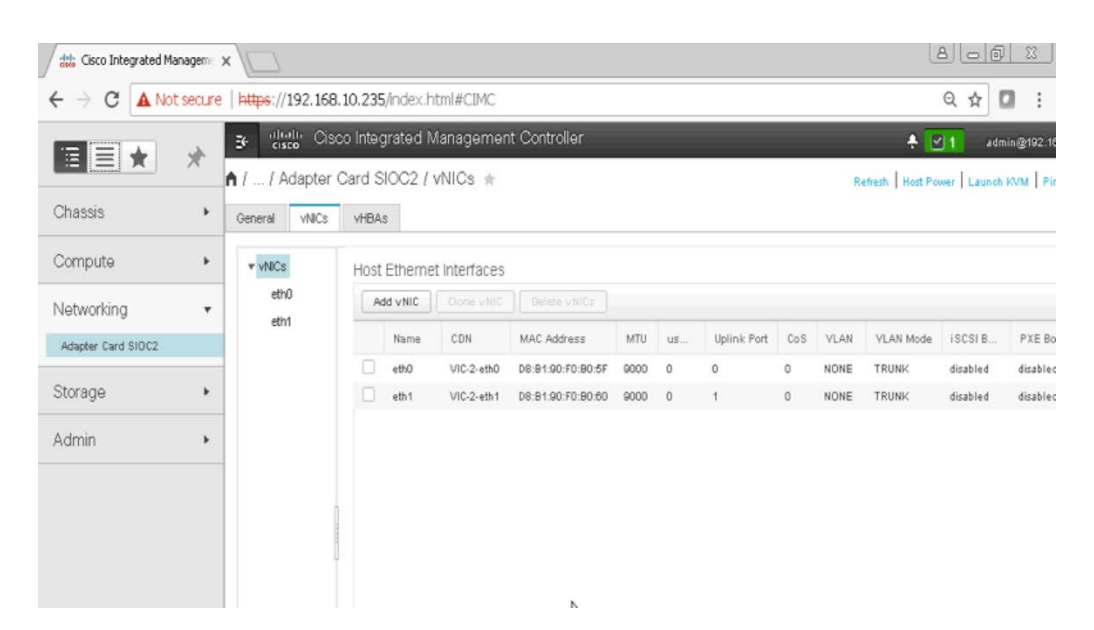

8. The virtual host bus adapter (vHBA) tab summarizes the existing host Fibre Channel Interfaces, including the worldwide port name (WWPN) and worldwide node name (WWNN) and information about whether the vHBA is used to boot the system. As a best practice, you should create at least one vHBA per uplink port or one vHBA per VSAN ID. Fibre Channel connectivity is used mainly for backup to Fibre Channel tape or for LAN-free backup directly from SAN storage.

| Gisco Integ                                    | grated N                                                        | Manage          | m: x     |                         |                              |       |        |                      | 80                                                   | ð      | 23   |  |  |
|------------------------------------------------|-----------------------------------------------------------------|-----------------|----------|-------------------------|------------------------------|-------|--------|----------------------|------------------------------------------------------|--------|------|--|--|
| $\textbf{\in}  \Rightarrow  \textbf{G}  \Big[$ | - → C ▲ Not secure   https://192.168.10.235/index.html#CIMC Q ☆ |                 |          |                         |                              |       |        |                      |                                                      |        |      |  |  |
| ÷ ≝ dialia<br>cisco                            | Cisco                                                           | Integ           | rated N  | Aanagement Controlle    | ər                           |       |        |                      | ♣ 🔄 1 admin@192.188.10.10 - C3280-F0X203             | 362N1  | ٠    |  |  |
| Adapto                                         | er Ca<br>Is                                                     | erd SI<br>vHBAs | 0C2 /    | vHBAs ☆                 |                              |       |        | Refresh              | Host Power   Launch KVM   Ping   Reboot V Locator LE | ED   ( | ) () |  |  |
| ▼ vHBAs<br>fc0                                 |                                                                 | Host F          | Fibre Ci | hannel Interfaces       |                              |       |        | Selected 0 / Total 2 | ۰.                                                   | Î      |      |  |  |
| tc1                                            |                                                                 |                 | Name     | WWPN                    | WWNN 10.00.09.91.00.50.90.81 | Boot  | Uplink | Port Profile         | Channel Number                                       |        |      |  |  |
|                                                |                                                                 |                 | fc1      | 20:00:08:81:90:F0:80:62 | 10:00:08:81:90:F0:80:62      | disab | 1      | N/A                  | N/A                                                  |        | L    |  |  |
|                                                |                                                                 |                 |          |                         |                              |       |        |                      |                                                      |        | l    |  |  |
|                                                |                                                                 |                 |          |                         |                              |       |        |                      |                                                      |        | l    |  |  |
|                                                | n'                                                              |                 |          |                         |                              |       |        |                      |                                                      |        | L    |  |  |

9. The CPU tab of the Inventory pane shows the CPUs.

| data Cisco Integrated N | 1anagem   | ×       | 5.         |                  |         |          |            |            |          |                    |             | 8               |          | 60 2     | 3     |
|-------------------------|-----------|---------|------------|------------------|---------|----------|------------|------------|----------|--------------------|-------------|-----------------|----------|----------|-------|
| ← → C ▲ No              | ot secure | https:/ | //192.168. | 10.235/inde×     | .htmi#C | CIMC     |            |            |          |                    |             | G               | 2 22     | 10       | ÷     |
|                         |           | ±⊷ °8   | lully Cisc | o Integrated     | Manaç   | jement O | ontroller  |            |          |                    |             | + 🕑             | <b>1</b> | idmin@*  | 192.1 |
|                         | ~         | n / /   | Server 2   | / Inventory      | 192     |          |            |            |          |                    | Rote        | aah   Host Powe | ·   Laun | eh KVM   | 1.0   |
| Chassis                 | <b>F</b>  | General | Inventor   | y Sensors        | BIOS    | Remote M | lanagement | Troubles   | hooting  | Power Policies     | PID Catalog | Secure Key      | Manage   | ment     |       |
| Compute                 | -         | CPU     | Memory     | PCI Adapters     | VNCs    | Storage  | TPM        | IO Expande | er N     | etvvork Adapters   |             |                 |          |          |       |
| Server 2                |           | CPU     | ls         |                  |         |          |            |            |          |                    |             |                 |          |          |       |
| Networking              |           | 500     | sket Name  | Vandor           |         | Family   | Number of  | Threads    | Version  | ۲.                 |             | Speed(Mhz)      | Numb     | ar of Co | res   |
|                         |           | CPI     | U1         | Intel(R) Corpora | ition   | Xeen     | 28         |            | Intel(R) | Xeon(R) CPU E5-269 | 0 v4 @ 2.40 | 2400            | 1-4      |          |       |
| Storage                 | *         | CPI     | 02         | Intel(R) Corpora | ition   | Xeon     | 28         |            | Intel(R) | Xeon(R) CPU E5-269 | 0 v4 @ 2.40 | 2400            | 14       |          |       |
| Admin                   | ٠         |         |            |                  |         |          |            |            |          |                    |             |                 |          |          |       |
|                         |           |         |            |                  |         |          |            |            |          |                    |             |                 |          |          |       |

10. The Memory tab of the Inventory pane presents memory details.

| ditte Cisco In      | tegrated Manag | ero: ×             |                     |                                  |                    |                    |                     |                         | 8                |                |
|---------------------|----------------|--------------------|---------------------|----------------------------------|--------------------|--------------------|---------------------|-------------------------|------------------|----------------|
| < ⇒ c               | A Not see      | cure   https://192 | . 168. 10. 235/inde | ex.html#CIMC                     |                    |                    |                     |                         | Q                | ☆ 🖸 :          |
| ≫⊒ ditalia<br>cisco | Cisco Integ    | grated Managem     | ent Controller      |                                  |                    |                    | + 🖂 1               | admin@192.168           | .10.10 - C3260 F | 0X2033G2N1 🛱   |
| <b>h</b> / / Sen    | /er 2 / Inver  | ntory 🔺            |                     |                                  |                    | Refre              | sh   Host Power   L | aunch KVM   Ping        | Reboot + Los     | ator LED   @ C |
| General             | iventory Se    | nsors BIOS R       | emote Management    | Troubleshooting                  | Power Policies     | PID Catalog        | Secure Key Mana     | agement                 |                  |                |
| CPU Men             | PCI Add        | apters VNICs S     | Storage TPM         | IO Expander                      | Network Adapters   |                    |                     |                         |                  |                |
| ✓ Summ              | ary            |                    |                     |                                  |                    |                    |                     | DIMM Black I            | .isting          |                |
|                     | Memory Speed   | 2400 MHz           |                     | Ign                              | ored Memory 0 MB   |                    |                     | Overall                 | DIMM Status      | Good           |
|                     | Total Memory   | 131072 MB          |                     | Number of Ig                     | nored DIMMs 0      |                    |                     | Enable DIM              | 1M Black List    |                |
| Eff                 | ective Memory  | 131072 MB          |                     | Number of I                      | ailed DIMMs 0      |                    |                     |                         |                  |                |
| Red                 | undant Memory  | 0 MB               |                     | Memory I                         | RAS Possible Indep | endent Mirroring L | ockstep             |                         |                  |                |
|                     | Failed Memory  | 0 MB               |                     | Memory Configuration Independent |                    |                    |                     | E DIMM Location Diagram |                  |                |
| Memory              | Details        |                    |                     |                                  |                    |                    |                     |                         |                  |                |
| Name                | Capiacity      | Channel Speed (MHz | c) Channel Type     | Memory Type D                    | etail Bank Loc     | ator               | Manufacturer        | Serial Number           | Asset Tag        | Part Number    |
| DIMM_A1             | 16384          | 2400               | DDR4                | Registered (Buff                 | ered) NODE 0 0     | HANNEL O DIM       | 0×CE00              | 322EA727                | DIMM_A1          | M393A2K40BE    |
| DIMM_A2             | Not Inst       | NA                 | NA.                 | NA                               | NA                 |                    | NA                  | NA                      | NA               | NA             |
| DIMM_B1             | 16384          | 2400               | DDR4                | Registered (Buff                 | NODE 0 C           | HANNEL 1 DIM       | 0×CE00              | 322EA763                | DIMM_81          | M393A2K40BE    |
| DIMM_B2             | Not Inst       | NA                 | NA                  | NA                               | NA                 |                    | NA                  | NA                      | NA               | NA             |
| DIMM_C1             | 16384          | 2400               | DDR4                | Registered (Buff                 | ered) NODE 0 0     | HANNEL 2 DIM       | 0×CE00              | 322EA6D8                | DIMM_C1          | M393A21040BE   |
| DIMM_C2             | Not Inst       | NA                 | NA                  | NA                               | NA                 |                    | NA                  | NA                      | NA               | NA             |
| DIMM_D1             | 16384          | 2400               | DDR4                | Registered (Buff                 | ered) NODE 0 0     | HANNEL 3 DIM       | 0×CE00              | 322EA721                | DIMM_D1          | M393A2K40BE    |
| DIMAN DO            | Mod Inch       | N.A.               | NA                  | N.A.                             | NA                 |                    | NA                  | NA                      | NA               | NA             |

11. The S3260 SIOC is connected as the PCIe device and shown on the PCI Adapters tab along with the NVMe drives on the server node and the I/O expansion module.

| ditta Cis | co Integrated | Managerne o  | < 15 7:       |               |              |           |          |               |          |             |                  |                       |                     | op 1 co |
|-----------|---------------|--------------|---------------|---------------|--------------|-----------|----------|---------------|----------|-------------|------------------|-----------------------|---------------------|---------|
| e 🖃       | CA            | Not secure   | https://      | 192.168.10    | 0.235/ind    | dex.html# | CIMC     |               |          |             |                  |                       | Q 🕁                 |         |
| ≡ '¦¦     | Cisco         | o Integrate  | d Manag       | ement Co      | ntroller     |           |          |               |          |             | + 🖂 1            | admin@192.168.10.     | 10 - C3260-F 0×2033 | 102N1   |
| 1 1 :     | Server 2 /    | Inventory    | r ste         |               |              |           |          |               |          | Refr        | esh   Hest Power | Launch KVM   Ping   R | aboot . Locator LE  | 0 0     |
| eneral    | Inventory     | Sensors      | BIOS          | Remote Me     | nagement     | Trouble   | shooting | Power Po      | licies   | PID Catalog | Secure Key Mar   | nagement              |                     |         |
| CPU       | Memory        | PCI Adapters | vNICs         | Storage       | TPM          | IO Expand | er P     | letwork Adapt | ors      |             |                  |                       |                     |         |
| 1         | Stot ID       | ▲ Pr         | oduct Name    |               |              |           | Option   | ROM Status    | Firmva   | are Version | Vendor ID        | Sub Vendor ID         | Device ID           |         |
|           | IOEMezz1      | Ch           |               | 00 RAID Contr | oller for M4 | Server    | Loaded   |               | 29.00.1- | 0011        | 0=1000           | 0x1137                | 0×000×e             | c       |
| 0         | IOENVMe1      | Cit          | ICO(R) UCS (S | N100) 2.6 380 | O OB NVM     | le based  | Not Lo   | aded          | KMCCP    | 105         | 0×1 <i>e</i> 58  | 0×1137                | 0×0003              | c       |
| ø         | IOENVMe2      | Ch           | ICOCR) UCS (S | N100) 2.5 380 | O OB NVM     | le bared  | Not Los  | aded          | KMCCP    | 105         | 0x1o58           | 0×1137                | 0×0003              | c       |
|           | SDMezz1       | Ch           | teo UCS CBOO  | 00 RAID Contr | oller for M4 | Server    | Loaded   |               | 29.00.1- | 0110        | 0×1000           | Ox1137                | 0x00 ce             | c       |
| ø         | SBNVMe1       | Ch           | Ico(R) UCS (S | N100) 2.5 380 | O GB NVM     | le based  | NotLos   | aded          | KMCCP    | 105         | 0×1058           | 0×1137                | 0x0003              | c       |
|           | PLOCO.        | 110          | SC-C3260-SI   | 00            |              |           | Not Los  | ded           | 4.1(14)  |             | 0x1137           | 0×1137                | 0.0042              | 6       |

12. The vNICs tab of the Server Inventory pane shows the vNICs.

|                  |              | occure   H | rdba.11. | 192.100.10.2   |        | soci pittimo | 10.10       |          |         |              |                 |             |                 | ~ H M         | P. 3 |
|------------------|--------------|------------|----------|----------------|--------|--------------|-------------|----------|---------|--------------|-----------------|-------------|-----------------|---------------|------|
| ★ ([ta]<br>cisco | 🖞 Cisco In   | tegrated N | Manago   | ement Contr    | oller  |              |             |          |         |              | + 🗹 1           | admin@192.1 | 168.10.10 · C3; | 260-FOX203302 | N1 🛱 |
| 1 / Se           | erver 2 / In | ventory 🚽  | è.       |                |        |              |             |          |         | Refresh      | Host Power   Li | aunch KVM P | ing Reboot      | Locator LED   | 0    |
| General          | Inventory    | Sensors    | BIOS     | Remote Manaj   | gement | Troubles     | hooting Po  | wer Poli | cies Pl | D Catalog Se | cure Key Mana   | igement     |                 |               |      |
| CPU M            | emory PCI    | Adapters   | vNICs    | Storage        | TPM    | IO Expande   | r Networ    | Adapte   | rs      |              |                 |             |                 |               |      |
| VNICs            | VIC Slot     | CDN        | ма       | C Address      | MTU    | 110          | Inlink Part | Cal      | VLAN    | VI AN Mode   | ICCCI Boot      | DVE Book    | Chaopal         | Total 2 🖧 🐙   | Î    |
| eth0             | SIDC-2       | VIC-2-eth0 | DS:I     | 91:90:F0:80:5F | 9000   | 0            | 0           | 0        | NONE    | TRUNK        | disabled        | disabled    | N/A             | N/A           | 1    |
| ath 1            | SIOC-2       | VIC-2-eth1 | D8:1     | 91:90:F0:B0:60 | 9000   | 0            | 1           | 0        | NONE    | TRUNK        | disabled        | disabled    | N/A             | N/A           |      |

- 13. Click eth0 under vNICs in the left panel and set the following parameters to improve performance of Windows specific adapter with 40Gb NICs:
  - a. Transmit Queues: 8
  - b. Ring Size: 4096
  - c. Receive Queues: 8
  - d. Ring Size: 4096
  - e. Completion Queues: 16
  - f. Interrupts: 32
  - g. Receive Side Scaling (RSS): Enabled

| al vNICs | vHBAs |                                      |                           |                        |                         |     |             |
|----------|-------|--------------------------------------|---------------------------|------------------------|-------------------------|-----|-------------|
|          |       | Default VLAN:                        | None                      |                        | Enable aRFS:            |     |             |
| llCs     |       |                                      |                           | 0                      | Enable Uplink Failover: |     |             |
| eth0     |       |                                      | <u>с</u>                  | •                      | Failback Timeout:       |     | (0 - 600)   |
| eth1     |       |                                      |                           |                        |                         |     |             |
|          |       | • Ethernet Interrupt                 |                           |                        |                         |     |             |
|          |       | Interrupt Count:                     | 32                        | (1 - 514)              | Coalescing Time:        | 125 | (0-66535us) |
|          |       | Interrupt Mode:                      | MSIX                      | T                      | Coalescing Type:        | MIN |             |
|          |       | ▼ Ethernet Receive Queue             |                           |                        |                         |     |             |
|          |       | Receive Queue Count:                 | 8                         | (1 - 256)              |                         |     |             |
|          |       | Receive Queue Ring Size:             | 4096                      | (64 · 4096)            |                         |     |             |
|          |       | ▼ Ethernet Transmit Queue            |                           |                        |                         |     |             |
|          |       | Transmit Queue Count:                | 8                         | (1 - 256)              |                         |     |             |
|          |       | Transmit Queue Ring Size:            | 4096                      | (64 · 4096)            |                         |     |             |
|          | U     | <ul> <li>Completion Queue</li> </ul> |                           |                        |                         |     |             |
|          |       | Completion Queue Count:              | 16                        | (1 - 512)              |                         |     |             |
|          |       | Completion Queue Ring Size:          | 1                         |                        |                         |     |             |
|          |       | <ul> <li>RoCE Properties</li> </ul>  |                           |                        |                         |     |             |
|          |       | ► TCP Offload                        |                           |                        |                         |     |             |
|          |       | ▼ Receive Side Scaling               |                           |                        |                         |     |             |
|          |       | Enable TCP Receive Side Scaling:     | $\checkmark$              | Enable TCP-IPv6 RSS: 🗹 |                         |     |             |
|          |       | Enable IPv4 RSS:                     | <ul> <li>Enabl</li> </ul> | e IPv6 Extension RSS:  |                         |     |             |
|          |       | Enable TCP-IPv4 RSS:                 | Enable TC                 | P-IPv6 Extension RSS:  |                         |     |             |
|          |       | Enable IPv6 RSS:                     | $\checkmark$              |                        |                         |     |             |

- 14. Click Save Changes.
- 15. The Storage tab of the Inventory pane shows the storage controller information.

| ditte Ci | sco Integrat | ed M | lanagemi 🗙  | 0        |               |              |          |            |                 |                 |                 |            |             |                            |
|----------|--------------|------|-------------|----------|---------------|--------------|----------|------------|-----------------|-----------------|-----------------|------------|-------------|----------------------------|
| ← →      | CA           | No   | t secure    | https:// | 192.168.10    | 0.235/ind    | lex.html | I#CIMC     |                 |                 |                 |            |             | ९ 🕁 🖬 🗄                    |
| Æ '      | isco Cis     | co I | ntegrated   | Manag    | ement Co      | ntroller     | -        | -          |                 |                 | + 🗹 1           | admin@     | 192.168.10. | 10 - C3260-F0X203362N1 🔅   |
| 111      | Server 2     | / 1  | nventory    | ŵ.       |               |              |          |            |                 | Refre           | sh   Hest Power | Launch KVM | Ping   F    | Reboot 🚽 Locator LED   🙆 🄇 |
| General  | Invento      | rý   | Sensors     | BIOS     | Remote Mar    | nagement     | Troub    | leshooting | Power Policies  | PID Catalog     | Secure Key M    | lanagement |             |                            |
| CPU      | Memory       | P    | CI Adapters | vNICs    | Storage       | TPM          | IO Expa  | nder N     | etwork Adapters |                 |                 |            |             |                            |
| Cont     | troller      |      | PCI Slot    |          | Product Name  |              |          | Serial Nu  | mber Fi         | mware Package B | uild Product    | t ID Batt  | ery Status  | Cache Memory Size          |
| IOE      | Mezz1        |      | IOEMezz1    |          | Cisco UCS C30 | 000 RAID C   | ontroll  | FCH20037   | ×9F 29          | 00.1-0011       | LSI Logi        | ic Optin   | mal         | 3513 MB                    |
| IOE      | NVMe1        |      | IOENVMe1    |          | Cisco UCS (SN | 100) 2.5" 3  | 800 G    | CJH00100   | ICFCF KM        | CCP105          | HGST            | BBU        | Not Sup     | 0 MB                       |
| IOE      | NVMe2        |      | IOENVMe2    |          | Cisco UCS (SN | 100) 2.5" 3  | 800 G    | CJH00100   | CFBE KM         | CCP105          | HGST            | BBU        | Not Sup     | 0 MB                       |
| SBN      | fezz1        |      | SBMezz1     |          | Cisco UCS C30 | 000 RAID C   | ontroll  | FCH20193   | 7JGO 29         | 00.1-0110       | LSI Logi        | io Optin   | mal         | 3087 MB                    |
| SBN      | l∨Me1        |      | SBNVMe1     |          | Cisco UCS (SN | 1100) 2.5" 3 | 800 G    | CJH00100   | ICFD8 Kh        | CCP105          | HGST            | BBU        | Not Sup     | 0 MB                       |

16. If the S3260 is equipped with an I/O expander board for installing PCIe cards or additional NVMe devices, the details are shown on the IO Expander tab.

| / ittl: Ch      | sco Integrate | d Managerra 🗙 | (2)      |            |           |              |       |                |             |                            |                  | 8            | 00      | <u>p</u> 83 |
|-----------------|---------------|---------------|----------|------------|-----------|--------------|-------|----------------|-------------|----------------------------|------------------|--------------|---------|-------------|
| € ⇒             | CA            | Not secure    | https:// | 192.168.10 | 0.235/ind | ie×.html#CIM | 1C    |                |             |                            |                  | Q            |         | CD :        |
| ₩ <sup>11</sup> | isco Cisc     | o Integrated  | Manag    | ement Co   | ntroller  |              |       |                |             | 🛧 💽 🚺 🛛 adr                | in@192.168.10.10 | 0 - C3260-FC | 0×2093  | 02N1 🌣      |
| n / /           | Server 2      | / Inventory   | 20       |            |           |              |       |                | Reto        | esti   Host Power   Launch | KVM   Ping   Re  | baot + Loca  | tor LED | 001         |
| General         | Inventor      | y Sensors     | BIOS     | Remote Ma  | nagement  | Troubleshoo  | oting | Power Policies | PID Catalog | Secure Key Manageme        | nt               |              |         |             |
| CPU             | Memory        | PCI Adapters  | VNICs    | Storage    | TPM       | IO Expander  | Netvy | ork Adapters   |             |                            |                  |              |         |             |
| IO E            | xpander       |               |          |            |           |              |       |                |             |                            |                  |              |         |             |
|                 | Version       | AD            |          |            |           |              |       |                |             |                            |                  |              |         |             |
|                 | Presence      | equipped      |          |            |           |              |       |                |             |                            |                  |              |         |             |
|                 | Revision      | 1             |          |            |           |              |       |                |             |                            |                  |              |         |             |
|                 | Model         | UCSC-C3K-M4   | 10       |            |           |              |       |                |             |                            |                  |              |         |             |
|                 | Serial        | FCH20027FEL   |          |            |           |              |       |                |             |                            |                  |              |         |             |

- 17. Choose Storage. The storage configuration is the most important part of the Cisco UCS S3260 configuration for Commvault MediaAgent server.
- 18. The Storage pane shows the NVMe details, RAID controller information, physical drive and virtual drive information, and RAID settings.

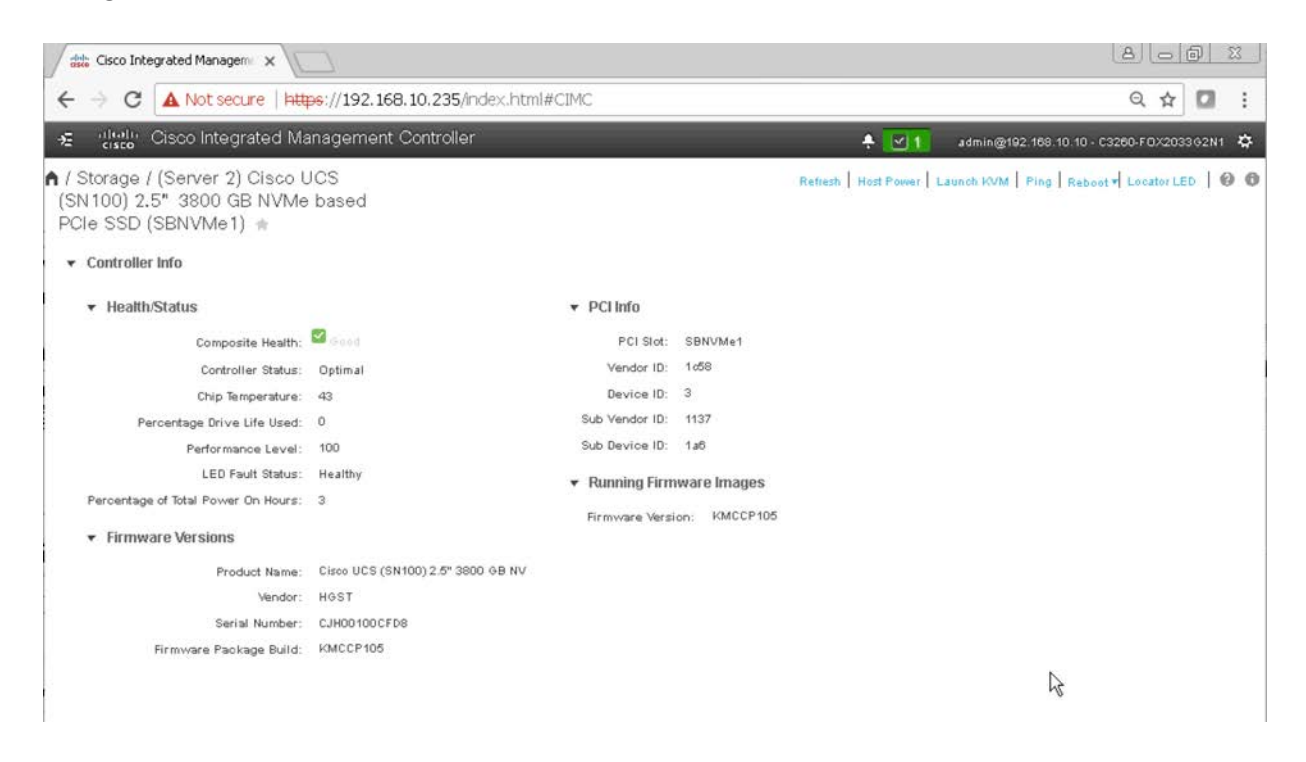

| Cisco Integrated Managern X                                      |                                                           |                                                                                                    | 8 6 8 2                                                     |
|------------------------------------------------------------------|-----------------------------------------------------------|----------------------------------------------------------------------------------------------------|-------------------------------------------------------------|
| ← → C ▲ Not secure   https:                                      | //192.168.10.235/index.html#0                             | CIMC                                                                                                    | ९ 🕁 🚺 🗄                                                     |
| 😼 📲 Cisco Integrated Mana                                        | igement Controller                                        |                                                                                                    | 🐥 🗹 1 admin@192.168.10.10 - C3260-FOX203362N1 🌣             |
| ▲ / / (Server 2) Cisco UCS C30<br>Blade with 4G RAID Cache (SBMe | 00 RAID Controller for M4 Se<br>azz1) / Controller Info 🔹 | rver Refresh                                                                                                    | Host Power   Launch KVM   Ping   Reboot + Locator LED   🕖 🛈 |
| Controller Info Physical Drive Info Virt                         | ual Drive Info Battery Backup Unit                        | Storage Log                                                                                                    |                                                             |
| Create Virtual Drive from Unused Physical Drives                 | Create Virtual Drive from an Existing V                   | Sidual Drive Group   Import Foreign Config   Clear F                                                                                                    | oreign Config                                               |
| Clear Boot Drive 1 Get Storage Elemente Log 1                    | Enable Drive Security   Dirable Drive Se                  | outine   Class Caoba   Class all Configuration   Set                                                                                                    | Eastern Defaultr 1                                          |
| Switch to Demote Vey Management 1 Switch to                      | Local Vey Management                                      | and a second second a second second s |                                                             |
| Source to remote key management ( Source to                      | Logal Ney Management                                      |                                                                                                    |                                                             |
| <ul> <li>Health/Status</li> </ul>                                |                                                           | ▼ Settings                                                                                                    | 6                                                           |
| Composite Health:                                                | Saod.                                                     | Predictive Fail Poll Interval:                                                                                                    | 300 sec                                                     |
| Controller Status:                                               | Optimal                                                   | Rebuild Rate:                                                                                                    | 30 %                                                        |
| RAID Chip Temperature:                                           | 51                                                        | Patrol Read Rate:                                                                                                    | 30 %                                                        |
| Storage Firmware Log Status:                                     | NotDownloaded                                             | Consistency Check Rate:                                                                                                    | 30 %                                                        |
|                                                                  |                                                           | Reconstruction Rate:                                                                                                    | 30 %                                                        |
|                                                                  |                                                           | Cache Flush Interval:                                                                                                    | 4 sec                                                       |
| Product Name:                                                    | Cisco UCS C3000 RAID Controller for                       | Max Drives To Spin Up At Once:                                                                                                    | 60                                                          |
| Serial Number:                                                   | FCH20197JG0                                               | Delay Among Spinup Groups:                                                                                                    | 8 sec                                                       |
| Firmware Package Build:                                          | 29.00.1-0110                                              | Physical Drive Coercion Mode:                                                                                                    | 1 68                                                        |
| ▼ PCI Info                                                       |                                                           | Cluster Mode:                                                                                                    | false                                                       |
|                                                                  |                                                           | Battery Warning:                                                                                                    | true                                                        |
| PCI Slot:                                                        | SBMezz1                                                   | ECC Bucket Leak Rate:                                                                                                    | 1440 min                                                    |
| Vendor ID:                                                       | 1000                                                      | Expose Enclosure Devices:                                                                                                    | true                                                        |
| Device ID:                                                       | ce                                                        | Maintain PD Fall History:                                                                                                    | false                                                       |
| Sub Vendor ID:                                                   | 1137                                                      | Enable Copyback on SMART:                                                                                                    | true                                                        |
| SubDevice ID:                                                    | 197                                                       | Enable Copyback to SSD on SMART Error:                                                                                                    | true                                                        |
| <ul> <li>Manufacturing Data</li> </ul>                           |                                                           | Native Command Queuing:                                                                                                    | enabled                                                     |
| Manufactured Date:                                               | 2016-05-12                                                | JBOD:                                                                                                    | false                                                       |
|                                                                  |                                                           | Easthin Crain Down of Upscholaurad Driver                                                                                                    | - true -                                                    |

#### Configure disk zoning

Disk zoning allocates disk slots between server nodes in the chassis. To allocate disks to the server node, perform the following steps:

- 1. Choose Chassis. The RAID controller will see only the physical drives that are zoned for it in the Chassis area.
- 2. In the Chassis area, choose Inventory > Dynamic Storage. On this screen, click the Zoning tab.
- 3. Select all the drives and click Assign to Server 2.
- 4. Click Save Changes.

|          | 153 | n / / inveniory    | Dynamic               | , storage             |                  |                  | 2                           |                  |                                        |                                        |                  |                  | Refresh          | Host Power   La  | anch KVM   Pk                     | ng   Flabout + L                                            | scator LED |
|----------|-----|--------------------|-----------------------|-----------------------|------------------|------------------|-----------------------------|------------------|----------------------------------------|----------------------------------------|------------------|------------------|------------------|------------------|-----------------------------------|-------------------------------------------------------------|------------|
| 8555     |     | Servers Power S    | upplies               | Disco VIC Adap        | ters Dyn         | amic Storage     |                             |                  |                                        |                                        |                  |                  |                  |                  |                                   |                                                             |            |
| ammary   |     | Drive Power Stat   | e                     |                       |                  |                  |                             |                  |                                        |                                        |                  |                  |                  |                  |                                   |                                                             |            |
| antory   |     | Physical Drive Po  | wer State:            | ctive                 |                  | *                |                             |                  |                                        |                                        |                  |                  |                  |                  |                                   |                                                             |            |
| insors   |     |                    |                       | Save Change           | Reset            | /alues           |                             |                  |                                        |                                        |                  |                  |                  |                  |                                   |                                                             |            |
| mpute    |     | SAS Expander       | Zoning                |                       |                  |                  |                             |                  |                                        |                                        |                  |                  |                  |                  |                                   |                                                             |            |
| tworking |     | Assign to Server 1 | Assign te Seri        | er 2   Chassis wi     | te Het Spare 1   | Share   Uness    | igi i Rassi                 |                  |                                        |                                        |                  |                  |                  |                  |                                   |                                                             |            |
|          |     |                    |                       |                       |                  |                  |                             |                  | Chassis Fr                             | ont View                               |                  |                  |                  |                  |                                   |                                                             |            |
| orage    |     | 6                  | PD 43                 | PD 44                 | PD 45            | PD 45            | PD 47                       | PD 48            | PD 49                                  | PD 50                                  | PD 51            | PD 52            | PD 53            | PD 54            | PD 55                             | PD 55                                                       | 1          |
| min      | 8   | 2 0                | SEAGATE               | SEAGATE               | SEAQATE          | SEAGATE          | SEAGATE                     | SEAQATE          | SEAGATE                                | SEAGATE                                | SEAGATE          | SEAGATE          | SEAGATE          | SEAGATE          | SEAGATE                           | SEAGATE                                                     | • 💌        |
|          |     | S •                | PD 29<br>SEAGATE<br>C | PD 30<br>SEAQATE      | PD 31<br>SEAGATE | PD 32<br>SEAGATE | PD 33<br>SEAGATE<br>Server2 | PD 34<br>SEADATE | PD 35<br>SEAQATE<br>SE<br>Server2      | PD 36<br>SEAGATE<br>I<br>Server2       | PD 37<br>SEAGATE | PD 38<br>SEAGATE | PD 39<br>SEAQATE | PD 40<br>SEAQATE | PD 41<br>BEAGATE<br>IV<br>server2 | PD 42<br>SEAGATE                                            | • 9        |
|          |     | 9                  | PD 15<br>SEAGATE      | PD 16<br>SEADATE<br>C | PD 17<br>SEAGATE | PD 18<br>SEAGATE | PD 19<br>SEAGATE<br>SEAVER1 | PD 20<br>SEAGATE | PD 21<br>SEAGATE<br>SEAGATE<br>SERVer1 | PD 22<br>SEAGATE<br>SEAGATE<br>Server2 | PD 23<br>SEAGATE | PD 24<br>SEAGATE | PD 25<br>SEAQATE | PD 25<br>SEADATE | PO 27<br>SEAGATE                  | PD 28<br>SEA0ATE<br>IIII<br>IIIIIIIIIIIIIIIIIIIIIIIIIIIIIII | • 2        |
|          |     |                    | PD 1<br>SEAGATE       | PD 2<br>SEAGATE       | PD 3<br>SEAGATE  | PD 4<br>SEAGATE  | PD 5<br>SEAGATE             | PD 6<br>SEAGATE  | PO 7<br>SEAGATE                        | PD 8<br>SEAGATE                        | PD 9<br>SEAGATE  | PD 10<br>SEAGATE | PD ti<br>SEAGATE | PD 12<br>SEAGATE | PD 13<br>SEAGATE                  | FD 14<br>SEAGATE                                            | • 9        |

- 5. Give the system some time to complete the zoning process. Power on the server node so that the physical disk devices are discovered by the RAID controller before you start creating virtual drive groups and virtual drives in the Storage area.
- 6. In the status column, the drives should be listed as Unconfigured Good. if they aren't, select the drive and then click Set State as Unconfigured Good at the upper right.

| C A Not secur        | e   140051/17  | 2.25.178.43/index.html | KCIMĆ                       |                                    |            |                    |                   |              |         |                               | ± 0 5 0 €                 | 1 11 1 |
|----------------------|----------------|------------------------|-----------------------------|------------------------------------|------------|--------------------|-------------------|--------------|---------|-------------------------------|---------------------------|--------|
| diale Cisco li       | ntegrated      | Management Co          | ontroller                   |                                    |            |                    |                   |              |         | 🐥 🗹 0 admin@10.               | 55.56.40 - S3260-FOX2102  | 02NL 🔅 |
| / (Server 2) C       | isco UCS       | C3000 RAID Co          | introller for M4 Server Bla | ade with 4G RAID Ca                | he (SBMezz | 1) / Physical D    | rive Info 🔹       |              | Rattwah | Hoot Power   Launch KVM   Per | ng   Reboot 🚽 Locator LEE | 00     |
| stroller Info Physic | cal Drive list | virtual Drive info     | Battery Backup Unit S       | torage Log                         |            |                    |                   |              |         |                               |                           |        |
| Physical Drives      | Phys           | ical Drives            |                             |                                    |            |                    |                   |              |         |                               | Selected 0 / Total 30     | ٥.     |
| PD-1                 | 14             | Au Giobel Due Spece    | Note Tellcated (Int Spare   | Burneties Errors (for Splace Prov) | CPHINETO   | e Boompel 11 (Boot | Pequiti Ecclimont | 1.000+2000   |         | Double Second Dilles          |                           |        |
| PD-1                 |                | Controller             | Physical Drive Number       | Status                             | Health     | Boot Drive         | Drive Firmware    | Coerced Size | Model   | Туре                          |                           |        |
| 2 PD-4               |                | SBMezz1                | 1                           | Unconfigured Good                  | Good       | false              | A21D              | 9536743 MB   | NGST    | HDD                           |                           | 1      |
| PD-5                 |                | S8Mezz1                | 2                           | Unconfigured Good                  | Good       | false              | A21D              | 9536743 MB   | HGST    | HOD                           |                           |        |
| 2 PD-6               |                | SBMazz1                | э                           | Unconfigured Good                  | Good       | faise              | A210              | 9536743 MB   | HGST    | HDD                           |                           |        |
| 1 PD-7               |                | SBMezz1                | 4                           | Unconfigured Good                  | Good       | faite              | A21D              | 9536743 MB   | HGST    | HOD                           |                           |        |
| PD-8                 |                | SBMezz1                | 5                           | Unconfigured Good                  | Good       | false              | A21D              | 9536743 MB   | HGST    | HDD                           |                           |        |
| 2 PD-9               |                | SBMezz1                | 6                           | Unconfigured Good                  | Good       | faise              | A210              | 9536743 MB   | HGST    | HOD                           |                           |        |
| PD-10                |                | SBMezz1                | 7                           | Unconfigured Good                  | Good       | faise              | A21D              | 9536743 MB   | HGST    | HOD                           |                           |        |
| 2 PD-11              |                | SBMezz1                | 8                           | Unconfigured Good                  | Good       | false              | A21D              | 9536743 MB   | HGST    | HDD                           |                           |        |
| E PD-12              | 0              | SBMezz1                | 9                           | Unconfigured Good                  | Good       | false              | A21D              | 9536743 MB   | HGST    | HDD                           |                           |        |
| 2 PD-13              | 0              | SBMezz1                | 30                          | Unconfigured Good                  | Good       | faise              | A210              | 9536743 MB   | HGST    | HOD                           |                           |        |
| 2 PD-14              |                | S8Mezz1                | 11                          | Unconfigured Good                  | Good       | false              | A21D              | 9536743 MB   | HGST    | HOD                           |                           |        |
| PD-15                |                | SBMezz1                | 12                          | Unconfigured Good                  | Good       | false              | A210              | 9536743 MB   | HGST    | HOD                           |                           |        |
| 2 PD-16              |                | SBMezz1                | 13                          | Unconfigured Good                  | Good       | false              | A210              | 9536743 MB   | HGST    | HDD                           |                           |        |
| 2 PD-17              |                | S8Mezz1                | 34                          | Unconfigured Good                  | Good       | faise              | A210              | 9536743 MB   | HQST    | HDD                           |                           |        |
| 2 PD-18              |                | SBMezz1                | 15                          | Unconfigured Good                  | Good       | false              | A21D              | 9536743 MB   | HGST    | HDD                           |                           |        |
| C PD-19              |                | S8Mezz1                | 16                          | Unconfigured Good                  | Good       | faise              | A210              | 9536743 MB   | HGST    | HDD                           |                           | - 2    |
| 2 PD-20              |                | SBMezz1                | 17                          | Unconfigured Good                  | Good       | faise              | A210              | 9536743 MB   | HGST    | HDD                           |                           |        |
| 2 PD-21              | 0              | SBMezz1                | 18                          | Unconfigured Good                  | Good       | false              | A25D              | 9536743 MB   | HGST    | HOD                           |                           |        |
| C PD-22              |                | SBMezz1                | 19                          | Unconfigured Good                  | Good       | faise              | A21D              | 9536743 MB   | HGST    | HOD.                          |                           |        |
| C PD-23              |                | SBMezz1                | 20                          | Unconfigured Good                  | Good       | faise              | A21D              | 9536743 MB   | HGST    | HDD                           |                           |        |
| E PD.24              |                | S8Mezz1                | 21                          | Unconfigured Good                  | Good       | false              | A21D              | 9536743 MB   | HGST    | HOD                           |                           |        |

| 0 | S8Mezz1 | 22  | Unconfigured Good | Good | false | A21D | 9536743 MB | HGST | HDD |
|---|---------|-----|-------------------|------|-------|------|------------|------|-----|
| 0 | SBMezz1 | 23  | Unconfigured Good | Good | false | A21D | 9536743 MB | HGST | нор |
| 0 | SBMezz1 | 24  | Unconfigured Good | Good | false | A21D | 9536743 MB | HGST | HDD |
| 0 | S8Mezz1 | 25  | Unconfigured Good | Good | false | A21D | 9536743 MB | HGST | HDD |
| 0 | S8Mezz1 | 26  | Unconfigured Good | Good | false | A21D | 9536743 MB | HGST | HOD |
|   | S8Mezz1 | 27  | Unconfigured Good | Good | false | A21D | 9536743 MB | HGST | HOD |
|   | SBMezz1 | 28  | Unconfigured Good | Good | false | A21D | 9536743 MB | HGST | HDD |
|   | SBMezz1 | 201 | Unconfigured Good | Good | false | 0370 | 456809 MB  | ATA  | SSD |
|   | S8Mezz1 | 202 | Unconfigured Good | Good | false | 0370 | 456609 MB  | ATA  | SŚD |

7. Now configure the hot spare drives. This configuration has three (based on the Extra Large configuration). Select Drive 1. Then click Make Global Hot Spare at the top. Do the same thing for Drive 2 and Drive 3.

| ▲ / / (Server 1) RAID control<br>Servers (SLOT-MEZZ) / Phys | ler for<br><b>ical Dr</b> | UCS C3X60        | ) Storage           |                     | Refresh   Hos       | t Power   Launch KV | M   Ping   Reboot 🔻   Lo | cator LED   🚱      |
|-------------------------------------------------------------|---------------------------|------------------|---------------------|---------------------|---------------------|---------------------|--------------------------|--------------------|
| Controller Info Physical Drive Info                         | Virtual                   | Drive Info       | Battery Backup Unit | Storage Log         | R                   |                     |                          |                    |
| Physical Drives                                             | Phys                      | ical Drives      |                     |                     |                     |                     | Selected                 | 1 / Total 60 🛛 🛱 🚽 |
| V PD-1                                                      | M                         | ake Global Hot S | Spare Make Dec      | licated Hot Spare   | Remove from Hot Spa | re Pools Prepa      | re for Removal           | $\gg$              |
| V PD-2                                                      |                           |                  |                     |                     |                     |                     |                          |                    |
| ✓ PD-3                                                      |                           | Controller       | Ph                  | ysical Drive Number | Status              | Health              | Boot Drive               | Drive Firmware     |
| V PD-4                                                      | $\checkmark$              | SLOT-MEZZ        | 1                   |                     | Unconfigured Goo    | d Good              | false                    | 0205               |
| V PD-5                                                      |                           | SLOT-MEZZ        | 2                   |                     | Unconfigured Goo    | d Good              | false                    | 0205               |
| V PD-6                                                      |                           | SLOT-MEZZ        | 3                   |                     | Unconfigured Goo    | d Good              | false                    | 0205               |

**Note:** Drive slots 1,2 and 3 or 46,47 and 48 can be used to create hot spares, the drives in other remaining slots should be used to create the Raid 60 Disk Group.

8. In the Virtual Drive Info pane, no virtual drives should be listed. Remove any virtual drives that appear in this initial configuration.

| /# Cisco Integrated Manage | ×                                                                    |                                            |                  |               |              |              |            |                                                                  | a ×    |
|----------------------------|----------------------------------------------------------------------|--------------------------------------------|------------------|---------------|--------------|--------------|------------|------------------------------------------------------------------|--------|
| ← C ▲ Not secu             | re   Imt //172.25.178.43/index.html#CIMC                             |                                            |                  |               |              |              |            | ± 0 5 <b>6</b>                                                   | 18 T   |
| 🗧 diale Cisco              | Integrated Management Control                                        | er                                         |                  |               |              |              |            | 🐥 🕑 0 admin@10.55.56.40 - S3260-FOX21020                         | 22NL 🗘 |
| Controller Info            | Cisco UCS C3000 RAID Controll<br>sical Drive lots Virtual Drive Info | er for M4 Server Bla<br>attery Backup Unit | ade with 4G RAID | Cache (SBMezz | 1) / Virtual | Drive Info * |            | Refresh   Host Pawer:   Launch KVM   Ping   Reboet + Locator LED | 00     |
| Vitual Drives              | Virtual Drives                                                       |                                            |                  |               |              |              |            | Selected 0 / Total 0                                             | ٥.     |
|                            | Virtual Drive Number                                                 | Name                                       | Status           | Health        | Size         | RAID Leve    | Boot Drive |                                                                  |        |
|                            |                                                                      |                                            |                  |               |              |              |            |                                                                  |        |

#### Create virtual disk groups

Zoning allocated drives to the server nodes, but you need to create virtual disk groups to use the drives for booting and for the disk library.

Create virtual disk groups 0 and 1.

1. On the Controller Info page, click Create Virtual Drive from Unused Physical Drives.

# cisco

| Cisco Integrated Managem X                                                                                                    |                                                                                                    | A - 0 - 2                                                             |
|----------------------------------------------------------------------------------------------------|----------------------------------------------------------------------------------------------------|-----------------------------------------------------------------------|
| ← → C ▲ Not secure   https://192.1                                                                                                    | 68.10.235/index.html#CIMC                                                                                                    | ९ 🕁 🖸 :                                                               |
| 🛬 📲 Cisco Integrated Managemer                                                                                                    | nt Controller                                                                                                    | 🌲 🕑 🚺 🛛 admin@192.168.10.10 - C3260-FOX203362N1 🔅                     |
| ↑ / / (Server 2) Cisco UCS C3000 RAI<br>(SBMezz1) / Controller Info ★                                                                                                    | Controller for M4 Server Blade with 4G RAID Cache                                                                                                    | Refresh   Host Power   Launch KVM   Ping   Reboot 🕇 Locator LED   🥹 🔞 |
| Create Virtual Drive Typesco Controlmite<br>Create Virtual Drive Typesco University of Create<br>Create Drive ( Obsobrage Firmware Log ) Enable Dr<br>Switch to Remote Key Management   Switch to Local Key | Vidual Drive from an Existing Vidual Drive Group   Import Foreign Config   Clear Foreign Config  <br>Net Security   Disable Drive Security   Clear Cache   Clear all Configuration   Set Factory Defaults<br>y Management |                                                                       |
| ✓ Health/Status                                                                                                    | ▼ Settings                                                                                                    |                                                                       |
| Composite Health: 🧧 Good                                                                                                    | Predictive Fail Poll Interval: 300 sec                                                                                                    |                                                                       |

- 2. For the operating system, you must create a RAID 1 configuration on the two SSDs on the back of the chassis.
  - a. Select 1 as the RAID level.
  - b. Select physical drives 201 and 202 and add them to the drive group (click >>).
  - c. For the name, enter Raid1\_Boot. (Any other name you want can be used to identify the drive.)
  - d. Change Cache Policy from DirectIO to Cached IO.
  - e. Keep Cache Policy set to Direct IO.
  - f. Keep Write Policy set to Write Through.
  - g. Enter 456809 as the size and select MB as the unit.

|       | ev       | 1                 |                  |         | •          |           |                    |            |              |                   |     |
|-------|----------|-------------------|------------------|---------|------------|-----------|--------------------|------------|--------------|-------------------|-----|
| Crea  | ite Driv | ve Group          | )S               |         |            |           |                    |            |              |                   |     |
| Phys  | ical D   | rives             |                  |         | Selected 0 | / Total 4 | ζ‡ γ               | Drive      | Groups s     | elected 1 / Total | 1 🔅 |
| _     | ID EA    | Size(IVI          | D)               | Wodel   | internace  | Type      |                    |            | Name         |                   |     |
|       | 53       | 152492            | 5 MB             | TOSHIBA | SSD        | SAS       |                    |            | DG [201.202] |                   |     |
|       | 54       | 152492            | 5 MB             | TOSHIBA | SSD        | SAS       | >>                 |            |              |                   |     |
|       | 55       | 152492            | 5 MB             | TOSHIBA | SSD        | SAS       | <<                 |            |              |                   |     |
|       | 56       | 152492            | 5 MB             | TOSHIBA | SSD        | SAS       |                    |            |              |                   |     |
| /irtu | ial Driv | ve Prope<br>Name: | rties<br>RAID1_E | 3004    |            |           | Disk Cache Policy: | Unchange   | ed           | ×                 |     |
|       | Acces    | s Policy:         | Read Wr          | ite     |            | •         | Write Policy:      | Write Thre | ough         | •                 |     |
|       | Rea      | d Policy:         | No Read          | Ahead   |            | •         | Strip Size (MB):   | 64k        |              | •                 |     |
|       |          | D.F               | Direct IO        |         |            | •         | Sizo               | 456809     |              | 1                 | MP  |

- 3. Click Create Virtual Drive.
- 4. Go to the Virtual Drive Info tab and select the Boot virtual drive.
- 5. Click Set as Boot Drive.

| ≠ duale G                             | isco Integrated I                | Management Co                   | ntroller                             |                      | ÷ [                | ♥ 4 admin@192.168         | 159.95 - C3260-FO | x2037G9MC 🏠   |
|---------------------------------------|----------------------------------|---------------------------------|--------------------------------------|----------------------|--------------------|---------------------------|-------------------|---------------|
| I / (Server<br>Server Blade<br>Info * | 2) Cisco UCS (<br>with 4G RAID C | C3000 RAID Cor<br>ache (SBMezz1 | ntroller for M4<br>) / Virtual Drive |                      | Refresh   Host P   | lower   Launch KVM   Ping | Reboot *   Loca   | tor LED   🥝 🕤 |
| Controller Info                       | Physical Drive Info              | Virtual Drive Info              | Battery Backup Un                    | nit Storage Log      |                    |                           |                   |               |
| ✓ Virtual Drives                      | Virtual Drives                   |                                 |                                      |                      |                    |                           | Selected 1        | /Total 1 🖧 +  |
| VD-0                                  | Initialize                       | Cancel Initialization           | Set as Boot Drive                    | Delete Virtual Drive | Edit Virtual Drive | Set Transport Ready       |                   | >>            |
|                                       | Virtual D                        | rive Number                     | Name                                 | Status               | Health             | Size                      | Raid Level        | Boot Drive    |
|                                       | <b>v</b> 0                       |                                 | Boot                                 | Optimal              | Good               | 456809 MB                 | RAID 1            | false         |
|                                       |                                  |                                 |                                      |                      |                    |                           |                   |               |

6. Confirm that you want to make the Boot virtual drive the boot drive.

| <ul> <li>★ aloge C</li> <li>↑ / (Server</li> <li>Server Blade</li> <li>Info ★</li> </ul> | isco Integrated Ma<br>2) Cisco UCS C3<br>with 4G RAID Cad | anagement (<br>3000 RAID C<br>che (SBMezz | Are you sure yo<br>device - 0 ? | ou want to make the vi | Intual drive as boot | admin@192.168<br>wer   Launch KVM   Ping | 159.95 - C3260-FO)<br>Reboot 🔻   Local | 02037G9MC 💠   |
|------------------------------------------------------------------------------------------|-----------------------------------------------------------|-------------------------------------------|---------------------------------|------------------------|----------------------|------------------------------------------|----------------------------------------|---------------|
| Controller Info                                                                          | Physical Drive Info                                       | Virtual Drive Info                        | Battery Backup U                | nit Storage Log        |                      |                                          |                                        |               |
| ✓ Virtual Drives                                                                         | Virtual Drives                                            |                                           |                                 |                        |                      |                                          | Selected 1                             | / Total 1 🖧 🔹 |
| 2 VD-0                                                                                   | Initialize                                                |                                           | Set as Boot Drive               | Delete Virtual Drive   | Edit Virtual Drive   | Set Transport Ready                      |                                        |               |
|                                                                                          | Virtual Driv                                              | ve Number                                 | Name                            | Status                 | Health               | Size                                     | Raid Level                             | Boot Drive    |
|                                                                                          | 0                                                         | 1                                         | loot                            | Optimal                | Good                 | 456809 MB                                | RAID 1                                 | false         |

- 7. Return to the Controller Info tab to create the additional virtual drive groups and virtual drives. The following configuration for the disk library is for MediaAgent Extra Large configuration, which uses 48 SAS drives.
- 8. Click Create Virtual Drive from Unused Physical Drives.
- 9. Select 60 as the RAID level.
- 10. Select physical drives 4 through 19 and add them to the drive group (click >>).
- 11. Repeat the addition of physical drives by selecting 20 through 35 and then adding the drives to the drive group (click >>).
- 12. Repeat the addition of physical drives by selecting 36 through 51 and then adding the drives to the drive group (click >>).

| d Lev  | el: ( | 60         |          |            | •               |          |            |                 |          |              |                    |       |
|--------|-------|------------|----------|------------|-----------------|----------|------------|-----------------|----------|--------------|--------------------|-------|
| reate  | e Dri | ive Group  | s        |            |                 |          |            |                 |          |              |                    |       |
| hysic  | al D  | Drives     |          |            | Selected 0 / To | otal 12  | <b>⇔</b> + |                 | Driv     | e Groups     | Selected 0 / Tota  | з ф., |
|        | ID    | Size(M     | IB)      | Model      | Interface       | Туре     |            |                 |          | Name         |                    |       |
|        | 54    | 572203     | 1 MB     | SEAGA      | HDD             | SAS      | -          |                 |          | DG [4.5.6.7  | .8.9.10.11.12.13.1 |       |
|        | 55    | 5722031    | 1 MB     | SEAGA      | HDD             | SAS      |            | >>              |          | DG [20.21.2  | 22.23.24.25.26.27  |       |
|        | 56    | 5722031    | 1 MB     | SEAGA      | HDD             | SAS      |            | <<              |          | DG [36.37.3  | 39.40.38.41.42.43  |       |
|        | 57    | 5722031    | 1 MB     | SEAGA      | HDD             | SAS      |            |                 |          |              |                    |       |
|        | 58    | 5722031    | 1 MB     | SEAGA      | HDD             | SAS      |            |                 |          |              |                    |       |
|        | 59    | 5722031    | 1 MB     | SEAGA      | HDD             | SAS      |            |                 |          |              |                    |       |
| irtual | l Dri | ve Prope   | rties    |            |                 |          |            |                 |          |              |                    |       |
|        |       | Name:      | DiskLibR | aid60      |                 |          | Disk       | Cache Policy:   | Disabled | 1            | •                  |       |
| 1      | Acce  | ss Policy: | Read Wr  | te         |                 | <b>r</b> |            | Write Policy:   | Write Ba | ack Good BBU | •                  |       |
|        | Re    | ad Policy: | Always R | lead Ahead |                 | <b>r</b> | St         | trip Size (MB): | 512k     |              | •                  |       |
|        | Cac   | he Policy: | Cached I | 0          |                 | r        |            | Size            | 1598167  | 2            |                    | MB 🔻  |
|        |       |            |          |            |                 |          |            |                 | [380516  | : 15981672]  |                    |       |

- 13. Provide the following values and complete the virtual drive creation.
  - a. Enter DiskLibRaid60 as the name. (You can use any other name you want to identify the drive.)
  - b. Change Read Policy to Always Read Ahead.
  - c. Change Cache Policy to Cached IO.
  - d. Change Write Policy to Write Back Good BBU.
  - e. Change Strip Size to 512 KB.
  - f. Use the size populated automatically or change the size to the maximum available space.

#### 14. Click Create Virtual Drive.

| Virtual Drives | Virtual Drives           |                            |                      |                    |                     | Selected   | 0 / Total 2 🛛 🖏 👻 |
|----------------|--------------------------|----------------------------|----------------------|--------------------|---------------------|------------|-------------------|
| VD-0           | Initialize Cancel Initia | lization Set as Boot Drive | Delete Virtual Drive | Edit Virtual Drive | Set Transport Ready |            | >>>               |
|                | Virtual Drive Number     | Name                       | Status               | Health             | Size                | Raid Level | Boot Drive        |
|                | ) 0                      | Boot                       | Optimal              | Good               | 456809 MB           | RAID 1     | true              |
|                | ] 1                      | DiskLibRaid60              | Optimal              | Good               | 223159092 MB        | RAID 60    | false             |
|                |                          |                            |                      |                    |                     |            |                   |
| í í            | Ĭ                        |                            |                      |                    |                     |            |                   |

- 15. Be aware that the disk group initialization process is ongoing in the background for several hours, and full performance is available only after the initialization process finishes.
- 16. Now you need to initialize the drives. Select a drive and click Initialize in the menu at the top of the screen. Then select Fast Initialize in the next window. Do this for all drives.

| Virtua | al Drives            |               | Delete Virtual Drive                            | Edit Virtual Drive               |                         |            | Selected 1 / Total 2 🧔 🔹 |
|--------|----------------------|---------------|-------------------------------------------------|----------------------------------|-------------------------|------------|--------------------------|
|        | Virtual Drive Number | Name          | Status                                          | Health                           | Size                    | Raid Level | Boot Drive               |
|        | 0                    | Boot          | Optimal                                         | Good                             | 456809 MB               | RAID 1     | true                     |
|        | 1                    | DiskLibRaid60 | Initialize Virtual Drive                        |                                  | <b>⊘</b> × <sup>3</sup> | RAID 60    | false                    |
|        |                      |               | Are you sure you want to in<br>Initialize Type: | itialize the virtual drive - Boo | ot 🗸                    |            |                          |
|        |                      |               |                                                 | Initialize VE                    | Cancel                  |            |                          |

- 17. To see the initialization progress, click the virtual drive in the left column (for example, VD-0).
- 18. The server is now ready to load the OS.

**Note:** The number and sizes of drives dictates the virtual drive configuration. The values are based on the suggested MediaAgent configuration detailed earlier in this document.

#### **Cisco UCS managed configuration with Cisco UCS Manager**

The following section covers the configuration of Cisco UCS managed Cisco S3260 chassis.

1. Log on to Cisco UCS Manager as the admin user or as another user with administrative rights.

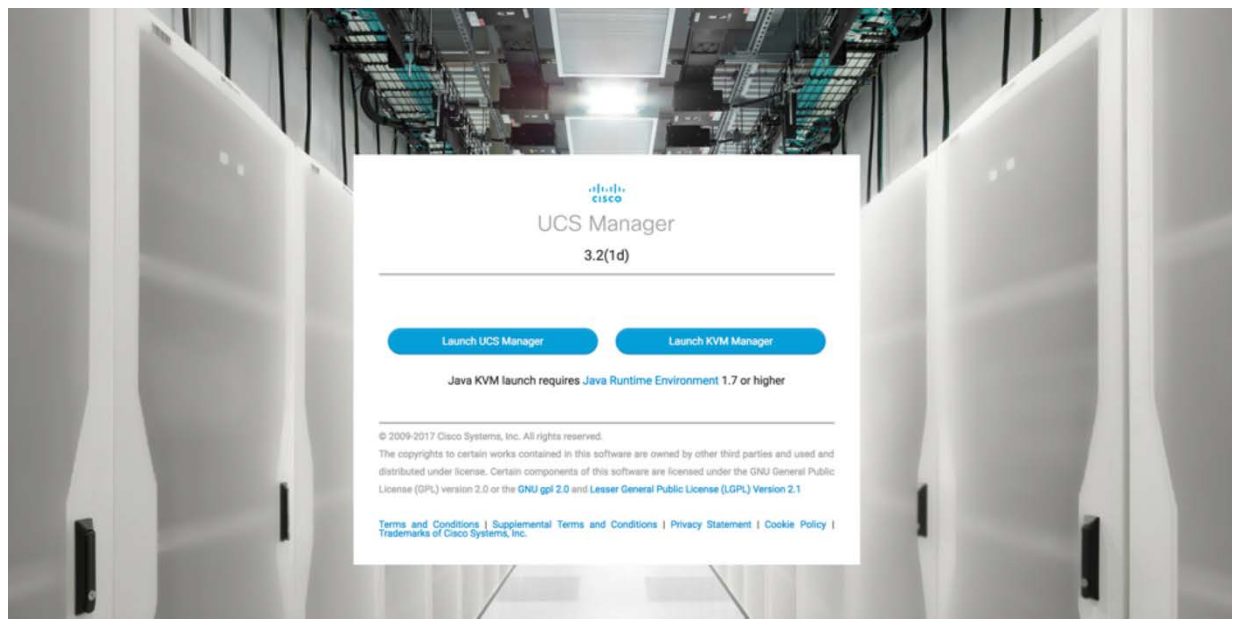

2. On the Equipment tab, identify the Cisco UCS S3260 chassis and verify the condition of the system and the components required for the deployment.

| All<br>- Equipa<br>- Cohe<br>- Cohe<br>- | rment<br>ansein<br>Dhassis 1 ⊗<br>Dhassis 2<br>PAne<br>PSUs | Equipment / Chassis / Chassi<br>Caeneral Servers Servers<br>Fault Summary<br>0 0 0                                                                                                    | is 2<br>Invice Profiles Fans | PSUs Hyb<br>Physical Displ | nid Display Slots<br>av | Installed Firmware | SEL Logs Po     | wer Control Monitor | Connectivity () |
|----------------------------------------------------------------------------------------------------|-------------------------------------------------------------|----------------------------------------------------------------------------------------------------|------------------------------|----------------------------|-------------------------|--------------------|-----------------|---------------------|-----------------|
| verm Constant                                                                                                    | nnent<br>Dissis<br>Dissis 1 📀<br>Dissis 2<br>Fans<br>PSUs   | General         Servers         Servers <t< th=""><th>rvice Profiles Fans</th><th>PSUs Hyb</th><th>rid Display Slots<br/>ay</th><th>Installed Firmware</th><th>SEL Logs Po</th><th>wer Control Monitor</th><th>Connectivity F)</th></t<> | rvice Profiles Fans          | PSUs Hyb                   | rid Display Slots<br>ay | Installed Firmware | SEL Logs Po     | wer Control Monitor | Connectivity F) |
| Nern C                                                                                                    | Dhassie 2<br>Fans<br>PSUs                                   | 8 0 4                                                                                                    | 0                            | -                          |                         |                    |                 |                     |                 |
| 금<br>                                                                                                    | Fans<br>PSUs                                                | 0 0 0                                                                                                    |                              | 10 I                       | 12                      |                    | -               | -                   |                 |
|                                                                                                    | SIOCs                                                       | Statua                                                                                                    | 0                            |                            |                         |                    |                 |                     |                 |
| ) .                                                                                                    | · Servers                                                   | Overall Status: + Operable                                                                                                    |                              |                            |                         |                    |                 |                     |                 |
| N                                                                                                    | Server 2                                                    | <ul> <li>Status Details</li> </ul>                                                                                                    |                              | -                          |                         |                    |                 |                     | -               |
| • Rac                                                                                                    | Storage Enclosures                                          | Actions                                                                                                    |                              |                            | 4.4<br>014              |                    |                 |                     | -               |
| ) , s                                                                                                    | EX<br>Servers                                               | Associate Chassis Profile                                                                                                    |                              | Properties                 |                         |                    |                 |                     |                 |
| ie v Fab                                                                                                    | pric Interconnects                                          | Decommission Chassis                                                                                                    |                              | ID                         | 2                       |                    |                 |                     |                 |
|                                                                                                    | abric Interconnect A (primary) 😚                            | Remove Chassis                                                                                                    |                              | Product Name<br>Vendor     | Cisco UCSC C3X0         | PID                | UCSC-C3X60      |                     |                 |
| sin P F                                                                                                    | abric interconnect is (aubordinate) 👈                       | View POST Results                                                                                                    |                              | Revision                   | : 0                     | Seri               | al : FOX2102Q2N | L                   |                 |
|                                                                                                    |                                                             | Start Fault Suppression                                                                                                    |                              | Chassis Profile            |                         |                    |                 |                     |                 |
|                                                                                                    |                                                             |                                                                                                    |                              | Locator LED                | . @                     |                    |                 |                     |                 |
|                                                                                                    |                                                             | Suppression Task Properties                                                                                                    |                              | User Label                 |                         |                    |                 |                     |                 |
|                                                                                                    |                                                             | Create Zoning Policy from Inven                                                                                                    | tory                         | ④ Part Det                 | ails                    |                    |                 |                     |                 |
|                                                                                                    |                                                             |                                                                                                    |                              |                            |                         |                    |                 |                     |                 |

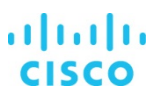

- 3. Verify the SIOC Information. Only one SIOC is required. The second SIOC is optional and is used for better high availability or greater throughput.
- 4. The General tab provides an overview of the SIOC and Ethernet ports, including the uplink status and port speeds. The operating speed can be 10 Gbps, 4 x 10 Gbps, or 40 Gbps. You should use 40 Gbps whenever possible.

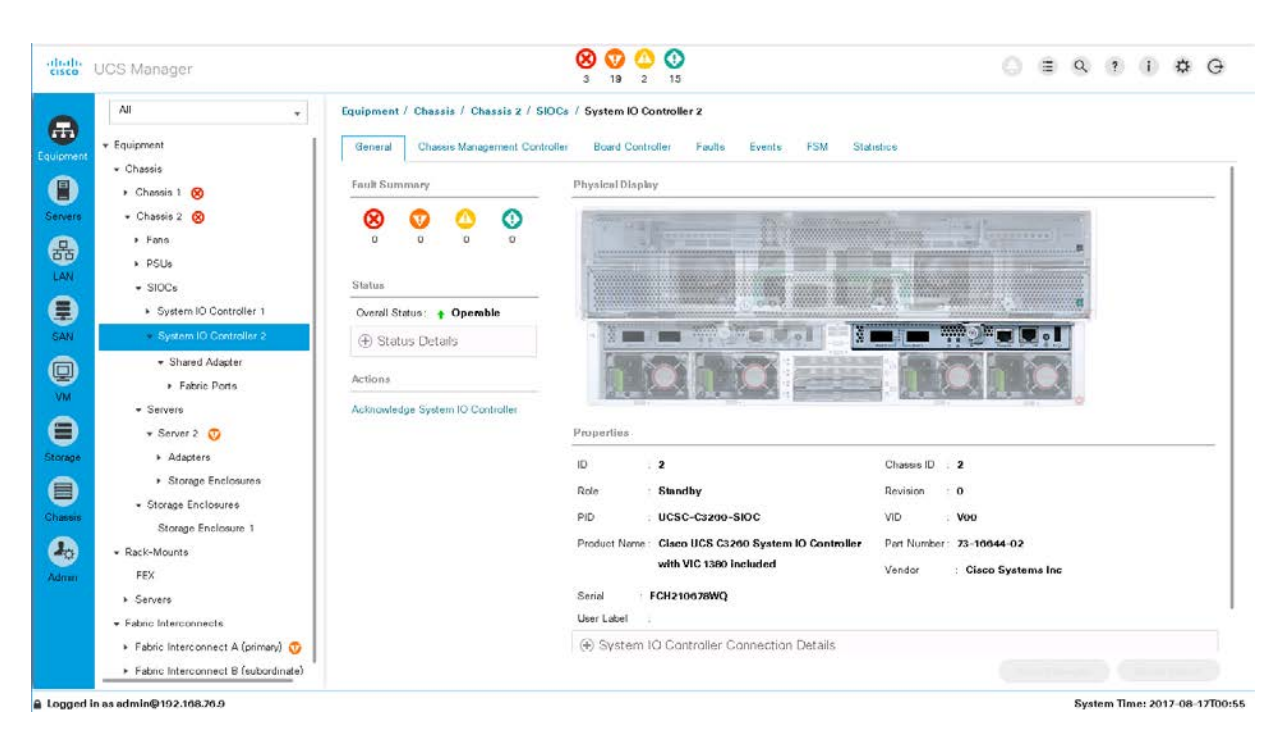

| disalis<br>cisco | UCS Manager                                           |                                                         |                                                           | 8 V 🗘<br>2 15 2                           | 0                   |              |           | 0 = 9        | 1 (i) 🌣 G          |
|------------------|-------------------------------------------------------|---------------------------------------------------------|-----------------------------------------------------------|-------------------------------------------|---------------------|--------------|-----------|--------------|--------------------|
|                  | All +<br>+ Equipment<br>- Chassis                     | Equipment / Chas<br>General Fabri<br>Ty Advanced Filter | sis / Chassis z / S<br>c Ports Faults<br>+ Export - Print | SIOCa / System IO Co<br>Events Statistics | ntrol_ / Shared Ada | pter         |           |              | ٥                  |
| U                | <ul> <li>Chassis 1 🛞</li> </ul>                       | Name                                                    | Oper State                                                | Port Channel                              | Peer Slot ID        | Peer Port ID | Fabric ID | Acknowledged | Peer               |
| Servers          | <ul> <li>Chassis 2</li> </ul>                         | Fabric Port 2/1                                         | Up                                                        |                                           | 1                   | 32           | A         | OK           | sys/switch-A/slot  |
| 品<br>LAN         | <ul> <li>Fans</li> <li>PSUs</li> <li>SIOCs</li> </ul> | Fabric Port 2/5                                         | Up                                                        |                                           | 1                   | 32           | В         | OK           | sys/switch-B/slot- |
|                  | <ul> <li>System IO Controller 1</li> </ul>            |                                                         |                                                           |                                           |                     |              |           |              |                    |
| SAN              | <ul> <li>System IO Controller 2</li> </ul>            |                                                         |                                                           |                                           |                     |              |           |              |                    |
| 0                | Shared Adapter     Secure                             |                                                         |                                                           |                                           |                     |              |           |              |                    |

5. The Servers area shows the details of the server node, including information about the CPU, memory, PCIe cards, and local storage.

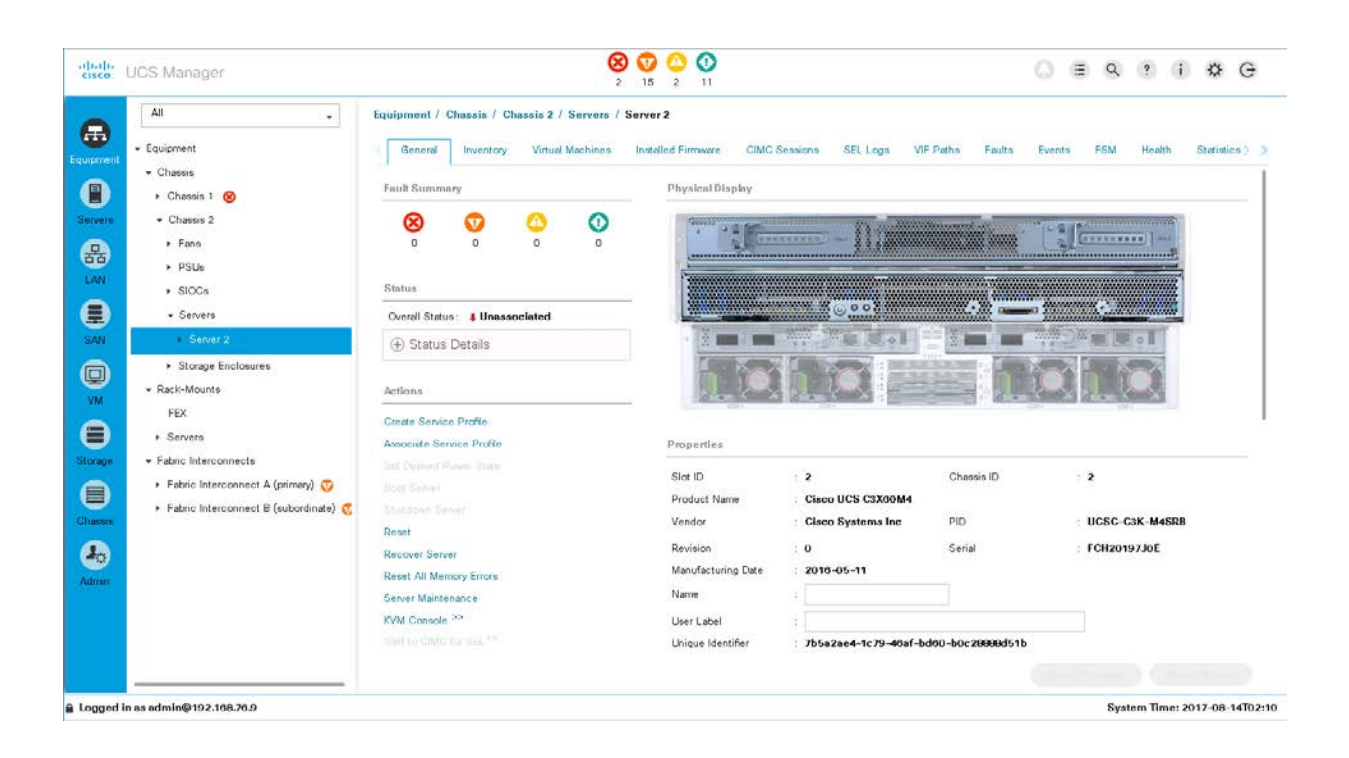

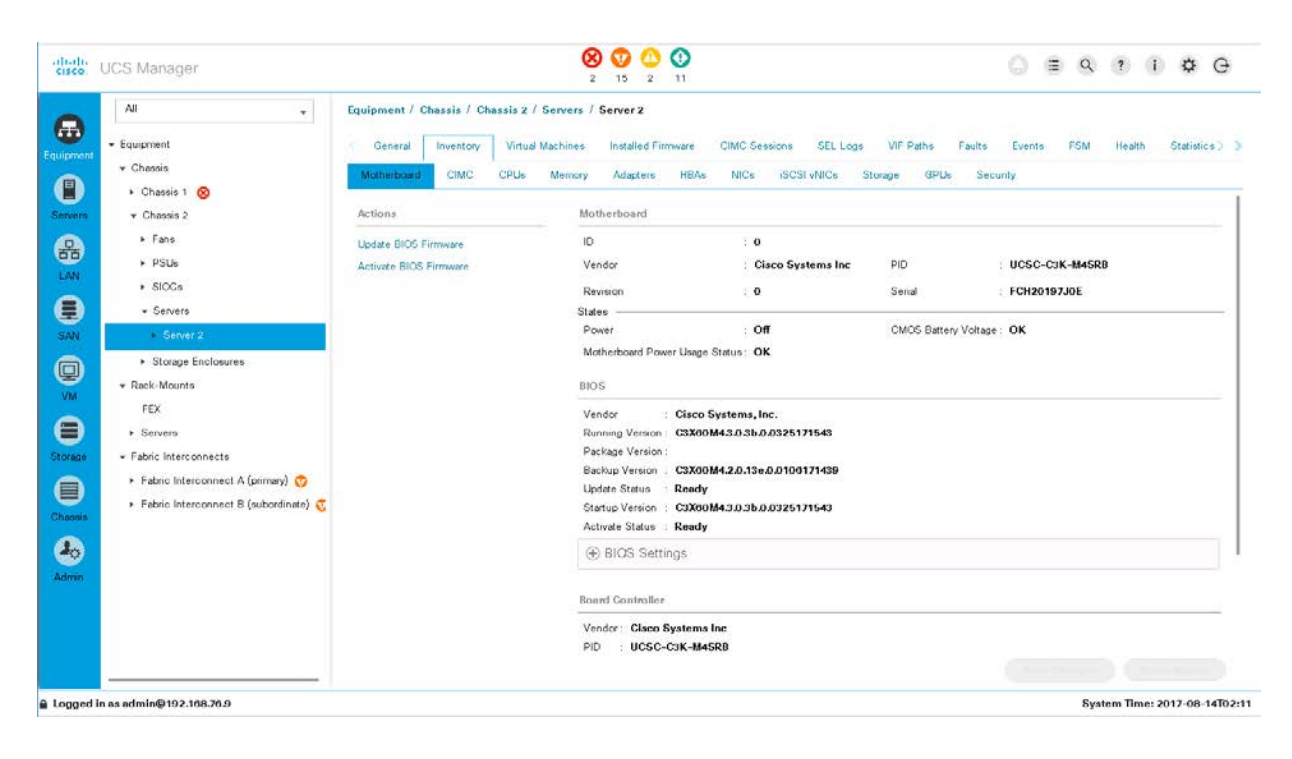

| cisco.                   | UCS Manager                                                                                                    | 8 👽 🙆 🕄<br>2 15 2 11                                                                                                    |                                                                                                    | ○ ≡ ♀ ? () ¢ ⊖                                     |
|--------------------------|----------------------------------------------------------------------------------------------------|----------------------------------------------------------------------------------------------------|----------------------------------------------------------------------------------------------------|----------------------------------------------------|
| guipment<br>B<br>Servers | All                                                                                                    | Equipment / Chassis / Chassis Z / Servers / Server 2  General Inventory Virtual Machines Installed Firmware CIMC Se  Motherboard CIMC CPUE Memory Adapters HBAs NICs  Processor 1  Product Name : Intel(R) Xeon(R) E5-2605 v4 | ssions SELLogs VIF Paths Paults<br>ISCSI VNICs Storage GPUs Se<br>Vendor <b>Intel(2) Corpore</b>                                  | Events FSM Health Statistics) )<br>curity<br>ttion |
|                          | PSUs     SIOCs     Servers     Servers     Storage Enclosures     Rack-Mounts     FEX     Servers     Fabric Interconnects     Fabric Interconnect A (primary) 📀 | PID     : UCS-CPU-Es2095E                                                                                                    | Revision : 0<br>Speed (BHz) : 2.1<br>Number of Threads : 30<br>Number of Cores Enabled : 18<br>Power : N/A<br>Presence : Enulated |                                                    |
| Lassis<br>Los            | Fabric Interconnect B (subordinate)                                                                                                    | Processor 2<br>Product Name : Inte(IR) Xeon(R) E5-2095 v4<br>PID : UCS-CPU-E52095E<br>(*) Part Details                                                                                                    | Vendor : Inte(R) Corpora<br>Revision : 0                                                                                          |                                                    |

| disalis<br>cisco   | UCS Manager                                                                                                    |                                                                                                    | 8 V (1)<br>2 15 2 11                                                                            |                                                             | () ≡ Q ? (                                   | 0 & G            |
|--------------------|----------------------------------------------------------------------------------------------------|----------------------------------------------------------------------------------------------------|-------------------------------------------------------------------------------------------------|-------------------------------------------------------------|----------------------------------------------|------------------|
| Equipment          | All +<br>• Equipment<br>• Chassis<br>• Chassis 1 8                                                                                                  | Equipment / Chassis / Cha<br>General Inventory<br>Motherboard CIMC                                     | asla 2 / Servers / Server 2<br>Virtual Machines Installed Firmware<br>CPUs Memory Adapters HBAs | CIMC Sessions SEL Logs VIF Path<br>NICs iSCSI vNICs Storage | is Faults Events FSM Health<br>3PUs Security | Statistics )     |
| Servers<br>LAN     | Chassis 2     Fons     PSUs     SIOOs     SIOOs                                                                                                    | % Advanced Filter         # Export           Name         Memory 1           Memory 2         Memory 2 | t   Print Location DMM_A1 DMM_A2                                                                | Capacity(38)<br>16.00<br>16.00                              | Clock(MH2)<br>2400<br>2400                   | 0                |
| SAN                | Storage Enclosures     Rack-Mounts     FEX                                                                                                    | Memory 3<br>Memory 4<br>Memory 5<br>Memory 6                                                           | DRMM_B1<br>DRMM_C1<br>DRMM_C2                                                                   | 16.00<br>16.00<br>16.00<br>Add Dalate into                  | 3400<br>2400<br>3400<br>2400                 |                  |
| Storage<br>Chasess | <ul> <li>Servers</li> <li>Fabric Interconnects</li> <li>Fabric Interconnect A (primary) 0</li> <li>Fabric Interconnect B (subordinate) 0</li> </ul> |                                                                                                    |                                                                                                 |                                                             |                                              |                  |
| Admin              |                                                                                                    |                                                                                                    |                                                                                                 |                                                             | System Time                                  | 2017-08-14702:11 |

| All     Caujoment       • Equipment     Gen       • Chassis     Mathem       • Chassis     Mathem       • Chassis 2     France       • Fans     France       • Storage Enclosures     Adapt       • Storage Enclosures     Fabric Interconnect B       • Fabric Interconnect B (subordinate)     ©                                                                                                    | / Chassis / Chassis<br>I Inventory Vi<br>and CIMC CPU<br>d Piler + Daort @<br>Vendor<br>2 Cisco 5 | s 2 / Servers /<br>intual Machines<br>Us Memory<br>Print<br>Cystems Inc | Server 2<br>Installed Firmware<br>Advertines HBAs<br>PID<br>UCSC-Cozeo-SIOC | CIMC Sessions SE<br>NICs ISOSLVNIC<br>Senial<br>FCH210679WQ | EL Logs VIF Paths<br>Cs Storage GPUs<br>Overell Stetus<br>N/A | Faults Events F<br>Security<br>Operability<br>N/A | Thermol        | tatistics > 3 |
|----------------------------------------------------------------------------------------------------|---------------------------------------------------------------------------------------------------|-------------------------------------------------------------------------|-----------------------------------------------------------------------------|-------------------------------------------------------------|---------------------------------------------------------------|---------------------------------------------------|----------------|---------------|
| Chassis 1  Chassis 1  Chassis 1  Chassis 2 Chassis 2 Ch | and CIMC CPU<br>d Filter + Export -<br>Vendor<br>2 Cisco 5                                        | La Memory<br>Print<br>r<br>Systems Inc                                  | Adoctine HBAs<br>PID<br>UCSC-C3260-SIOC                                     | NICs ISCSLVNR<br>Serial<br>FCH210676WQ                      | Co Storage GPUs<br>Overall Status<br>N/A                      | Security<br>Operability<br>N/A                    | Thermel<br>N/A | o             |
| Chassis 2     Chassis 2     Chassis 2     Chassis 2     Fone     Fone     Source 2     Storage Enclosures     Rack-Mounts     FEX     Servers     Fabric Interconnect A (primery)     Fabric Interconnect B (subordinate)                                                                                                    | d Filter 🔶 Export 💩<br>Vendor<br>2 Cisco 5                                                        | + Print<br>r<br>Systems Inc                                             | PID<br>UCSC-Cazeo-SIOC                                                      | Serial<br>FCH210679WQ                                       | Overall Status<br>N/A                                         | Operability<br>N/A                                | Thermel<br>N/A | ò             |
| Clarates A     Fone     Fone     Fone     Source     Sources     Sources     Sources     Sources     Sources     Sources     Sources     Fabric Interconnect A (primery)     Fabric Interconnect B (subordinate)                                                                                                    | Vendor<br>2 Cisco 5                                                                               | r<br>Systems Inc                                                        | PID<br>UCSC-C3260-SIOC                                                      | Senal<br>FCH210676WQ                                        | Overall Status<br>N/A                                         | Operability<br>N/A                                | Thermel<br>N/A |               |
| Adapt     Adapt     Adapt     SrCs     Servers     Storage Enclosures     Rack-Mounts     FEX     Servers     Fabric Interconnect A (primery)     Fabric Interconnect B (subordinate)                                                                                                    | z CixoS                                                                                           | Systems Inc                                                             | UC\$C-C3280-SIOC                                                            | FCH210676WQ                                                 | N/A                                                           | N/A                                               | N/A            |               |
| Storage Enclosures     Rack-Mounts     FEX     Servers     Fabric Interconnects     Fabric Interconnect A (primary)      Fabric Interconnect B (subordinate)                                                                                                    |                                                                                                   |                                                                         |                                                                             |                                                             |                                                               |                                                   |                |               |
| <ul> <li>Storage Enclosures</li> <li>Rack-Mounts</li> <li>FEX</li> <li>Servers</li> <li>Fabric Interconnects</li> <li>Fabric Interconnect &amp; (primary) </li> <li>Fabric Interconnect B (subordinate) </li> </ul>                                                                                                    |                                                                                                   |                                                                         |                                                                             |                                                             |                                                               |                                                   |                |               |
| FEX<br>• Servers<br>• Fabric Interconnects<br>• Fabric Interconnect A (primary)<br>• Fabric Interconnect B (subordinate)<br>• Fabric Interconnect B (subordinate)                                                                                                    |                                                                                                   |                                                                         |                                                                             |                                                             |                                                               |                                                   |                |               |
| Fabric Interconnect A (primary)     Fabric Interconnect B (subordinate)     G                                                                                                    |                                                                                                   |                                                                         |                                                                             |                                                             |                                                               |                                                   |                |               |
|                                                                                                    |                                                                                                   |                                                                         |                                                                             |                                                             |                                                               |                                                   |                |               |
|                                                                                                    |                                                                                                   |                                                                         |                                                                             |                                                             |                                                               |                                                   |                |               |
|                                                                                                    |                                                                                                   |                                                                         |                                                                             | - Add III Delete                                            |                                                               |                                                   |                |               |
|                                                                                                    |                                                                                                   |                                                                         |                                                                             |                                                             |                                                               |                                                   |                |               |

6. In a standalone configuration, the SIOC includes predefined vNICs and vHBAs. In a configuration managed by Cisco UCS, however, nothing is defined. This definition is part of the service profile configuration. If PCIe cards for networking or Fibre Channel are installed, the information is listed on the NICs and HBAs tabs.

| UCS Manager                                               |             |                  | 2              | ) 👽 🙆 🚺<br>15 2 11 |               |                  |              | ୍ 🗉 ବ        | ? i    | ¢ G              |
|-----------------------------------------------------------|-------------|------------------|----------------|--------------------|---------------|------------------|--------------|--------------|--------|------------------|
|                                                           | Equipment / | Chassis / Chassi | 2 / Servers /  | Server 2           | antes a       |                  |              |              |        |                  |
| ent     • Chassis                                         | General     | Inventory V      | rtual Machines | Installed Firmware | CIMC Sessions | SEL Logs VIF Pa  | the Faults   | Events FSM   | Health | Statistice > _ > |
| + Chassis 1 🛞                                             | Motherboard | GIMG CP1         | 25 Memory      | Adopters HBAS      | NIGS ISUS     | I VINIUS Storage | GPUS Securit | v            |        | 12               |
| rs - Chassis 2                                            | + - 7/A     | vAlic            | port @ Print   | DID                | Model         | Onershills       | MAC          | Original MAG | 10     | ¢                |
| Fans                                                      |             | Villo            | venuur         | 1940               | No data a     | valable          | 0040         | Crigina nos  |        |                  |
| PSUs     SIGCs                                            |             |                  |                |                    |               |                  |              |              |        |                  |
| - Servers                                                 |             |                  |                |                    |               |                  |              |              |        |                  |
| Server 2                                                  |             |                  |                |                    |               |                  |              |              |        |                  |
| <ul> <li>Storage Enclosures</li> </ul>                    |             |                  |                |                    |               |                  |              |              |        |                  |
|                                                           |             |                  |                |                    |               |                  |              |              |        |                  |
| FEX                                                       |             |                  |                |                    |               |                  |              |              |        |                  |
| Fabric Interconnects                                      |             |                  |                |                    |               |                  |              |              |        |                  |
| <ul> <li>Fabric Interconnect A (primary) 😳</li> </ul>     |             |                  |                |                    |               |                  |              |              |        |                  |
| <ul> <li>Fabric Interconnect B (subordinate) 👩</li> </ul> |             |                  |                |                    |               |                  |              |              |        |                  |
| P                                                         |             |                  |                |                    |               |                  |              |              |        |                  |
| <b>)</b>                                                  |             |                  |                |                    |               |                  |              |              |        |                  |
| n                                                         |             |                  |                |                    |               |                  |              |              |        |                  |
|                                                           |             |                  |                |                    |               |                  |              |              |        |                  |
|                                                           |             |                  |                |                    |               |                  |              |              |        |                  |
|                                                           |             |                  |                |                    |               |                  |              |              |        |                  |

 To complete the storage configuration discussed earlier in this document, you need to identify the physical disks available for the operating system installation. The Cisco UCS S3260 chassis comes with four disk slots on the rear side, with disk numbers 201 through 204. Identify and note the disks that are available. In the example here, the available disks are 201 and 202.

|      | All +                                                                                 | Equipment / Chassis / Cha                                                           | ssis 2 / Servers /                                | Server 2                                              |                                              |                                              |                          |                                                        |                                  |
|------|---------------------------------------------------------------------------------------|-------------------------------------------------------------------------------------|---------------------------------------------------|-------------------------------------------------------|----------------------------------------------|----------------------------------------------|--------------------------|--------------------------------------------------------|----------------------------------|
| 2.   | Equipment                                                                             | General Inventory                                                                   | Virtual Machines                                  | Installed Firmware                                    | CIMC Sessions                                | SEL Loge V                                   | IF Paths Faults          | Events FSM                                             | Health Statistics                |
|      | + Chassis                                                                             | Motherboard CIMC                                                                    | CPUs Memory                                       | Adapters HBAs                                         | NICs iSC                                     | SI vNICs Storage                             | GPUs Secu                | irity                                                  |                                  |
| 9    | Chassis 1 (8)                                                                         | Controller LUNe Die                                                                 | ike                                               |                                                       |                                              |                                              |                          |                                                        |                                  |
| ers  | + Chassis 2                                                                           |                                                                                     |                                                   |                                                       |                                              |                                              |                          |                                                        |                                  |
| 5    | <ul> <li>Fons</li> <li>PSUs</li> </ul>                                                | + - C Advanced Filter                                                               | + Export  Print Size (MP)                         | Casial                                                | Occasilia                                    | Distance                                     | Technolom                | Paine States                                           | Rostable                         |
| 4.C  | <ul> <li>SIOCs</li> </ul>                                                             | Storene Conduiter DCH 1                                                             | arsa (MD)                                         | - aenai                                               | Operativity                                  | Presence                                     | recriminingy             | Drive State                                            | BUCIADIE                         |
|      | <ul> <li>Servers</li> </ul>                                                           | - Storage Controller SAS 1                                                          |                                                   |                                                       |                                              |                                              |                          |                                                        |                                  |
|      | Server 2                                                                              | Pisk 1                                                                              | 9536743                                           | 7PHVDXNC                                              | Onemble                                      | Fauipped                                     | HOD                      | Online                                                 | False                            |
| N    | <ul> <li>Storage Enclosures</li> </ul>                                                | Disk 2                                                                              | 9536743                                           | 2PHVK4PC                                              | Operable                                     | Equipped                                     | HDD                      | Online                                                 | False                            |
|      | <ul> <li>Rack-Mounts</li> </ul>                                                       | Disk 9                                                                              | 9536743                                           | 7PJORGLC                                              | Operable                                     | Equipped                                     | HDD                      | Online                                                 | False                            |
|      | FEX                                                                                   | Disk 4                                                                              | 9536743                                           | 7PHTP5RC                                              | Operable                                     | Equipped                                     | HDD                      | Online                                                 | False                            |
|      | SIOCs     Servers     Servers     Server >     Storage Enclosures     Rack-Mounts EEX | Unix 20<br>Unix 27<br>Divix 28<br>Divix 20<br>Divix 202<br>Storage Controller SAS 2 | 9536743<br>9536743<br>9536743<br>456809<br>456809 | 7PHJUHC<br>7PHZ17DC<br>BTWL515302C6.<br>BTWL515401964 | Operable<br>Operable<br>Operable<br>Operable | Equipped<br>Equipped<br>Equipped<br>Equipped | HDD<br>HDD<br>SSD<br>SSD | Unconfigured Go<br>Unconfigured Go<br>Online<br>Online | False<br>False<br>False<br>False |
| )    | <ul> <li>Servers</li> </ul>                                                           |                                                                                     |                                                   |                                                       | 2                                            |                                              |                          |                                                        |                                  |
| Un . | Fabric Interconnects                                                                  | Detalls                                                                             |                                                   |                                                       |                                              |                                              |                          |                                                        |                                  |
|      | <ul> <li>Fabric Interconnect A (primary) 😳</li> </ul>                                 | Actions                                                                             | P                                                 | roperties                                             |                                              |                                              |                          |                                                        |                                  |
| iin  | <ul> <li>Fabric Interconnect B (subordinate) C</li> </ul>                             |                                                                                     | hod i                                             | 0                                                     | 3                                            | ा<br>इ                                       | 90                       | 84                                                     |                                  |
|      |                                                                                       | Prépara (or Romonal                                                                 |                                                   | /endor                                                |                                              | ١                                            | ΛD                       |                                                        |                                  |
|      |                                                                                       |                                                                                     | 4                                                 | Seriel                                                |                                              | f                                            | levision                 |                                                        |                                  |
|      |                                                                                       |                                                                                     | are                                               | Product Name                                          |                                              |                                              |                          |                                                        |                                  |
|      |                                                                                       |                                                                                     |                                                   | Product variant                                       |                                              |                                              |                          |                                                        |                                  |

8. On the server node, Storage Enclosure 3 represents the disk slots on the back of the chassis, used for the operating system disks. Storage Enclosure 4 represents the NVMe slot on the server node, and Storage Enclosure 5 represents the two NVMe slots on the I/O expander board (if one is connected). Those storage enclosures are dedicated to the specific server.

| UCS Manager                                                                                                    |                                                                                                    |                                                                  | 2 15                                                                                            | 2 17                                                                           |                                                              |                                                             |             | ) ≣ Q                                 | ? (i 🌣     |   |
|----------------------------------------------------------------------------------------------------|----------------------------------------------------------------------------------------------------|------------------------------------------------------------------|-------------------------------------------------------------------------------------------------|--------------------------------------------------------------------------------|--------------------------------------------------------------|-------------------------------------------------------------|-------------|---------------------------------------|------------|---|
| All                                                                                                    | Equipment / Chassis /                                                                                                    | / Chassis 2 / Se                                                 | ervers / Server 2                                                                               | / Storage Encl., /                                                             | Storage Encl                                                 |                                                             |             |                                       |            |   |
| + Equipment                                                                                                    | General Disks                                                                                                    | Slots Faults                                                     | Events FS                                                                                       | M Statistics                                                                   |                                                              |                                                             |             |                                       |            |   |
| <ul> <li>Chassis 1 (2)</li> </ul>                                                                                                    | + - 🍢 Advanced F                                                                                                    | Filter + Export                                                  | e Print                                                                                         |                                                                                |                                                              |                                                             |             |                                       |            |   |
| Chassis 2                                                                                                    | Name Su                                                                                                    | ize (MB)                                                         | Raw Size (MB)                                                                                   | PID                                                                            | Senal                                                        | Operability                                                 | Drive State | Presence                              | Technology | e |
| ▶ Fans                                                                                                    | Disk 201 45                                                                                                    | 56809                                                            | 457862                                                                                          | INTEL SSDSC2                                                                   | BTWL515302C                                                  | Operable                                                    | Online      | Equipped                              | SSD        |   |
| PSUs                                                                                                    | Disk 202 45                                                                                                    | 56809                                                            | 457862                                                                                          | INTEL SSDSC2                                                                   | BTWL51540196                                                 | Operable                                                    | Online      | Equipped                              | SSD        |   |
| - SIOCs                                                                                                    |                                                                                                    |                                                                  |                                                                                                 |                                                                                |                                                              |                                                             |             |                                       |            |   |
| System IO Controller 1                                                                                                    |                                                                                                    |                                                                  |                                                                                                 |                                                                                |                                                              |                                                             |             |                                       |            |   |
| <ul> <li>System IO Controller 2</li> </ul>                                                                                                    |                                                                                                    |                                                                  |                                                                                                 |                                                                                |                                                              |                                                             |             |                                       |            |   |
|                                                                                                    |                                                                                                    |                                                                  |                                                                                                 |                                                                                |                                                              |                                                             |             |                                       |            |   |
| <ul> <li>Shared Adapter</li> </ul>                                                                                                    |                                                                                                    |                                                                  |                                                                                                 |                                                                                |                                                              |                                                             |             |                                       |            |   |
| <ul> <li>▶ Shared Adapter</li> <li>▼ Servers</li> </ul>                                                                                                    | Details                                                                                                    |                                                                  |                                                                                                 |                                                                                |                                                              |                                                             |             |                                       |            |   |
| <ul> <li>Shared Adapter</li> <li>Servers</li> <li>★ Server 2</li> </ul>                                                                                                    | Details                                                                                                    |                                                                  |                                                                                                 |                                                                                | .000.                                                        |                                                             |             |                                       |            |   |
| <ul> <li>&gt; Shared Adapter</li> <li>- Servers</li> <li>- Server 2</li> <li>- Adapters</li> </ul>                                                                                                    | Details                                                                                                    |                                                                  | Properties                                                                                      |                                                                                | .000                                                         |                                                             |             |                                       |            |   |
| <ul> <li>Shared Adapter</li> <li>Servers</li> <li>Server 2</li> <li>Adapter 2</li> </ul>                                                                                                    | Details<br>Actions<br>Gar Unconfigured Ba                                                                                                    |                                                                  | Properties                                                                                      | ; 20                                                                           | 2                                                            | PID                                                         |             | : UCS-C3X60                           | G1SD480    |   |
| <ul> <li>Shared Adapter</li> <li>Servers</li> <li>Server 2</li> <li>Adapters</li> <li>Adapter 2</li> <li>Storage Enclosures</li> </ul>                                                                                                    | Details<br>Actions<br>Out Deconfigured Ba<br>Priceses for Removal                                                                                                    |                                                                  | Properties<br>ID<br>Vendor                                                                      | : 20<br>: Int                                                                  | 2                                                            | PID.<br>VID                                                 |             | : UCS-C3X60<br>. V01                  | -G1SD480   |   |
| Shared Adapter     Servers     Server 2     Adapters     Adapter 2     Adapter 2     Storage Enclosures     Storage Enclosure 3                                                                                                    | Details<br>Actions<br>Gas Unconfigures Da<br>Presars for Removal<br>Lands Presars for Removal                                                                                                    |                                                                  | Properties<br>ID<br>Vendor<br>Serial                                                            | : 20<br>int<br>81                                                              | 2<br>Iel<br>WL51540190480Q4                                  | PID<br>VID<br>SN Revision                                   |             | : UCS-C3Xeo<br>: V01<br>: 0           | -G18D480   |   |
| Shared Adapter     Servers     Servers     Adapters     Adapters     Adapter 2     Storage Enclosures     Storage Enclosure 3     Storage Enclosure 4                                                                                                    | Details<br>Actions<br>Gar Unconfigured Da<br>Presara for Removal<br>Litude Preseze for Da<br>Bart BROD Made                                                                                          |                                                                  | Properties<br>ID<br>Vendor<br>Serial<br>Product Nat                                             | : 20<br>: Int<br>: 81<br>: 100                                                 | 2<br>iel<br>WL51540190480Q4<br>sco UCS C3X00480              | PID<br>VID<br>SN Revision<br>GB SATA Boot SSI               | )           | : UCS-C3X60<br>: V01<br>: 0           | -G1SD480   |   |
| Shared Adapter     Servers     Servers     Adapters     Adapters     Adapter 2     Storage Enclosures     Storage Enclosure 3     Storage Enclosure 4     Storage Enclosure 5                                                                                                    | Details<br>Actions<br>Get Deconfigured Da<br>Presars for Removal<br>Little Presson for Da<br>Dark JBCD Mode<br>Mark as Cardinated In<br>December France                                              |                                                                  | Properties<br>ID<br>Vendor<br>Serial<br>Product Na<br>Product Va                                | : 20<br>Int<br>BT<br>me Ci<br>iant Ci                                          | 2<br>lel<br>WL51540190460Q4<br>sec UCS C3X00 480<br>000_BOOT | PID<br>VID<br>3N Revision<br>KGB SATA Boot SSI              | 2           | : UCS-C3X60<br>: V01<br>: 0           | -G15D480   |   |
| Shared Adapter     Servers     Servers     Adapters     Adapters     Adapter 2     Storage Enclosures     Storage Enclosure 3     Storage Enclosure 4     Storage Enclosure 5     Storage Enclosure 1                                                                             | Details<br>Actions<br>Ger Unconfigured Ba<br>Presars for Removal<br>Lauts Presses for Bo<br>Bart LBOD Mode<br>Mark as Centurated In<br>Remove Hot Span<br>Kors (BCD) to Jacob                        |                                                                  | Properties<br>ID<br>Vendor<br>Serial<br>Product Na<br>Product Ver<br>() Port D                  | : 20<br>Int<br>ne Ci<br>iont Ca<br>letails                                     | 2<br>lel<br>WL51540190480Q4<br>BGD UCS C3X00 480<br>000_BOOT | PID<br>VID<br>SN Revision<br>(GB SATA Boot SSI              | 2           | : UCS-C3X00<br>: V01<br>: 0           | -G15D480   |   |
| Shared Adapter     Servers     Servers     Servers     Adapters     Adapters     Adapter 2     Storage Enclosures     Storage Enclosure 3     Storage Enclosure 4     Storage Enclosure 5     Storage Enclosure 5     Storage Enclosure 1     Storage Enclosure 1     Rack/Mounts | Details<br>Actions<br>Ger Deconformel Ba<br>Presers for Removal<br>Lauts Presers for De<br>Bart JBOD Mode<br>Mark as Centicated In<br>Remove Hot Span<br>Remove Hot Span<br>Tum on Locator LED       | ad to Good<br>L<br>Introdukt<br>Tot Spare<br>Agained Aland<br>D  | Properties<br>ID<br>Vendor<br>Serial<br>Product Na<br>Product Vor<br>() ⊕ Port D<br>Drive State | : 20<br>Int<br>BT<br>Ciant Ci<br>Int Ci<br>Int<br>Int<br>Ciants                | 2<br>lel<br>WL51540190480Q4<br>BGD UCS C3X00 480<br>000_BOOT | PID<br>VID<br>SN Revision<br>GB SATA Boot SSI<br>Size (MB)  | )           | : UCS-C3X00<br>: V01<br>: 0           | -G15D480   |   |
| Shared Adapter     Servers     Servers     Servers     Adapters     Adapters     Adapter 2     Storage Enclosures     Storage Enclosure 3     Storage Enclosure 4     Storage Enclosure 5     Storage Enclosure 1     Rack-Mounts     FEX                                         | Details<br>Actions<br>Ger Deconfigured Ba<br>Pressus for Removal<br>Latels Pressus for Re-<br>bert JBOD Mode<br>Mark at Cedicated In<br>Remove flot Span<br>Rem JBOD to Moood<br>Turm on Locator LED | ad to Good<br>L<br>Introdukt<br>Fair Spare<br>Agrined (Rood<br>D | Properties<br>ID<br>Vendor<br>Serial<br>Product Na<br>Product Var<br>(⊕ Port D<br>Drive State   | : 20<br>Ini<br>BT<br>Sint G<br>International<br>International<br>International | 2<br>lel<br>WL51540190480QQ<br>seo UCS C3X00480<br>000_BOOT  | PID<br>VID<br>SN Revision<br>KGB SATA Boot SSI<br>Size (MB) | <b>)</b>    | : UCS-C3X00<br>: V01<br>: 0<br>450809 | -G15D480   |   |

9. The Storage Enclosures area under Chassis, not under Servers, represents the top-loaded disk slots of the Cisco UCS S3260 chassis.

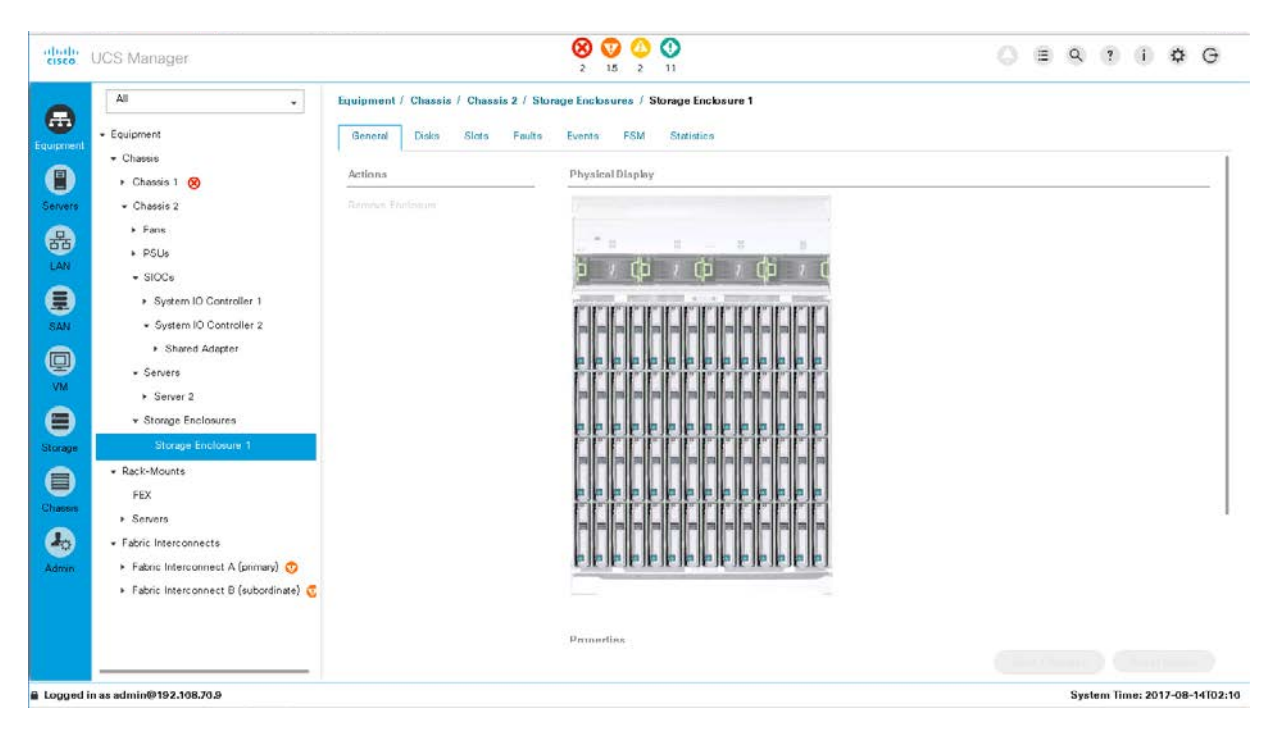

10. The Disks tab of Storage Enclosure 1 shows all the details about the top-loaded drives.

| UCS Manager                                               |                                                   |                                     | 8 V<br>2 15       | 2 11                |                              |            |             | OBQ                 | ? i ¢               | Ř. |
|-----------------------------------------------------------|---------------------------------------------------|-------------------------------------|-------------------|---------------------|------------------------------|------------|-------------|---------------------|---------------------|----|
| All +                                                     | Equipment / Ch<br>General Di                      | assis / Chassis 2 .<br>sks Slots Fa | Storage Enclosure | ns / Storage Enclos | sure 1                       |            |             |                     |                     |    |
|                                                           | Y. M                                              | warrend Ditor & Ever                | un 🕮 Onive        |                     |                              |            |             |                     |                     |    |
| Chassis 1 🚫                                               | Name                                              | Size (MR)                           | Daw Sine (MR)     | pin:                | Sava                         | Devability | Dinie State | Presence            | Technology          |    |
| + Chassis 2                                               | Dek 1                                             | 0506746                             | apo7505           | HUNTOTOTI E         | TOLICOVIC                    | Operation  | Orders      | Freedored           | upp                 | -  |
| ➤ Eans                                                    | Disk a                                            | 9030743                             | 9337330           | HURZ TOTOLS.        | PHYRAING                     | Operable   | Online      | Edotphed            | HDD -               |    |
| <ul> <li>PSUs</li> </ul>                                  | Disk 2                                            | 9536743                             | 9537536           | HUH721010AL5        | 7PHV84PC                     | Operable   | Online      | Equipped            | HUU                 |    |
|                                                           | Disk 3                                            | 9536743                             | 9537536           | HUH721010AL5        | 7PUOR8LG                     | Operable   | Online      | Equipped            | HDD                 |    |
| <ul> <li>System IO Controller 1</li> </ul>                | Disk 4                                            | 9536743                             | 9537536           | HUH721010AL5        | 7PHTP5RC                     | Operable   | Online      | Equipped            | HDD                 |    |
| <ul> <li>System IO Controller 2</li> </ul>                | Disk 5                                            | 9536743                             | 9537536           | HUH721010AL5        | 7P.00SAC                     | Operable   | Online      | Equipped            | HDD                 |    |
| <ul> <li>Shared Adapter</li> </ul>                        | Disk 6                                            | 9536743                             | 9537536           | HUH721010AL5        | 7GJ727SK                     | Operable   | Online      | Equipped            | HDD                 |    |
| • Servers                                                 | Disk 7                                            | 9536743                             | 9537536           | HUH721010AL5.       | 7GHM2EOK                     | Operable   | Online      | Equipped            | HDD                 |    |
| <ul> <li>Server 2</li> </ul>                              | Disk 8                                            | 9536743                             | 9537536           | HUH721010AL5        | 7GJ65DTK                     | Operable   | Online      | Equipped            | HDD                 |    |
| * Storage Enclosures                                      | Disk 9                                            | 9596743                             | 9532536           | HUH721010AL5.       | 7GJ72EPK                     | Operable   | Online      | Equipped            | HDD                 |    |
| Storage Enclosure 1                                       |                                                   |                                     |                   |                     |                              | 51 3157    | A. 11       | · · · · · · · · · · | 1. 1. <del>1.</del> |    |
| * Rack-Mounts                                             |                                                   |                                     |                   |                     |                              |            |             |                     |                     |    |
| FEX                                                       | Details                                           |                                     |                   |                     |                              |            |             |                     |                     |    |
| <ul> <li>Servers</li> <li>Fabric Interconnects</li> </ul> | Actions                                           |                                     | Propertie         | 14                  |                              |            |             |                     |                     |    |
| Fabric Interconnect A (primary) 😨                         | See Upport                                        | white Bard to Greed                 |                   | 1974<br>1977        | 0                            | BID        |             | 1105-09V-1          | OTEM                |    |
| <ul> <li>Fabric Interconnect B (subordinate) C</li> </ul> | Virgania fair Removal<br>Undo Prépara for Removal |                                     | No. 1             |                     | о<br>Ист Ш1                  | PID INF    |             | UCS-CSK-10TEM       |                     |    |
|                                                           |                                                   |                                     | Vendor            |                     | con , a western i<br>company | ngian ViO  |             | 201                 |                     |    |
|                                                           |                                                   |                                     |                   | 17                  |                              | Carlet.    |             |                     |                     |    |
|                                                           |                                                   |                                     |                   |                     |                              |            |             |                     |                     |    |

#### Create a profile

The next task is to specify a chassis profile for the Cisco UCS S3260 to define the disk zoning for the top-loaded drives (Storage Enclosure 1) within the chassis. Without a chassis profile, servers have no access to the top-loaded drives.

The Cisco UCS Manager configuration for the MediaAgent server is specific to the use case, so you can optionally define a new suborganization for Commvault to keep all configurations dedicated to this use case.

Note: If a suborganization is created, all the tasks described below which are usually performed under root organization have to be performed under the suborganization created.

1. In the Chassis area, choose one of the root options, and choose Sub-Organizations. Right-click and choose Create Organization.

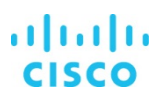

| UCS Manager                                                                                                    | 8 😨 🙆 🚱<br>2 15 2 11                                                       | ٥ | ۹    | ?      | (i)     | \$    | G    |
|----------------------------------------------------------------------------------------------------|----------------------------------------------------------------------------|---|------|--------|---------|-------|------|
| All -                                                                                                    | Chassis / Chassis Profiles / root / Sub-Organizations<br>Sub-Organizations |   |      |        |         |       |      |
| Chassis Profiles                                                                                                    | + - + Bxport 🔮 Prim                                                        |   |      |        |         |       | 10   |
| + roct ()                                                                                                    | Nome                                                                       |   |      |        |         |       |      |
| <ul> <li>Uhassis Profile Templates</li> <li>rioot          <ul> <li>Sub-Organizations</li> <li>Policies</li> <li>Chassis Firmware Packages</li> <li>Chassis Maintenance Policies</li> <li>Disk Zoning Policies</li> <li>Sub-Organization<br/><li>HANA ()</li> </li></ul> </li> </ul> | 100                                                                        |   |      |        |         |       |      |
| in .                                                                                                    | (a) Add Delete In Info                                                     |   |      |        |         |       |      |
|                                                                                                    |                                                                            |   |      |        |         |       |      |
| red in as admin@192.168.76.9                                                                                                    |                                                                            |   | Syst | em Tin | ne: 201 | 7-08- | 1410 |

2. Enter an obvious name, such as Commvault, enter a description, and click OK.

| Create (      | Drganization              | ? × |
|---------------|---------------------------|-----|
| Name :        | Commvault                 |     |
| Description : | Commvault Data Protection |     |
|               |                           |     |
|               |                           |     |
|               |                           |     |
|               |                           |     |
|               |                           |     |
|               |                           |     |

3. Create the chassis profile with in the suborganization you created.

The next steps depend on the available disk drives in Disk Enclosure 1 and the number of drives assigned to the MediaAgent server.

ОК

Cancel

For a configuration with 48 disk drives for the disk library, use the following set of steps.

#### Create a chassis profile template

The chassis profile can be deployed independently, but to increase the consistency within Cisco UCS, you can generate chassis profiles from chassis profile templates. To create a chassis profile template, three policies are used:
- Disk zoning policy
- Chassis maintenance policy
- Chassis firmware policy

The disk zoning policy allocates disk slots between server nodes in the chassis. To create a disk zoning policy, perform the following steps:

- 1. In Cisco UCS Manager, click Chassis in the navigation pane and choose Policies from the Chassis pull-down options.
- 2. Right-click Disk Zoning Policies and choose Create Disk Zoning Policy.
- 3. Provide an appropriate name for the disk zoning policy and leave Preserve Config unselected.

| Create Di                         | sk Zoning Poli          | су        |                 |                 | ? ×             |
|-----------------------------------|-------------------------|-----------|-----------------|-----------------|-----------------|
| Name                              | : CVLT-MA-Zoning        |           |                 |                 |                 |
| Description                       | :                       |           |                 |                 |                 |
| Preserve Config<br>Disk Zoning In | r: D<br>formation       |           |                 |                 |                 |
| + - T/ A                          | dvanced Filter 🔺 Export | 🖶 Print   |                 |                 | ¢               |
| Name                              | Slot Number             | Ownership | Assigned to Ser | Assigned to Con | Controller Type |
|                                   |                         |           |                 |                 |                 |
|                                   |                         | 🕂 Add 📋   | Delete 🌘 Modify |                 |                 |
|                                   |                         |           |                 |                 |                 |
|                                   |                         |           |                 |                 | K Cancel        |

4. Click Add in the Disk Zoning Information section to set the disk slot associations for the chassis.

| Create D      | )isk Zoning F       | Policy                 |                    |                 | ? ×     |
|---------------|---------------------|------------------------|--------------------|-----------------|---------|
| Name          | : CVLT-MA-Zon       | ing                    |                    |                 |         |
| Description   | 2                   |                        |                    |                 |         |
| Preserve Conf | ig : 🔲              |                        |                    |                 |         |
| Disk Zoning   | Information         |                        |                    |                 |         |
| + - 7         | Add Slots to        | o Policy               |                    | ?               | × ¢     |
| Name          | Ownership : (       | Unassigned ) Dedicated | Shared O Chassis G | lobal Hot Spare | er Type |
| tempora       | Server : [1         | •                      |                    |                 |         |
|               | Controller :        | ×                      |                    |                 |         |
|               | Controller Type : S | AS                     |                    |                 |         |
|               | Slot Range :        | 1-56                   |                    |                 |         |
|               | 112                 |                        |                    |                 |         |
|               |                     |                        |                    |                 |         |
|               |                     |                        |                    |                 |         |
|               |                     |                        |                    |                 |         |
|               |                     |                        |                    |                 |         |
|               |                     |                        |                    |                 |         |
|               |                     |                        |                    |                 |         |
|               |                     |                        |                    |                 |         |
|               |                     |                        |                    |                 |         |
|               |                     |                        |                    |                 |         |
|               |                     |                        |                    |                 |         |
|               |                     |                        | ОК                 | Cancel          | y -     |
|               |                     |                        |                    |                 |         |
|               |                     |                        |                    |                 |         |
|               |                     |                        |                    |                 |         |
|               |                     |                        |                    |                 |         |
|               |                     |                        |                    |                 |         |
|               |                     |                        |                    | OK              | Cancel  |
|               |                     |                        |                    |                 |         |

- 5. For this deployment, the S3260 is using one node, so in the Add Slots to Policy dialog box, do the following:
  - a. Click the Dedicated option for Ownership.
  - b. Select 1 for the server
  - c. Select 1 for the controller.
  - d. Enter **1-56** as the slot range.
- 6. Click OK to confirm the Add Slots to Policy options.
- 7. Click OK to create the disk zoning policy.

## Create the chassis maintenance policy

The default chassis maintenance policy is set to User Ack for Reboot. You can use this policy.

## Create the chassis firmware policy

The chassis firmware policy applies an appropriate firmware package to the chassis as it is associated. To create a chassis firmware policy, perform the following steps:

- 1. In Cisco UCS Manager, click Chassis in the navigation pane and choose Policies from the Chassis pull-down options.
- 2. Right-click Chassis Firmware Packages and choose Create Chassis Firmware Package.
- 3. Give the chassis firmware package an appropriate name (such as UCS-3260), select the 3.2(1d)C chassis package, and leave Local Disk as the only option selected under Excluded Components.

| Name :                         | UCS-S3260          |                                            |
|--------------------------------|--------------------|--------------------------------------------|
| Description :                  |                    |                                            |
| Chassis Package :              | <not set=""></not> | ]                                          |
| Service Pack :                 | <not set=""></not> |                                            |
| he images from Se              | 3.1(2b)C           | dence over the images from Chassis Package |
| Excluded Compor                | 3.1(2f)C           | server are images from emissis r ackage    |
|                                | 3.1(3a)C           |                                            |
| Chassis Adapt<br>Chassis Board | 3.2(1a)C           | 1                                          |
| Chassis Mana                   | 3.2(1d)C           |                                            |
| Local Disk                     |                    | 6                                          |
| SAS EXpander                   |                    |                                            |
|                                |                    |                                            |
|                                |                    |                                            |
|                                |                    |                                            |
|                                |                    |                                            |

4. Click OK to create the chassis firmware package policy.

Note: Select the latest supported firmware package downloaded on the UCS manager.

### Create the chassis profile template

With the policies used by the resulting chassis profile in place, create the chassis profile template with the following steps:

- 1. In Cisco UCS Manager, click Chassis in the navigation pane and choose Chassis Profile Templates from the Chassis pull-down options.
- 2. Right-click and choose Create Chassis Profile Template.
- 3. Provide a name for the chassis profile template and set it to the Updating Template type.

|   |                                   | Create Chassis Profile Template                                                                                                    | ? × |
|---|-----------------------------------|----------------------------------------------------------------------------------------------------|-----|
| 0 | Identify Chassis Profile Template | You must enter a name for the chassis profile template and specify the template type. You can also enter a description of the template.                                                                        |     |
| 0 | Chassis Maintenance Policy        | Name : \$3260-1node                                                                                                    |     |
| 6 | Policies                          | The template will be created in the following organization. Its name must be unique within this organization.<br>Where : org-root                                                                              |     |
| 0 | Disk Zoning Policy                | Type : [Intell Template •• Updating Template ]<br>Optionally enter a description for the template. The description can contain information about when and where the chassis profit<br>template should be used. | e   |
|   |                                   |                                                                                                    |     |
|   |                                   |                                                                                                    |     |
|   |                                   |                                                                                                    |     |
|   |                                   |                                                                                                    |     |
|   |                                   |                                                                                                    |     |
|   |                                   |                                                                                                    |     |
|   |                                   |                                                                                                    |     |
|   |                                   |                                                                                                    |     |
|   |                                   |                                                                                                    |     |
|   |                                   | Next > Finish Can                                                                                                    | cel |

4. Select the default chassis maintenance policy.

|   |                                      | Create Chassis Profile Template                                                                                                    | ? ×          |
|---|--------------------------------------|----------------------------------------------------------------------------------------------------|--------------|
| 0 | Identify Chassis Profile<br>Template | Specify how disruptive changes (such as reboot, network interruptions, firmware upgrades) should be applied to the system.                                    |              |
|   |                                      | Chassis Maintenance Policy                                                                                                    |              |
| 2 | Chassis Maintenance Policy           | Select a maintenance policy to include with this chassis profile template or create a new maintenance policy that will be acces<br>chassis profile templates. | sible to all |
| 3 | Policies                             | Chassis Maintenance Policy: Select (no policy used by default) 🔻 Create Chassis Maintenance Policy                                                            |              |
| 0 | Disk Zoning Policy                   | Select (no policy used by default)                                                                                                    |              |
|   |                                      | No maintenance policy is c default ded.                                                                                                    |              |
|   |                                      |                                                                                                    |              |
|   |                                      |                                                                                                    |              |
|   |                                      |                                                                                                    |              |
|   |                                      |                                                                                                    |              |
|   |                                      |                                                                                                    |              |
|   |                                      |                                                                                                    |              |
|   |                                      |                                                                                                    |              |
|   |                                      |                                                                                                    |              |
|   |                                      |                                                                                                    |              |
|   |                                      |                                                                                                    |              |
|   |                                      |                                                                                                    |              |
|   |                                      |                                                                                                    |              |
|   |                                      | < Prev Next > Finish Ca                                                                                                    | ncel         |
|   |                                      |                                                                                                    |              |

5. Set the chassis firmware package to the UCS-3260 package created previously.

|   |                                      | Create Chassis F                                  | Profile Template                        | 9                                                          | ? ×                   |
|---|--------------------------------------|---------------------------------------------------|-----------------------------------------|------------------------------------------------------------|-----------------------|
| 0 | Identify Chassis Profile<br>Template | Optionally configure chassis                      | firmware package for this c             | hassis profile template.                                   |                       |
| 0 | Chassis Maintenance Policy           | Chassis Firmware P                                | ackage<br>e policy for this chassis pro | file template, the template will update the firmware on th | ne chassis that it is |
| 3 | Policies                             | associated with.<br>Otherwise the system uses the | firmware already installed              | on the associated chassis.                                 |                       |
| 0 | Disk Zoning Policy                   | Chassis Firmware Package :                        | <not set=""></not>                      | Create Chassis Finitivale Package                          |                       |
|   |                                      |                                                   | Domain Policies                         |                                                            |                       |
|   |                                      |                                                   | default                                 |                                                            |                       |
|   |                                      |                                                   |                                         | 1                                                          |                       |
|   |                                      |                                                   |                                         |                                                            |                       |
|   |                                      |                                                   |                                         |                                                            |                       |
|   |                                      |                                                   |                                         |                                                            |                       |
|   |                                      |                                                   |                                         |                                                            |                       |
|   |                                      |                                                   |                                         |                                                            |                       |
|   |                                      |                                                   |                                         |                                                            |                       |
|   |                                      |                                                   |                                         |                                                            |                       |
|   |                                      |                                                   |                                         |                                                            |                       |
|   |                                      |                                                   |                                         |                                                            |                       |
|   |                                      |                                                   |                                         |                                                            |                       |
|   |                                      |                                                   |                                         |                                                            |                       |
|   |                                      |                                                   |                                         | < Prev Next > Hinist                                       | Cancel                |

6. Select the CVLT-MA-Zoning disk zoning policy that was previously created.

| hassis Maintenance Policy<br>olicies<br>tek Zening Policy | Disk Zoning Policy: C<br>Name : C<br>Description :<br>Preserve Config : P<br>Diaks Zoned<br>+ - Ty Advar<br>Name<br>• disk-stot-1 | VLT-MA-Zoning  Create Disk Z CVLT-MA-Zoning No No Siot Number 1 | Print     Ownership     Dedicated                               | Assigned to Ser                                            | Assigned to Con                                          | Controller Type                                                          | \$                                                                            |
|-----------------------------------------------------------|----------------------------------------------------------------------------------------------------|-----------------------------------------------------------------|-----------------------------------------------------------------|------------------------------------------------------------|----------------------------------------------------------|--------------------------------------------------------------------------|-------------------------------------------------------------------------------|
| olicles<br>lak Zoning Policy                              | Name : 0<br>Description :<br>Disks Zoned<br>+ - 7y Advar<br>Name<br>> disk-slot-1                                                 | Create Disk 2 CVLT-MA-Zoning No No Stot Number 1                | Phint Ownership Dedicated                                       | Assigned to Ser                                            | Assigned to Con                                          | Controller Type                                                          | \$                                                                            |
| sk Zoning Policy                                          | Name : O<br>Description :<br>Preserve Config : N<br>Disks Zoned<br>+ - Ty Advar<br>Name<br>> disk-slot-1                          | No No Stot Number 1                                             | Print<br>Ownership<br>Dedicated                                 | Assigned to Ser                                            | Assigned to Con                                          | Controller Type                                                          | 0                                                                             |
|                                                           | + - T <sub>F</sub> Advar<br>Name<br>disk-slot-1                                                                                   | Slot Number                                                     | <ul> <li>Print</li> <li>Ownership</li> <li>Dedicated</li> </ul> | Assigned to Ser                                            | Assigned to Con                                          | Controller Type                                                          | \$                                                                            |
|                                                           | Name<br>Misk-slot-1                                                                                                    | Slot Number                                                     | Ownership<br>Dedicated                                          | Assigned to Ser                                            | Assigned to Con                                          | Controller Type                                                          |                                                                               |
|                                                           | ▶ disk-slot-1                                                                                                    | 1                                                               | Dedicated                                                       |                                                            |                                                          |                                                                          |                                                                               |
|                                                           |                                                                                                    |                                                                 |                                                                 |                                                            |                                                          |                                                                          | 1                                                                             |
|                                                           | disk-slot-10                                                                                                    | 10                                                              | Dedicated                                                       |                                                            |                                                          |                                                                          |                                                                               |
|                                                           | ▶ disk-slot-11                                                                                                    | 11                                                              | Dedicated                                                       |                                                            |                                                          |                                                                          |                                                                               |
|                                                           | ▶ disk-slot-12                                                                                                    | 12                                                              | Dedicated                                                       |                                                            |                                                          |                                                                          |                                                                               |
|                                                           | ▶ disk-slot-13                                                                                                    | 13                                                              | Dedicated                                                       |                                                            |                                                          |                                                                          |                                                                               |
|                                                           | ► disk-sint-14                                                                                                    | 14                                                              | Dedicated                                                       |                                                            |                                                          |                                                                          |                                                                               |
|                                                           |                                                                                                    |                                                                 |                                                                 |                                                            |                                                          |                                                                          |                                                                               |
|                                                           |                                                                                                    | ▶ disk-stor-13<br>▲ risk-stor-14                                | ▶ disk-slot-13 13<br>► rink-slot-14 14                          | ▶ disk-slot-13 13 Dedicated<br>► risk-slot-14 14 Dericated | disk-stor-13 13 Dedicated     disk-stor-14 14 Derticated | disk-slot-13     13     Dedicated     idisk-slot-14     14     Dedicated | disk-slot-13 13 Dedicated      risk-slot-14 14 Dericated      (Prev Field Cal |

7. Click Finish to create the chassis profile template.

### Create chassis profiles from the template

The chassis profile template has been created with policies appropriate for both Cisco UCS S3260 Storage Servers used in the environment, so you can create one or more chassis profiles using the template.

- 1. In Cisco UCS Manager, click Chassis in the navigation pane and choose Chassis Profile Templates from the Chassis pull-down options.
- 2. Right-click the newly created chassis profile template and choose the Create Chassis Profiles from Template option.
- 3. Specify a naming prefix, the name suffix starting number, and the number of instances of chassis profiles to be created from the template. Match the Number of Instances field value to the number of MediaAgent servers that need to be deployed.

|  | Create | Chassis | Profiles | From | Template | ? | > | < |
|--|--------|---------|----------|------|----------|---|---|---|
|--|--------|---------|----------|------|----------|---|---|---|

| Naming Prefix :               | CVLT-S3260-0 |
|-------------------------------|--------------|
| Name Suffix Starting Number : | 1            |
| Number of Instances :         | 1            |
|                               |              |
|                               |              |
|                               |              |
|                               |              |
|                               |              |
|                               | OK Cancel    |

1. Click OK to create the chassis profile.

# Associate chassis profiles

Each chassis profile created can be associated with one of the connected S3260 servers.

- 1. In Cisco UCS Manager, click Chassis in the navigation pane and choose Chassis Profiles from the Chassis pull-down options.
- 2. Right-click one of the newly created chassis profiles and choose Change Chassis Profile Association.
- 3. Choose "Select existing Chassis" from the Chassis Assignment pull-down menu and select the appropriate chassis ID to use.

| ts chassis ID. If no chassis currently exi                                         | sts at that location, the system waits un   | til one is discovered. |
|------------------------------------------------------------------------------------|---------------------------------------------|------------------------|
| ou can select an existing chassis you we<br>hassis Assignment: Select existing Che | ant to associate with this chassis profile. |                        |
| Available Chassis () All Chassis                                                   |                                             |                        |
| Select                                                                             | ID                                          |                        |
| ۲                                                                                  | 2                                           |                        |
|                                                                                    | 3                                           |                        |
| Restrict Migration                                                                 | : 🗆                                         |                        |
|                                                                                    |                                             | _                      |
|                                                                                    |                                             |                        |

- 4. Click OK to associate the chassis.
- 5. Repeat these steps for the second S3260, if a second MediaAgent server needs to be deployed.

# Set up the Cisco UCS S3260 server node

The server nodes will be configured using service profiles just like other Cisco UCS Manager managed server resources, but they require a storage profile to use disks made available to them by disk slots designated for the server in the disk zoning policy of the chassis profile associated with the chassis.

### Create the Cisco UCS S3260 storage profile

The storage profile consists of storage polices used for creating local LUNs from allocated disks (disk group policies).

For S3260 M3 server nodes, a controller definition of the embedded RAID controller or platform controller hub (PCH) used by the rear panel SSD of the S3260 is created in the storage profile, instead of a local LUN disk group policy for those SSDs.

### Create disk group policies

You need to create two disk group policies for the MediaAgent deployment on the S3260 based on the Extra Large MediaAgent configuration options:

- Boot\_SSD\_rear1: Boot LUN of the rear SSD slots in a RAID 1 configuration
- S3260-Disk\_Lib: Disk library of the MediaAgent using 48 HDDs in RAID 60 with three hot spares

Note: Large and Extra Large MediaAgent configurations use an NVMe drive for hosting the DDB and index cache.

Each of these disk group polices will create local LUNs for the S3260 server nodes, using available disks of specific types or through manual slot specification.

### Create Boot\_SSD\_rear1 disk group policy

To create the Boot\_SSD\_rear1 disk group policy, perform the following steps:

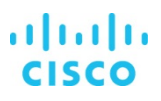

- 1. In Cisco UCS Manager, click Storage in the navigation pane and choose Storage Policies from the Storage pull-down options.
- 2. Right-click and choose Create Disk Group Policy.
- 3. Do the following:
  - a. Enter an appropriate name (Boot\_SSD\_rear1).
  - b. Select RAID 1 Mirrored.
  - c. Select Disk Group Configuration (Manual).
  - d. Click Add and enter 201 as the slot number.

| Create L      | ocal Disk Configuration Reference           | e ?×      |
|---------------|---------------------------------------------|-----------|
| Slot Number : | 201 [1-205]                                 | 1         |
| Sees ID       | Normal Decidated Not Spare Global Not Spare |           |
| opanio .      |                                             |           |
|               |                                             |           |
|               |                                             |           |
|               |                                             | OK Cancel |

- 4. Click OK.
- 5. Click Add again and enter 202 as the slot number.

| Create L      | ocal Disk Configuration Referenc                                      | :e ?×     |
|---------------|-----------------------------------------------------------------------|-----------|
| Slot Number : | 202  [1-205]                                                          | _         |
| Span ID :     | Normal Dedicated Hot Spare Global Hot Spare     Unspecified     [0-8] |           |
|               |                                                                       |           |
|               |                                                                       |           |
|               |                                                                       | OK Cancel |
|               |                                                                       |           |

- 6. Do the following:
  - e. Set Stripe Size to 64 KB.
  - f. Set Access Policy to Read Write.
  - g. Set Write Cache Policy to Write Through.
  - h. Set IO Policy to Direct.
  - i. Set Drive Cache to No Change.

# iliilii cisco

| lame : RAID_1_Mirrored                                                                                                    |                                                                                                    |                                                                                                    |           |
|----------------------------------------------------------------------------------------------------|----------------------------------------------------------------------------------------------------|----------------------------------------------------------------------------------------------------|-----------|
| Description :                                                                                                    |                                                                                                    |                                                                                                    |           |
| RAID Level : RAID 1 Mirrored                                                                                                    | *                                                                                                    |                                                                                                    |           |
| ) Disk Group Configuration (Automatic) 💿 [                                                                                                    | Disk Group Configuration (Manual)                                                                                                    |                                                                                                    |           |
| Disk Group Configuration (Manual)                                                                                                    |                                                                                                    |                                                                                                    |           |
| Ty Advanced Filter ↑ Export ⊕ Print                                                                                                    |                                                                                                    |                                                                                                    | \$        |
| Slot Number                                                                                                    | Role                                                                                                    | Span ID                                                                                                    |           |
| 201                                                                                                    | Normal                                                                                                    | Unspecified                                                                                                    |           |
| 202                                                                                                    | Normal                                                                                                    | Unspecified                                                                                                    |           |
|                                                                                                    |                                                                                                    |                                                                                                    |           |
|                                                                                                    |                                                                                                    |                                                                                                    | I         |
|                                                                                                    |                                                                                                    |                                                                                                    |           |
|                                                                                                    | 🕀 Add 📋 Deleti                                                                                                    | 0 Info                                                                                                    |           |
| Virtual Drive Configuration                                                                                                    | 🕀 Add 📋 Deleti                                                                                                    | 0 Info                                                                                                    |           |
| Virtual Drive Configuration<br>Strip Size (KB) : 64KB                                                                                                    | Add Delete                                                                                                    | 0 info                                                                                                    |           |
| Virtual Drive Configuration Strip Size (KB) : 64KB Access Policy : Read Write                                                                                                    | Add Delet                                                                                                    | 0 info                                                                                                    |           |
| Virtual Drive Configuration Strip Size (KB) : 64KB Access Policy : Read Write                                                                                                    | Add  Delet                                                                                                    | • O Info                                                                                                    | OK Cancel |
| Virtual Drive Configuration Virtual Drive Configuration Strip Size (KB) : 64KB Access Policy : Read Write                                                                                                    | Add      Delete     T     T    | 0 Info                                                                                                    | OK Cancel |
| Virtual Drive Configuration Strip Size (KB) : 64KB Access Policy : Read Write                                                                                                    | Add  Delet                                                                                                    | o ∎ Info                                                                                                    | OK Cancel |
| Virtual Drive Configuration         Strip Size (KB)       64KB         Access Policy       Read Write         Intual Drive Configuration                                                                                                    | Add     Delete                                                                                                    | : ● Info                                                                                                    | OK Cancel |
| Virtual Drive Configuration         Strip Size (KB)       :         64KB         Access Policy       :         Read Write                                                                                                    | Add Delet                                                                                                    | r ● Info                                                                                                    | OK Cancel |
| Virtual Drive Configuration       Strip Size (KB)     :       64KB       Access Policy     :       Read Write                                                                                                    | Add 	☐ Delete                                                                                                    | ■ The second second se | OK Cancel |
| Virtual Drive Configuration Strip Size (KB) : 64KB Access Policy : Read Write  rtual Drive Configuration trip Size (KB) : 64KB Access Policy : Read Write tead Policy :  Platform Default                                                                                                    | Add     Delete                                                                                                    | r ● Info                                                                                                    | OK Cancel |
| Virtual Drive Configuration Strip Size (KB) : 64KB Access Policy : Read Write  rtual Drive Configuration trip Size (KB) : 64KB access Policy : Read Write tead Policy : @Platform Default Vrite Cache Policy : @Platform Default                                                                                                    | Add Delete      Add      Delete      T      T | nays Write Back                                                                                                    | OK Cancel |
| Virtual Drive Configuration         Strip Size (KB)       :       64KB         Access Policy       :       Read Write         irtual Drive Configuration         Strip Size (KB)       :       64KB         irtual Drive Configuration         Strip Size (KB)       :       64KB         ead Policy       :       Read Write         Read Policy       :       Platform Default         Vrite Cache Policy       :       Platform Default         D Policy       :       Platform Default | Add Delete      Add      Delete      T      T | rays Write Back                                                                                                    | OK Cancel |
| Virtual Drive Configuration Strip Size (KB) : 64KB Access Policy : Read Write Intual Drive Configuration Strip Size (KB) : 64KB Access Policy : Read Write Read Policy : Platform Default Write Cache Policy : Platform Default D Policy : Platform Default Drive Cache : Platform Default                                                                                                    | Add Delete      Add     Delete                                                                                                    | vays Write Back                                                                                                    | OK Cancel |

# 7. Click OK to create the disk group policy.

Manual slot number specifications for the rear SSD can be found in Cisco UCS Manager under > Equipment > Chassis > Chassis [chassis #] > Servers > Server [server #] > Storage Enclosures > Storage Enclosure 3. The slots should be 201–202 for Server Node 1 and 203–204 for Server Node 2.

# Create S3260-Disk-Lib disk group policy

To create the S3260-Disk-Lib disk group policy, perform the steps shown here.

You will create a RAID 60 group as part of this procedure with three RAID 6 spans of 16 drives each and three hot spares.

**Note:** The below procedure manually selects the drives to be part of the disk group,optionally the drives can be automatically selected by checking the Disk Group Configuration (Automatic) option with the following parameters: Number of drives as 48 and Number of Global Hot Spares as 3. All the other parameters are identical with either options.

- 1. In Cisco UCS Manager, click Storage in the navigation pane and choose Storage Policies from the Storage pull-down options.
- 2. Right-click and choose Create Disk Group Policy.
- 3. Provide an appropriate name (S3260-Disk-Lib).

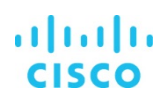

- 4. Select RAID 60 Striped Dual Parity.
- 5. Select Disk Group Configuration (Manual).

| Create Disk Group Pol                | icy                               |              | ? > |
|--------------------------------------|-----------------------------------|--------------|-----|
| Name : S3260-Disk-Lib                |                                   |              |     |
| Description :                        |                                   |              |     |
| RAID Level : RAID 60 Striped Dual Pa | rity / 🔻                          |              |     |
| Disk Group Configuration (Automatic) | Oisk Group Configuration (Manual) |              |     |
| Disk Group Configuration (Manual)    |                                   |              |     |
| 🏹 Advanced Filter 🔶 Export 🎂 Pr      | int                               |              | \$  |
| Slot Number                          | Role                              | Span ID      |     |
| ris                                  | No data a                         | vailable     |     |
|                                      |                                   |              |     |
|                                      |                                   |              |     |
|                                      |                                   |              |     |
|                                      |                                   |              |     |
|                                      | 🕀 Add 👘 D                         | elete 🕕 Info |     |
| Virtual Drive Configuration          |                                   |              |     |
| Strip Size (KB) : Platform Defau     | lt 🔻                              |              |     |
| Access Policy : Platform Defau       | lt 🔻                              |              |     |
|                                      |                                   |              |     |

6. Click Add and leave the slot number set to 1. Set Role to Global Hot Spare.

| Create Local Disk | Configuration Reference                | ? × |
|-------------------|----------------------------------------|-----|
| Slot Number : 1   | [1-205]                                |     |
| Role : Normal     | Dedicated Hot Spare 🔘 Global Hot Spare |     |
| Span ID : 1       | [0-8]                                  |     |
|                   |                                        |     |

7. Repeat the preceding procedure to add two more global hot spares, providing the slot numbers as 2 and 3 respectively.

8. Click Add again and enter the slot number as 4. Set Role to Normal and Span ID to 1.

OK

Cancel

| Create Lo     | ocal Disk Configuration Referenc                      | e ? ×     |
|---------------|-------------------------------------------------------|-----------|
| Slot Number : | 4 <b>[1-205]</b>                                      |           |
| Role :        | Normal      Dedicated Hot Spare      Global Hot Spare |           |
| Span ID :     | 1 <b>[0-8]</b>                                        |           |
|               |                                                       |           |
|               |                                                       |           |
|               |                                                       |           |
|               |                                                       |           |
|               |                                                       | OK Cancel |

9. Repeat the preceding procedure to add 15 more drives to the first RAID 6 set or Span 1.

| ne : S3260-Disk-Lib                    |                                     |           |   |
|----------------------------------------|-------------------------------------|-----------|---|
| scription :                            |                                     |           |   |
| D Level : RAID 60 Striped Dual Parity  |                                     |           |   |
|                                        |                                     |           |   |
| Disk Group Configuration (Automatic) ( | ) Disk Group Configuration (Manual) |           |   |
| sk droup Gonnguration (Manual)         |                                     |           |   |
| Advanced Filter 🔶 Export 🚔 Print       |                                     |           | ¢ |
| Slot Number                            | Role                                | Span ID   |   |
| 4                                      | Normai                              | 1         |   |
| 5                                      | Normal                              | 1         |   |
| 6                                      | Normal                              | Ť         |   |
| 7                                      | Normal                              | t         |   |
| 8                                      | Normal                              | 1         |   |
| 9                                      | Normal                              | 1         |   |
|                                        | 🕀 Add 🗎 Dele                        | te 🕕 Info |   |
| rtual Drive Configuration              |                                     |           |   |
| Strip Size (KB)                        |                                     |           |   |
| Platform Default                       |                                     |           |   |
| ccess Policy : Platform Default        | <b>v</b>                            |           |   |

10. Repeat the preceding procedure to add drives to two more spans that will be part of the RAID 60 set. Enter the span number as 2 for the next 16 drives and the span number as 3 for another 16 drives.

# iliilii cisco

| 🍢 Advanced Filter 🕴 Export 🖷 Print   |                 |           | \$ |
|--------------------------------------|-----------------|-----------|----|
| Slot Number                          | ~ Role          | Span ID   |    |
| 28                                   | Normai          | 2         |    |
| 29                                   | Normal          | 2         |    |
| 30                                   | Normal          | 2         |    |
| 31                                   | Normal          | 2         |    |
| 32                                   | Normal          | 2         |    |
| 33                                   | Normal          | 2         |    |
|                                      | 🕀 Add 📑 Delet   | te 🕕 Info |    |
|                                      |                 |           |    |
| 🌾 Advanced Filter 🕴 Export 🛛 🚔 Print |                 |           | \$ |
| Slot Number                          | ~ Role          | Span ID   |    |
| 43                                   | Normai          | 3         |    |
| 44                                   | Normal          | 3         |    |
| 45                                   | Normal          | 3         |    |
| 46                                   | Normal          | 3         |    |
| 47                                   | Normal          | 3         |    |
| 48                                   | Normal          | 3         | 8  |
|                                      | (+) Add 🝈 Delet | e 🕕 Info  |    |

- 11. Set Stripe Size to 512 KB.
- 12. Set Read Policy to Read Ahead.
- 13. Set Write Cache Policy to Write Back Good Bbu.

| /irtual Drive Confi | igu | iration                                                                     |  |
|---------------------|-----|-----------------------------------------------------------------------------|--|
| Strip Size (KB)     | :   | 512KB                                                                       |  |
| Access Policy       | 13  | Read Write                                                                  |  |
| Read Policy         |     | OPlatform Default   Read Ahead  Normal                                      |  |
| Write Cache Polic   | у:  | OPlatform Default O Write Through O Write Back Good Bbu O Always Write Back |  |
| IO Policy           | :   | OPlatform Default   Direct OCached                                          |  |
| Drive Cache         | ;;  | OPlatform Default   No Change Disable Disable                               |  |
| Security            | 13  |                                                                             |  |

14. Click OK to create the disk group policy.

## Create the MediaAgent storage profile

To create the MediaAgent storage profile, perform the following actions:

- 1. In Cisco UCS Manager, click Storage in the navigation pane and choose Storage Profiles from the Storage pull-down options.
- 2. Right-click and choose Create Storage Profile.
- 3. Provide a name for the storage profile (S3260-MediaAgent).

| me : SS       | 3260-MediaAgent        |                   |                      |
|---------------|------------------------|-------------------|----------------------|
| scription :   |                        | ad<br>            |                      |
| Local LUNs    | Controller Definitions |                   |                      |
| Advanced Filt | er 🕂 Export 🍵 Print    |                   | ¢                    |
| Name          | Size (GB)              | Order             | Exectional Size (MB) |
|               | Ν                      | lo data available | Fractional Size (MD) |
|               | Ν                      | lo data available | Fractional Size (MB) |
|               | N<br>⊕ Ad              | d Delete () Info  | Fractional Size (MD) |

- 4. Select Add on the Local LUNs tab to add a LUN that will be created from the Boot\_SSD\_rear1 disk group policy.
- 5. Provide the following in the Create Local LUN dialog box:
  - a. For Name, enter Boot\_SSD.
  - b. Leave Size set to 1.
  - c. Leave Auto Deploy selected as Auto Deploy.
  - d. Select Expand To Available.
  - e. Choose the Boot\_SSD\_rear1 disk group policy from the Select Disk Group Configuration pull-down menu

| Create Local L            | UN                             |                          | ? ×       |
|---------------------------|--------------------------------|--------------------------|-----------|
|                           | Create Local LUN () Pr         | repare Claim Local LUN   |           |
| Name                      | : Boot_SSD                     |                          |           |
| Size (GB)                 | : 1                            | [0-102400]               |           |
| Fractional Size (MB)      | : 0                            |                          |           |
| Auto Deploy               | : O Auto Deploy ()             | No Auto Deploy           |           |
| Expand To Available       | : 🗷                            |                          |           |
| Select Disk Group Configu | uration : <not set=""> 🔻</not> | Create Disk Group Policy |           |
|                           | <not set=""></not>             |                          |           |
|                           | Domain Policies                |                          |           |
|                           | Boot_SSD                       |                          |           |
|                           | Boot_SSD_rear                  | 1/                       |           |
|                           | C240-Boot_SSI                  | D                        | OK Cancel |
|                           | C240-RAID6-LI                  | JN                       |           |
|                           | S3260-Disk-Lib                 |                          |           |
|                           | S3260-SSD-Ca                   | iche                     |           |

- 6. Click OK to add the local LUN.
- 7. Select Add on the Local LUNs tab to add a LUN that will be created from the Disk-Lib disk group policy.
- 8. Provide the following in the Create Local LUN dialog box:
  - f. For Name, enter Disk-Lib.
  - g. Leave Size set to 1.
  - h. Leave Auto Deploy selected as Auto Deploy.
  - i. Select Expand To Available.
  - j. Choose the S3260-Disk-Lib disk group policy from the Select Disk Group Configuration pull-down menu.

# Create Local LUN

? ×

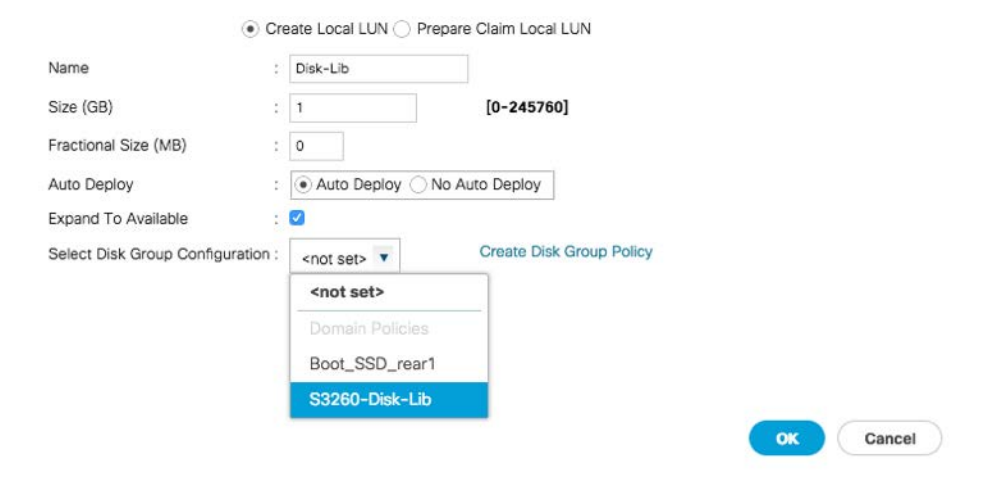

9. Click OK to add the local LUN.

10. Click OK to create the storage profile.

# Create the Cisco UCS S3260 service profile

In addition to the storage profile, you need to create several new policies and pools before you can create a service profile for the S3260 server node.

## Create the Cisco UCS S3260 server pool

The S3260 server pool will contain S3260 server nodes to be used for the MediaAgent. To create the server pool to use, follow these steps:

- 1. In Cisco UCS Manager, click Server in the Servers pane and choose Pools from the Server pull-down options.
- 2. Right-click Server Pools and choose Create Server Pool.
- 3. Enter an appropriate name for the server pool (S3260-MediaAgent) and click Next.

|   |                          | Create Server Pool               | ? ×    |
|---|--------------------------|----------------------------------|--------|
| 0 | Set Name and Description | Name : <u>\$3260</u> -MediaAgent |        |
| 0 | Add Servers              | Description :                    |        |
|   |                          |                                  |        |
|   |                          |                                  |        |
|   |                          |                                  |        |
|   |                          |                                  |        |
|   |                          |                                  |        |
|   |                          |                                  |        |
|   |                          |                                  |        |
|   |                          |                                  |        |
|   |                          |                                  |        |
|   |                          |                                  |        |
|   |                          |                                  |        |
|   |                          |                                  |        |
|   |                          | Next> Time                       | Cancel |

4. The S3260 servers are acknowledged in this environment as Chassis 2 and Chassis 3, so select these numbers, or select the appropriate chassis numbers in your environment if they differ. Then click the >> button between the Servers list and the Pooled Servers list.

|   |                          | Creat                         | e S         | erve | er Po  | ool                  |                        |                        |    |    |                                     | ? >    |
|---|--------------------------|-------------------------------|-------------|------|--------|----------------------|------------------------|------------------------|----|----|-------------------------------------|--------|
| 0 | Set Name and Description |                               |             |      | Serve  | ers                  |                        |                        |    |    | Pooled Servers                      |        |
| - |                          |                               |             |      |        |                      |                        |                        | ¢  |    |                                     | \$     |
| 2 | Add Servers              | Chas                          | si          | •    | 5 97   | P                    |                        | 973                    |    |    | SI R U PID A                        | S C    |
|   |                          |                               |             | 2    |        | 110 (                | æ                      | F                      |    |    | No data available                   |        |
|   |                          |                               |             | 1    |        |                      | 52                     | F                      |    | >> |                                     |        |
|   |                          | 3                             | 1           |      |        |                      | 222                    | F                      | 24 | << |                                     |        |
|   |                          | 2                             | 1           |      |        |                      | 277                    | F                      | 24 |    |                                     |        |
|   |                          | 1                             | 1           |      |        | 22.1                 | 72                     | F                      | 28 |    |                                     |        |
|   |                          | 1                             | 2           |      |        |                      |                        | F                      | 28 |    |                                     |        |
|   |                          | 1                             | 3           |      |        |                      |                        | F                      | 16 |    |                                     |        |
|   |                          | 1                             | 4           |      |        |                      | 92                     | F                      | 16 |    |                                     |        |
|   |                          | 1                             | 5           |      |        |                      |                        | F                      | 16 |    |                                     |        |
|   |                          | 1                             | 6           |      |        | 225                  | m                      | F                      | 20 |    |                                     |        |
|   |                          | 1                             | 7           |      |        |                      | <del>(</del> 9         | F                      | 12 |    |                                     |        |
|   |                          | 1                             | 8           |      |        |                      | 52                     | F                      | 20 |    |                                     |        |
|   |                          | Model:<br>Serial N<br>Vendor: | lumbei<br>: |      | U<br>F | ICSC<br>CH2(<br>isco | -C3K<br>D33JE<br>Syste | -M4Si<br>FF<br>ems Inc | RB |    | Model:<br>Serial Number:<br>Vendor: |        |
|   |                          |                               |             |      |        |                      |                        |                        |    |    | < Prev Heat Finish                  | Cancel |

5. Click Finish to create the server pool.

# Create boot policy

You need a boot policy to boot from the Boot\_SSD\_rear1 local LUN created during the disk group policy part of the storage profile process. To create the boot policy, follow these steps:

- 1. In Cisco UCS Manager, click Server in the navigation pane and choose Policies from the Server pull-down options.
- 2. Right-click Boot Policies under root and choose Create Boot Policy.
- 3. Provide a name for the policy (**Boot\_SSD**) and add a remote CD/DVD (used for KVM virtual media [vMedia] booting) under Local Devices.

| Steale Bool Policy                                                                                                    |                                                    |                                                 |                                                         |                                            |                                         |                                        |                                           |                       |        |      |      | :           |
|----------------------------------------------------------------------------------------------------|----------------------------------------------------|-------------------------------------------------|---------------------------------------------------------|--------------------------------------------|-----------------------------------------|----------------------------------------|-------------------------------------------|-----------------------|--------|------|------|-------------|
| Name :                                                                                                    | S3260-Boot                                         | SSD                                             |                                                         |                                            |                                         |                                        |                                           |                       |        |      |      |             |
| Description :                                                                                                    |                                                    |                                                 |                                                         |                                            |                                         |                                        |                                           |                       |        |      |      |             |
| Reboot on Boot Order Change :                                                                                                    | 0                                                  |                                                 |                                                         |                                            |                                         |                                        |                                           |                       |        |      |      |             |
| Enforce vNIC/vHBA/ISCSI Name :                                                                                                    |                                                    |                                                 |                                                         |                                            |                                         |                                        |                                           |                       |        |      |      |             |
| Boot Mode :                                                                                                    | Legacy                                             | Ueft                                            |                                                         |                                            |                                         |                                        |                                           |                       |        |      |      |             |
| e effective order of boot devices<br>Enforce vNIC/vHBA/ISCSI Name<br>It is not selected, the vNICs/vHBA                                                                                                    | within the sar<br>Is selected a<br>As are selected | me device cl<br>ind the vNIC,<br>d if they exis | lass (LAN/Stora<br>/vHBA/ISCSI doe<br>it, otherwise the | je/ISCSI) is<br>as not exist,<br>vNIC/vHBA | determiner<br>a config e<br>with the lo | d by PCIe<br>rror will be<br>west PCIe | bus scan o<br>a reported.<br>a bus scan o | rder.<br>order is use | ed.    |      |      |             |
| Local Devices                                                                                                    |                                                    |                                                 |                                                         |                                            |                                         |                                        |                                           |                       |        |      |      |             |
| <ul> <li>Local Devices</li> </ul>                                                                                                    | B                                                  | Boot Order                                      | Advanced Eiter                                          | & Evport                                   | di Drint                                |                                        |                                           |                       |        |      |      | A           |
| <ul> <li>Local Devices</li> <li>tocal Disk</li> </ul>                                                                                                    | В                                                  | Hoot Order                                      | Advanced Filter                                         | + Export                                   | 🖶 Print                                 | -                                      |                                           |                       |        |      |      | ¢           |
| Local Devices  dd Local Disk  Add Local LUN                                                                                                    |                                                    | + - To<br>Name                                  | Advanced Filter                                         | ♦ Export<br>Or ▲                           | Print<br>vNIC/                          | Туре                                   | WWN                                       | LUN                   | Slot N | Boot | Boot | ¢<br>Descri |
| Local Devices  dd Local Disk  Add Local LUN  Add Local JBOD                                                                                                    |                                                    | Hoot Order<br>+ - Ty<br>Name<br>Remote          | Advanced Filter                                         |                                            | Print<br>vNIC/                          | Туре                                   | WWN                                       | LUN                   | Slot N | Boot | Boot | ¢<br>Descri |
| Local Devices  dd Local Disk  Add Local LUN  Add Local JBOD  Add SD Card                                                                                                    | -                                                  | Name<br>Remote                                  | Advanced Filter                                         | + Export<br>Or •<br>1                      | Print<br>vNIC/                          | Туре                                   | WWN                                       | LUN                   | Slot N | Boot | Boot | ¢<br>Descri |
| Local Devices  dd Local Disk  Add Local LUN  Add Local JBOD  Add SD Card  Add Internal US8                                                                                                    | -                                                  | And And And And And And And And And And         | Advanced Filter                                         |                                            | Print<br>vNIC/                          | Туре                                   | WWN                                       | LUN                   | Slot N | Boot | Boot | Ç<br>Descri |
| Local Devices  dd Local Disk  Add Local UN  Add Local J80D  Add SD Card  Add Internal US8  Add External US8                                                                                                    | -                                                  | Hoot Order<br>+ - 7/<br>Name<br>Remote          | Advanced Filter                                         | Export<br>Or •<br>1                        | Print<br>vNIC/                          | Туре                                   | WWN                                       | LUN                   | Slot N | Boot | Boot | Cescri      |
| Local Devices  dd Local Disk  Add Local JUN  Add Local J8DD  Add SD Card  Add Internal US8  Add Exernal US8  Add Exernal |                                                    | Boot Order<br>+ - T/<br>Name<br>Remote          | Advanced Filter                                         |                                            | Print<br>vNIC/                          | Туре                                   | WWN                                       | LUN                   | Slot N | Boot | Boot | Cescri      |
| Local Devices  du Local Disk  Add Local LUN  Add Local JBOD  Add SD Card  Add Internal USB  Add Enteedide Local LUN  Add Embedded Local LUN  Add Embedded Local Disk                                                                                                    | -                                                  | Boot Order<br>+ - T/<br>Name<br>Remote          | CD/DVD                                                  | + Export<br>Or •<br>1                      | Print<br>vNIC/                          | Туре                                   | WWN                                       | LUN                   | Slot N | Boot | Boot | Cescri      |
| Local Devices  du Local Disk  Add Local LUN  Add Local JBOD  Add SD Card  Add Internal US8  Add External US8  Add Exteeded Local LUN  Add Embedded Local Disk  edd Ch/040                                                                                                    | -                                                  | Boot Order<br>+ - T/<br>Name<br>Remote          | Advanced Filter                                         | ♠ Export<br>Or ▲                           | Print<br>vNIC/ 1 Move                   | Type<br>Up 4 N                         | WWN fove Down                             | LUN                   | Slot N | Boot | Boot | Cescri      |
| Local Devices   Add Local Disk  Add Local JBOD  Add SD Card  Add Internal US8  Add Enternal US8  Add Entended Local Disk  Add Entended Local Disk  Add Encol Dosh  Add Local CD/DVD                                                                                                    |                                                    | Soot Order<br>+ - T/<br>Name<br>Remote          | Advanced Filter                                         | ♣ Export<br>Or▲                            | Print<br>vNIC/ t Move                   | Type<br>Up 4 N                         | WWN fove Down                             | LUN                   | Slot N | Boot | Boot | Cescri      |

4. Click Add Local LUN to reference the Boot\_SSD LUN created by the Boot\_SSD\_rear1 disk group policy.

| Name : Boot_SSD<br>Description : Bect_SSD<br>Description : Bect_SSD<br>Enforce vNIC/vHBA/JSCSI Name : Bect_SSD<br>Boot Mode : Description : Bect of the vMCa/vHBA/SCSI Name : Bect of and a device with the same day of the vMCa/vHBA/SCSI Name is selected and the fafforce vNIC/vHBA/SCSI Name is selected and the fafforce vNIC/vHBA/SCSI Name i                                                                                              | Create Boot Policy                                                                                                    |                                                                                                    | (?) >             |
|----------------------------------------------------------------------------------------------------|----------------------------------------------------------------------------------------------------|----------------------------------------------------------------------------------------------------|-------------------|
| Description  Exception  Exception                                                                                                    | Name :                                                                                                    | oot_SSD                                                                                                    |                   |
| Rebot on Boot Order Change :<br>Enforce vNIC/vHBA/SCSI Name :<br>Boot Mode :<br>Boot Mode :<br>Enforce vIC/vHBA/SCSI Name :<br>Boot Soot devices which the same de<br>the sin ot selected, the vNICs/vHBA/SCSI mane is selected and the<br>th is is not selected, the vNICs/vHBA/SCSI Name is selected and the<br>Add Local Devices Boot devices with the same de<br>Add Local Devices Boot Of the vNICs/vHBA/SCSI Name is boot carder areasence.<br>Type :<br>Primary Secondary Any<br>UN Name : Boot_SSD<br>Add Local LUN<br>Add Local UN<br>Add Local UN<br>Add Local UN<br>Add Local UN<br>Add Local UN<br>Add Local UN<br>Add External USB<br>Add External USB<br>Add External USB<br>Add External USB<br>Add Local CD/DVD<br>Add Boot OD VIC<br>Add Local CD/DVD<br>Add Local CD/DVD<br>Add Local CD/DVD<br>Add Boot NO                                                                                                    | Description :                                                                                                    |                                                                                                    |                   |
| Enforce VNIC/VHBA/SCSI Name :<br>Boot Mode : Degacy Uef<br>WARNINGS:<br>The specification order of boot devices within the same de<br>the force VIC/VHBA/SCSI Name is selected and the<br>th is is not selected, the VNICs/VHBA/SEC and the<br>Add Local Devices Boot<br>Add Local Devices Boot<br>Add Local LUN Amme : Boot_SSD :<br>Name : Boot_SSD :<br>Name : Boot_SSD :<br>Stot Nu_ Boot Na_ Boot Path Descript.<br>Stot Nu_ Boot Na_ Boot Path Descript.<br>Stot Nu_ Boot Na_ Boot Na_ Boot Na_ Boot Na_ Boot Na_ Boot Na_ Boot Na_ Boot Na_ Boot Na_ Boot Na_ Boot Na_ Boot Na_ Boot Na_ Boot Na_ Boot | Reboot on Boot Order Change :                                                                                                    |                                                                                                    |                   |
| Boot Mode : Degree U begree V U be<br>WARNINGS:<br>The type (primary/secondary) does not indicate a boot sorder presence.<br>The effective order of boot devices within the same difference VIIC/VHBA/SCSI Name is selected and the<br>fi sin ord selected. the VIICs/VHBA/SCSI Name is selected at the<br>I is not selected. The VIICs/VHBA/SCSI Name is selected at the<br>Docal Devices Boot<br>Add Local LUN Image Path ? X<br>Type : Primary Secondary Any<br>UN Name : Boot_SSD<br>Add Local LUN<br>Add Local LUN<br>Add Local JBOD<br>Add Local JBOD<br>Add Local LUN<br>Add Enbedded Local Disk<br>Add Embedded Local Disk<br>Add Embedded Local Disk<br>Add Embedded Local Disk<br>Add Embedded Local Disk<br>Add Local CD/DVD<br>Add Local CD/DVD<br>Add Local CD/DVD<br>Add Local CD/DVD<br>Add Local CD/DVD<br>Add Local CD/DVD<br>Add Local CD/DVD                                                                                                    | Enforce vNIC/vHBA/iSCSI Name :                                                                                                    |                                                                                                    |                   |
| WARNINGS:         The type (primary/secondary) does not indicate a boot ender presence.         The effective order of boot devices within the same definition of selected and the file in a selected, the vNICs/VHBA's are selected and the selected.         I Local Devices         Add Local Devices         Add Local Devices         Add Local Devices         Add Local Devices         Add Local Devices         Add Local Devices         Add Local Devices         Add Local Devices         Add Local Devices         Add Local Devices         Add Local Devices         Add Local LUN         Add Local LUN         Add Local LUN         Add Local LUN         Add Local LUN         Add Enced Local LUN         Add Enced Local LUN         Add Enced Local LUN         Add Enced Local LUN         Add Enced Local LUN         Add Enced Local LUN         Add Enced Local LUN         Add Enced Local LON         Add Local CD/DVD         Add Local CD/DVD         Add Local CD/DVO         Add Local CD/DVO         Add Local CD/DVO         Add Local CD/DVO         Add Local CD/DVO                                                                                                    | Boot Mode :                                                                                                    | Legacy O Uef                                                                                                    |                   |
| O Local Devices     Boot O       Add Local Devi     +       Add Local LUN     +       Add Local LUN     Nar       Add Local JBOD     Re       Add SD Card     +       Add Local LUN     Re       Add Local LUN     Nar       Add Local LUN     Re       Add Local LUN     Re       Add Local LUN     CK       Cancel     CK       Cancel     Cancel                                                                                                    | WARNINGS:<br>The type (primary/secondary) does<br>The effective order of boot devices<br>If Enforce vNIC/vHBA/ISCSI Name<br>If it is not selected, the vNICs/vHBA | Indicate a boot arder aresence.<br>Init the same de<br>Pateterd and the<br>Add Local LUN Image Path ? X<br>r is used. |                   |
| Add Local Diek Add Local LUN Add Local UN Add Local UN Add SD Card Add SD Card Add Enhedded Local CUN Add Enhedded Local CD/DVD Add Enhedded Local CD/DVD Add Local CD/DVD Add L                                                                                                    | Local Devices                                                                                                    | Boot Q Type : Primary Secondary Any                                                                                   |                   |
| Add Local LUN Add Local JBOD Add SD Card Add SD Card Add SD Card Add Enbedded Local CUN Add Enbedded Local CD/DVD Add Enbedded Local CD/DVD Add Encert                                                                                                    |                                                                                                    | + - LUN Name : Boot_SSD                                                                                               | 0                 |
| Add Local JBOD Add SD Card Add SD Card Add SD Card Add SD Card Add EneedUSB Add EneedUSB Add EneedUsCal LUN Add EneedUsCal LUN Add EneedUsCal CD/DVD Add Renote CD/DVD Add Renote CD/DVD Add EneedUsCal CD/DVD Add EneedUsCal CD/DVD Add EneeUsCal CD/DVD Add EneeUsCal CD/DVD Add E                                                                                                    | Add Local LUN                                                                                                    | Nam Slot Nu                                                                                                    | ot Path Descript_ |
| Add SD Card Add Internal USB Add External USB Add External USB Add External USB Add External USB Add External USB Add External USB CK Cancel CK Cancel CK Cancel CK Cancel CK Cancel CK Cancel CK CANCEL CK CANCEL CK CANCEL CK CANCEL CK CK CANCEL CK CK CK CK CK CK CK CK CK CK CK CK CK                                                                                                    | Add Local JBOD                                                                                                    | Re                                                                                                    |                   |
| Add Internal USB Add External USB Add External USB Add Embedded Local LUN Add Embedded Local Disk Add CO/DVD Add Local CD/DVD Add Local CD/DVD Add Local CD/DVD Add Local CD/DVD Add Local CD/DVD Add Local CD/DVD                                                                                                    | Add SD Card                                                                                                    | » La                                                                                                    |                   |
| Add External USB Add Embedded Local LUN Add Embedded Local Osk Add CorNOD Add Local CD/DVD Add Local CD/DVD Add Remote CD/DVD Add External Corn Und Remote CD/DVD Add External Corn Und Remote CD/DVD                                                                                                    | Add Internal US8                                                                                                    |                                                                                                    |                   |
| Add Embedded Local LUN<br>Add Embedded Local Disk<br>Add CO/DVD<br>Add Local CD/DVD<br>Add Exempter CD/DVD                                                                                                    | Add External USB                                                                                                    |                                                                                                    |                   |
| Add Co/DVD Add Local CD/DVD Add Remote CD/DVD Add Remote CD/DVD Add Remote CD/DVD Add Remote CD/DVD                                                                                                    | Add Embedded Local LUN                                                                                                    | OK Cancel                                                                                                    |                   |
| Add Co/DVD Add Local CD/DVD Add Remote DD/DVD Add Remote DD/DVD Add Remote DD/DVD                                                                                                    | Add Embedded Local Disk                                                                                                    |                                                                                                    |                   |
| Add Local CD/DVD Add Remote CD/DVD Add Remote CD/DVD                                                                                                    |                                                                                                    |                                                                                                    |                   |
| Add Remote CD/DNO                                                                                                    | Add Local CD/DVD                                                                                                    |                                                                                                    |                   |
| Add Element                                                                                                    |                                                                                                    |                                                                                                    |                   |
| Add noppy                                                                                                    | Add Floppy                                                                                                    |                                                                                                    |                   |
| Add Local Floppy                                                                                                    | Add Local Floppy                                                                                                    |                                                                                                    |                   |
| Add Remote Flappy                                                                                                    | Add Remote Floppy                                                                                                    |                                                                                                    |                   |
| OK Cancel                                                                                                    |                                                                                                    |                                                                                                    | K Cancel          |

5. Click OK and then click OK again to create the boot policy.

### Create Microsoft Windows 40-Gbps adapter policy

You need to make some ring size adjustments and enable receive-side scaling for a Microsoft Windows-specific adapter for increased performance using 40-Gbps NICs. To create the adapter, follow these steps:

1. In Cisco UCS Manager, click Server in the navigation pane and choose Policies from the Server pull-down options.

- 2. Right-click Adapter Policies and choose Create Ethernet Adapter Policy.
- 3. Provide a name (S3260-Windows) for the adapter policy and specify the following options:
  - h. Transmit Queues: 8
  - i. Ring Size: 4096
  - j. Receive Queues: 8
  - k. Ring Size: 4096
  - I. Completion Queues: 16
  - m. Interrupts: 32
  - n. Receive Side Scaling (RSS): Enabled

| Name : \$3260-Win         | dows |                      |  |  |
|---------------------------|------|----------------------|--|--|
| Description :             |      |                      |  |  |
| Resources                 |      |                      |  |  |
| Fransmit Queues : 8       |      | [1-1000]             |  |  |
| Ring Size : 40            | 296  | [64-4096]            |  |  |
| Receive Queues : 8        |      | [1-1000]             |  |  |
| Ring Size : 40            | 296  | [64-4096]            |  |  |
| Completion Queues : 16    | 3    | [1-2000]             |  |  |
| nterrupts : 3             | 2    | [1-1024]             |  |  |
| Options                   |      |                      |  |  |
| Fransmit Checksum Offlo   | ad   | : Olisabled  Enabled |  |  |
| Receive Checksum Office   | ad   | : Olisabled  Enabled |  |  |
| ICP Segmentation Offloa   | d    | : Obisabled  Enabled |  |  |
| TCP Large Receive Offload |      | : Disabled  Enabled  |  |  |
| Receive Side Scaling (RS  | S)   | : Disabled  Enabled  |  |  |
|                           |      |                      |  |  |

4. Click OK to create the adapter policy.

# Create a vNIC template

MediaAgent and CommServe can use the LAN connectivity policy and vNIC templates that the other existing hosts use in the Cisco UCS domain, but only the in-band management network is needed. Other vNICs would not be used by the Windows OS. You can also set up A-B fabric failover in a new vNIC template that will save you the steps of configuring NIC teaming in the Windows OS.

To create a vNIC template for use by MediaAgent, perform the following steps:

- 1. In Cisco UCS Manager, click LAN in the navigation pane and choose Policies from the Network pull-down options.
- 2. Right-click vNIC Templates under the root organization and choose Create vNIC Template.
- 3. Provide a name for the vNIC template and set the following options:
  - a. Fabric ID: Enable Failover
  - b. Template Type: Updating Template

c. VLANs: IB-Mgmt with Native VLAN selected

| Create vNIC T                                                                                        | emplate                                                                                                 |                                                                         | ?               |
|----------------------------------------------------------------------------------------------------|----------------------------------------------------------------------------------------------------|-------------------------------------------------------------------------|-----------------|
| Name :                                                                                               | vNIC_IB-M_CVT_AB                                                                                        |                                                                         |                 |
| Description :                                                                                        |                                                                                                    |                                                                         |                 |
| Fabric ID :<br>Redundancy                                                                            | <ul> <li>Fabric A</li> </ul>                                                                            | G Fabric B                                                              | Enable Failover |
| Redundancy Type                                                                                      | : No Redundancy O                                                                                       | Primary Template 🔘 Secondary Templ                                      | ate             |
| irget                                                                                                |                                                                                                    |                                                                         |                 |
| Adapter                                                                                              |                                                                                                    |                                                                         |                 |
| Warning                                                                                              |                                                                                                    |                                                                         |                 |
| If <b>VM</b> is selected, a port<br>If a port profile of the sa<br>Template Type :<br>VLANS VLAN Gro | profile by the same name will be<br>me name exists, and updating te<br>Initial Template  Updatin<br>ups | e created.<br>emplate is selected, it will be overwritter<br>g Template | n               |
| Advanced Filter 🔶 E                                                                                  | xport 🚔 Print                                                                                           |                                                                         | \$              |
| Select                                                                                               | Name                                                                                                    | Native VLA                                                              | AN              |
|                                                                                                    | default                                                                                                 | 0                                                                       |                 |
| ~                                                                                                    | IB Mamt                                                                                                 | ۲                                                                       |                 |
|                                                                                                    | ib_mgnit                                                                                                |                                                                         |                 |

- 4. Scroll down to the second half of the window and select these additional options:
  - d. MAC Pool: MAC\_Pool\_A
  - e. Network Control Policy: Enable\_CDP

**Note:** An existing predefined MAC pool and Network Control Policy has been used in this set up. Create a MAC pool and Network Controk Policy with CDP Enabled if you have a new installation of the Cisco UCS domain.

|                          | Native-VLAN             | $\sim$ |          |
|--------------------------|-------------------------|--------|----------|
|                          | VM-App-201              |        |          |
| Create VLAN              |                         |        |          |
| CDN Source :             | vNIC Name OUser Defined |        |          |
| MTU : 1                  | 500                     |        |          |
| MAC Pool :               | MAC_Pool_A(25/64) 🔻     |        |          |
| QoS Policy :             | not set> 🔻              |        |          |
| Network Control Policy : | inable_CDP V            |        |          |
| Pin Group : <            | not set>                |        |          |
| Stats Threshold Policy : | default 🔻               |        |          |
| Connection Policies      |                         |        |          |
|                          |                         | •      | K Cancel |

5. Click OK to create the vNIC template.

## Create a service profile template

With the storage profile ready and the vNIC template prepared, you can now create the service profile template.

- 1. In Cisco UCS Manager, click Servers in the navigation pane and choose Service Profile Templates from the Server pull-down options.
- 2. Right-click root and choose Create Service Profile Template to open the Create Service Profile Template wizard.
- 3. Enter an appropriate name (S3260-MediaAgent) for the service profile template.
- 4. Select the Updating Template option.
- 5. Under UUID, select UUID\_Pool as the UUID pool.

Note: An existing predefined UUID pool has been used in this set up. Create a UUID pool if you have a new installation of the Cisco UCS domain.

# ılıılı cısco

|   |                                   | Create Service Profile Template                                                                                                    | ? × |
|---|-----------------------------------|----------------------------------------------------------------------------------------------------|-----|
| 0 | Identify Service Profile Template | You must enter a name for the service profile template and specify the template type. You can also specify how a UUID will be assigned to template and enter a description.                                                                               | his |
| 0 | Storage Provisioning              | Name : S3260-MediaAgent                                                                                                    |     |
| 3 | Networking                        | The template will be created in the following organization. Its name must be unique within this organization.<br>Where : <b>org-root</b><br>The template will be created in the following organization. Its name must be unique within this organization. |     |
| 0 | SAN Connectivity                  | Type : O Initial Template • Updating Template Specify how the UUID will be assigned to the server associated with the service generated by this template.                                                                                                 |     |
| 6 | Zoning                            |                                                                                                    |     |
| 0 | vNIC/vHBA Placement               | UUID Assignment: UUID_Pool(19/32)                                                                                                    |     |
| 0 | vMedia Policy                     | The UUID will be assigned from the selected pool.<br>The available/total UUIDs are displayed after the pool name.                                                                                                    |     |
| 0 | Server Boot Order                 | Optionally enter a description for the profile. The description can contain information about when and where the service profile should be used                                                                                                    | d.  |
| 9 | Maintenance Policy                |                                                                                                    |     |
| 0 | Server Assignment                 |                                                                                                    |     |
| 0 | Operational Policies              |                                                                                                    |     |
|   |                                   |                                                                                                    |     |
|   |                                   |                                                                                                    |     |
|   |                                   | Next> Finish Can                                                                                                    | cei |

- 6. Click Next.
- 7. You move to the Storage Provisioning section. Click the Storage Profile Policy tab in the Storage Provisioning section and select the storage profile you previously created (S3260-MediaAgent).

# iliili cisco

|    |                          | Create Service                 | Profile Template              | е                                     |                     | ? ×    |
|----|--------------------------|--------------------------------|-------------------------------|---------------------------------------|---------------------|--------|
| 0  | Identify Service Profile | Optionally specify or create   | e a Storage Profile, and sele | ct a local disk configuration policy. |                     |        |
|    | Template                 | Specific Storage Profile       | Storage Profile Policy        | Local Disk Configuration Policy       |                     |        |
| 2  | Storage Provisioning     | Storage Profile: 53260-M       |                               | Create Stor                           | age Profile         | 1      |
| 0  | Networking               | Name : \$3260-N                | lediaAgent                    |                                       |                     |        |
| 0  | SAN Connectivity         | Description :<br>LUNs          |                               |                                       |                     |        |
| 6  | Zoning                   | Local LUNs Co                  | ontroller Definitions Sec     | urity Policy                          |                     |        |
| 6  | vNIC/vHBA Placement      | T <sub>e</sub> Advanced Filter | Export  Print                 | 1000                                  | Emotional Size (MD) | \$     |
| 0  | vMedia Policy            | Boot_SSD                       | 1                             | Not Applicable                        | 0                   | -      |
| 0  | Server Boot Order        | Disk-Lib                       | 1                             | Not Applicable                        | 0                   |        |
| 0  | Maintenance Policy       |                                |                               |                                       |                     |        |
| 10 | Server Assignment        |                                |                               |                                       |                     |        |
| 0  | Operational Policies     |                                |                               |                                       |                     |        |
|    |                          |                                |                               | < Prev                                | ) Next > Finish (   | Cancel |

- 8. Click Next.
- 9. You move to the Networking section, where you configure the network. Keep the default setting for Dynamic vNIC Connection Policy.
- 10. Select the Expert option to configure the LAN connectivity.
- 11. Click Add to add the vNIC.
- 12. Click Use vNIC Template in the Create vNIC window that appears.

| ame :                                                                                                    |                                                                                                    |                                                                                       |   |
|----------------------------------------------------------------------------------------------------|----------------------------------------------------------------------------------------------------|---------------------------------------------------------------------------------------|---|
| AC Add                                                                                                    |                                                                                                    |                                                                                       |   |
| The Value is null, v                                                                                              | which is invalid for this field.                                                                                                    |                                                                                       |   |
| AC Address Assignment: S                                                                                          | elect (pool default used by default)                                                                                                |                                                                                       |   |
| Create MAC Pool                                                                                                   |                                                                                                    |                                                                                       |   |
| Select MAC address assignr                                                                                        | ment option.                                                                                                    |                                                                                       |   |
| If nothing is selected, the M                                                                                     | AC address will be assigned from the default por                                                                                    | ol.                                                                                   |   |
| NARNING: The selected poo                                                                                         | I does not contain any available entities.                                                                                          |                                                                                       |   |
| You can select it, but it is reco                                                                                 | ommended that you add entities to it.                                                                                               |                                                                                       |   |
| se vNIC Template :                                                                                                |                                                                                                    |                                                                                       |   |
|                                                                                                    |                                                                                                    |                                                                                       |   |
|                                                                                                    |                                                                                                    |                                                                                       |   |
| abric ID :                                                                                                    | O Fabric B                                                                                                    | Enable Failover                                                                       |   |
| abric ID :   Fabric A  AN in LAN cloud will take the                                                              | Fabric B precedence over the Appliance Cloud when the                                                                               | Enable Failover                                                                       |   |
| abric ID :      Fabric A AN in LAN cloud will take the VLANs VLAN Groups                                          | <ul> <li>Fabric B<br/>precedence over the Appliance Cloud when the</li> </ul>                                                       | Enable Failover                                                                       |   |
| abric ID :      Fabric A AN in LAN cloud will take the VLANS VLAN Groups Advanced Filter     Faport               | Fabric B precedence over the Appliance Cloud when the Print                                                                         | Enable Failover                                                                       | ¢ |
| abric ID :      Fabric A AN in LAN cloud will take the VLANs VLAN Groups Advanced Filter     Faport Select        | Fabric B precedence over the Appliance Cloud when the     Print     Name                                                            | Enable Failover<br>re is a name clash.<br>Native VLAN                                 | ¢ |
| abric ID : • Fabric A<br>AN in LAN cloud will take the<br>VLANs VLAN Groups<br>Advanced Filter + Export<br>Select | Fabric B precedence over the Appliance Cloud when the Print Name default                                                            | Enable Failover re is a name clash.  Native VLAN                                      | ¢ |
| abric ID : • Fabric A<br>AN in LAN cloud will take the<br>VLANS VLAN Groups<br>Advanced Filter + Export<br>Select | Fabric B precedence over the Appliance Cloud when the Print Name default IB_Mgmt                                                    | Enable Failover re is a name clash.  Native VLAN  O O O O O O O O O O O O O O O O O O | Q |
| abric ID :  Fabric A AN in LAN cloud will take the VLANs VLAN Groups Advanced Filter Export Select                | Fabric B precedence over the Appliance Cloud when the     Name     default     IB_Mgmt     ISCSI-A-VLAN                             | Enable Failover re is a name clash.  Native VLAN                                      | o |
| abric ID :  Fabric A AN in LAN cloud will take the VLANs VLAN Groups Advanced Filter Export Select                | Fabric B precedence over the Appliance Cloud when the     Print     Name     default     IB_Mgmt     ISCSI-A-VLAN     ISCSI-B-VLAN  | Enable Failover re is a name clash.  Native VLAN  O O O O O O O O O O O O O O O O O O | 0 |
| abric ID :  Fabric A AN in LAN cloud will take the VLANs VLAN Groups Advanced Filter Export Select                | ○ Fabric B<br>precedence over the Appliance Cloud when the<br>Print<br>Name<br>default<br>IB_Mgmt<br>ISCSI-A-VLAN<br>ISCSI-B-VLAN   | Enable Failover re is a name clash.   Native VLAN                                     | 0 |
| abric ID :  Fabric A AN in LAN cloud will take the VLANs VLAN Groups Advanced Filter Export Select                | Fabric B precedence over the Appliance Cloud when the      Print     Name     default     IB_Mgmt     ISCSI-A-VLAN     ISCSI-B-VLAN | Enable Failover re is a name clash.   Native VLAN                                     | 0 |

13. Add an appropriate name for the vNIC to create (vNIC-IB-Mgmt), select vNIC\_IB-Mgmt\_AB for the vNIC template and choose the Windows-40G policy from the Adapter Policy pull-down menu.

| Create vNIC            |                      |                                | (?) ×     |
|------------------------|----------------------|--------------------------------|-----------|
| Name : vNIC-IB-Mgmt    |                      |                                |           |
| Jse vNIC Template : 🗹  |                      |                                |           |
| Redundancy Pair : 🗌    |                      | Peer Name :                    |           |
| NIC Template : vNIC_IE | 3-M_CVT_AB V         | Create vNIC Template           | 1         |
| Adapter Performance Pr | rofile               |                                |           |
| Adapter Policy :       | <not set=""> V</not> | Create Ethernet Adapter Policy |           |
|                        | <not set=""></not>   |                                |           |
|                        | Domain Policies      |                                |           |
|                        | Linux                |                                |           |
|                        | S3260-Windows        |                                |           |
|                        | SMBClient            |                                |           |
|                        | SMBServer            |                                |           |
|                        | SRIOV                |                                |           |
|                        | Solaris              |                                |           |
|                        | VMWare               |                                |           |
|                        | VMWarePassThru       |                                |           |
|                        | VMware-alt           |                                |           |
|                        | VMware-alt-32        |                                |           |
|                        | Windows              |                                |           |
|                        | default              |                                | OK Cancel |
|                        |                      |                                |           |

14. Click OK to add the vNIC.

- 15. Click Next.
- 16. You move to the Storage Options section. Select the Use Connectivity Policy option for the "How would you like to configure SAN connectivity?" field.
- 17. Choose the Infra-SAN-Policy option from the SAN Connectivity Policy pull-down menu.

|   |                          | Create Service              | Profile Template                   |                                      | ? ×           |
|---|--------------------------|-----------------------------|------------------------------------|--------------------------------------|---------------|
| 0 | Identify Service Profile | Optionally specify disk pol | licies and SAN configuration infor | mation.                              |               |
|   | Template                 | How would you like to confi | gure SAN connectivity?             |                                      |               |
| 0 | Storage Provisioning     | SAN Connectuity Palicy      | VHBA                               | cy<br>Create SAN Connectivity Policy |               |
| 0 | Networking               | SAN Connectivity Policy :   | <not set=""></not>                 |                                      |               |
| 0 | SAN Connectivity         |                             | Domin Policies                     |                                      |               |
| 0 | Zoning                   |                             |                                    |                                      |               |
| 0 | vNIC/vHBA Placement      |                             |                                    |                                      |               |
| 0 | vMedia Policy            |                             |                                    |                                      |               |
| 0 | Server Boot Order        |                             |                                    |                                      |               |
| 0 | Maintenance Policy       |                             |                                    |                                      |               |
| • | Server Assignment        |                             |                                    |                                      |               |
| 0 | Operational Policies     |                             |                                    |                                      |               |
|   |                          |                             |                                    |                                      |               |
|   |                          |                             |                                    | < Prev Next >                        | Finish Cancel |
|   |                          |                             |                                    |                                      |               |

Note: Existing SAN policy has been used in this setup, create a new SAN connectivity policy or select no vHBAs if SAN connectivity is not required

- 18. Click Next.
- 19. You move to the Zoning section. Don't set any zoning options. Click Next.
- 20. You move to the vNIC/HBA Placement section. In the Select Placement list, leave the placement policy set to Let System Perform Placement.
- 21. Click Next.
- 22. You move to the vMedia Policy section. Leave vMedia Policy unselected.
- 23. Click Next.
- 24. You move to the Server Boot Order section. Select Boot\_SSD for Boot Policy.

# iliilii cisco

|   |                          | Create        | Service Profile Tem                      | olate         |                    | ? >             |
|---|--------------------------|---------------|------------------------------------------|---------------|--------------------|-----------------|
|   | Identify Service Profile | Optionally s  | specify the boot policy for this service | profile templ | ate.               |                 |
|   | Template                 | Select a boot | t policy.                                |               |                    |                 |
| 3 | Storage Provisioning     | Boot Policy:  | Select Boot Policy to use 🔻              |               | Create Boot Policy |                 |
|   | Networking               | The defau     | Select Boot Policy to use                | profile.      |                    |                 |
| • | SAN Connectivity         |               | Boot Policies<br>Boot-FC-A               |               |                    |                 |
| • | Zoning                   |               | Boot-FC-X-A                              |               |                    |                 |
| > | vNIC/vHBA Placement      |               | Boot-ISCSI-A<br>Boot-ISCSI-X-A           |               |                    |                 |
|   | utiladia Dallari         |               | S3260-Boot_SSD                           |               |                    |                 |
| 2 | vMedia Policy            |               | default                                  |               |                    |                 |
|   | Server Boot Order        |               | diag                                     |               |                    |                 |
| > | Maintenance Policy       |               | Utinty                                   |               |                    |                 |
| • | Server Assignment        |               |                                          |               |                    |                 |
| ) | Operational Policies     |               |                                          |               |                    |                 |
|   |                          |               |                                          |               | < Prev Next        | > Finish Cancel |

- 25. Click Next.
- 26. You move to the Maintenance Policy section. Change the maintenance policy to default.

|   |                                      | Create Serv                                                   | vice Profile Template                                 |                                                                               | ? ×          |
|---|--------------------------------------|---------------------------------------------------------------|-------------------------------------------------------|-------------------------------------------------------------------------------|--------------|
| 0 | Identify Service Profile<br>Template | Specify how disrupt<br>service profile.                       | tive changes such as reboots, network int             | erruptions, and firmware upgrades should be applied to the server associate   | ed with this |
| 0 | Storage Provisioning                 | <ul> <li>Maintenance</li> <li>Select a maintenance</li> </ul> | Policy                                                | or create a new maintenance policy that will be accessible to all service pro | ofiles.      |
| 0 | Networking                           | Maintenance Policy:                                           | Select (no policy used by default)                    | Create Maintenance Policy                                                     |              |
| 0 | SAN Connectivity                     |                                                               | Select (no policy used by default)<br>Domain Policies |                                                                               |              |
| G | Zoning                               | No maintenance po                                             | default                                               |                                                                               |              |
| 0 | vNIC/vHBA Placement                  | The service profile                                           | will immediately reboot when disruptive of            | ranges are applied.                                                           |              |
| 0 | vMedia Policy                        |                                                               |                                                       |                                                                               |              |
| 0 | Server Boot Order                    |                                                               |                                                       |                                                                               |              |
| 0 | Maintenance Policy                   |                                                               |                                                       |                                                                               |              |
| 0 | Server Assignment                    |                                                               |                                                       |                                                                               |              |
| 0 | Operational Policies                 |                                                               |                                                       |                                                                               |              |
|   |                                      |                                                               |                                                       |                                                                               |              |
|   |                                      |                                                               |                                                       | < Prev Next > Hnish C                                                         | Cancel       |

27. Click Next.

- ? × Create Service Profile Template Optionally specify a server pool for this service profile template. **Identify Service Profile** Template You can select a server pool you want to associate with this service profile template. Pool Assignment: S3260-MediaAgent V Storage Provisioning Create Server Pool Assign Later elect the power state to be applied when this profile is associated Networking with the server • Up O Down 3260 SAN Connectivity Branch\_C240\_ESXI CommServe Zoning with one of the servers in the selected pool. pool policy qualification that the selected server must meet. To do so, select the qualification from The service pro If desired, you o the list. Infra\_Pool vNIC/vHBA Placement S3260-MedlaAgent Server Pool O Test\_Harness\_Pool Restrict Migrat vMedia Policy default (+) Firmware Management (BIOS, Disk Controller, Adapter) Server Boot Order Maintenance Policy 10 **Operational Policies** < Prev Next > Cancel Finist
- 28. You move to the Server Assignment section. In the Pool Assignment list, select S3260-MediaAgent.

29. Leave Firmware Management at the bottom of the page as is because you will use the defaults from the Host Firmware list.

30. Click Next.

31. You move to the Operational Policies section. In the BIOS Policy list, select VM-Host-Infra.

32. Expand Power Control Policy Configuration and select No-Power-Cap in the Power Control Policy list.

**Note:** Existing BIOS and Power Control policies hav been used in this setup. Create new BIOS and Power Controk policies and select them if you are configuring a new Cisco UCS domain installation.

# ılıılı cısco

|   |                                      | Create Servic                                                           | e Profile Template                        |                                                               | (?) ×  |  |  |
|---|--------------------------------------|-------------------------------------------------------------------------|-------------------------------------------|---------------------------------------------------------------|--------|--|--|
| 0 | Identify Service Profile<br>Template | Optionally specify infor                                                | mation that affects how the syste         | m operates.                                                   |        |  |  |
| 0 | Storage Provisioning                 | <ul> <li>BIOS Configura</li> <li>If you want to override the</li> </ul> | tion<br>e default BIOS settings, select a | BIOS policy that will be associated with this service profile |        |  |  |
| 0 | Networking                           | BIOS Policy : VM-Ho                                                     | st-Infra 🔻                                |                                                               |        |  |  |
| 0 | SAN Connectivity                     | Evternal IPMI M                                                         | anagement Configuration                   |                                                               |        |  |  |
| 0 | Zoning                               | () Management IP                                                        | Addrass                                   |                                                               |        |  |  |
| 0 | vNIC/vHBA Placement                  | Management iP                                                           | Management IP Address                     |                                                               |        |  |  |
| 0 | vMedia Policy                        | Monitoring Con                                                          | Dellas Castanadas                         |                                                               |        |  |  |
| 0 | Server Boot Order                    | Power control policy det                                                | ermines power allocation for a se         | rver in a given power group.                                  |        |  |  |
| 0 | Maintenance Policy                   | Power Control Policy :                                                  | default                                   | Create Power Control Policy                                   |        |  |  |
| 0 | Server Assignment                    | Scrub Policy                                                            | Domain Policies                           |                                                               |        |  |  |
| 0 | Operational Policies                 | ⊕ KVM Managem                                                           | No-Power-Cap<br>default                   |                                                               |        |  |  |
|   |                                      |                                                                         |                                           |                                                               |        |  |  |
|   |                                      |                                                                         |                                           | < Prev                                                        | Cancel |  |  |
|   |                                      |                                                                         |                                           |                                                               |        |  |  |

- 33. Click Finish to create the service profile template.
- 34. Click OK in the confirmation message.

### Create service profiles

To create a service profile from the service profile template, complete the following steps:

- 1. Connect to the Cisco UCS 6332-16UP Fabric Interconnect in Cisco UCS Manager and click the Servers tab in the navigation pane.
- 2. Choose Service Profile Templates > root > Service Template S3260-MediaAgent.
- 3. Right-click S3260-MediaAgent and choose Create Service Profiles from Template.
- 4. Enter **S3260-MediaAgent-0** as the service profile prefix.
- 5. Leave 1 set as the name suffix starting number.
- 6. Set 1 as the number of instances.
- 7. Click OK to create the service profiles.

| Create Service Pr             | ofiles F    | rom Templa | te 🤋 🗙 |
|-------------------------------|-------------|------------|--------|
| Naming Prefix : S3260-M       | ediaAgent-0 | )          |        |
| Name Suffix Starting Number : | 1           |            |        |
| Number of Instances :         | 1           |            |        |
|                               |             |            |        |
|                               |             |            |        |
|                               |             |            |        |
|                               |             | ОК         | Cancel |

8. Click OK in the confirmation message to provision the MediaAgent service profile.

# **OS Installation for Commvault MediaAgent Server**

The installation steps for the Cisco UCS S3260 server for MediaAgent include installing Microsoft Windows Server 2012 R2. The steps here use a Cisco UCS Manager KVM installation process from locally stored installation media on PC accessing UCS manager.

To begin the installation, open a Cisco UCS Manager KVM console from the General tab of the associated service profile of the first server to be installed. Then perform the following steps:

Note: For a standalone installation of the S3260, launch the KVM console from the IMC GUI.

1. Click Virtual Media and choose Activate Virtual Devices from the pull-down menu.

| Fle       Verw       Macros       Tools       Verve       Verve       V |       |
|----------------------------------------------------------------------------------------------------|-------|
| Create Image         NM Console       Properties    Cisco Systems, Inc. Configuring and testing nemory Configuring platform hardware                                                                                                    |       |
| KWM Console         Properties         Activate Virbul Devices           Cisco Systems, Inc.         Configuring and testing memory         Configuring platform hardware                                                                                                    |       |
| Cisco Systems, Inc.<br>Configuring and testing memory<br>Configuring platform hardware                                                                                                    |       |
| Cisco Systems, Inc.<br>Configuring and testing memory<br>Configuring platform hardware                                                                                                    |       |
| Cisco Systems, Inc.<br>Configuring and testing memory<br>Configuring platform hardware                                                                                                    |       |
| Configuring and testing menory<br>Configuring platform hardware                                                                                                    |       |
| Configuring platform hardware                                                                                                    |       |
| 11754                                                                                                    |       |
| 11754                                                                                                    |       |
| LI-SM                                                                                                    |       |
| UPSM                                                                                                    |       |
| UPSM                                                                                                    |       |
| LIPSM                                                                                                    |       |
| LICOM                                                                                                    |       |
| LICOM                                                                                                    |       |
| LICOM                                                                                                    |       |
| LI-CM                                                                                                    |       |
| MODIL                                                                                                    |       |
| 10.00                                                                                                    |       |
| UCSH                                                                                                    |       |
|                                                                                                    |       |
|                                                                                                    |       |
|                                                                                                    |       |
|                                                                                                    |       |
| 192.168.164.119 admin 0.4 fps 0.001 KB/s                                                                                                    | ٥     |
| A Connected to IP: 192.168.164.119 System Time: 2017-01-0                                                                                                    | 16:47 |

2. Click Virtual Media again and choose Map CD/DVD from the pull-down menu.

| 🚔 ucs-6332-16up / root / Co  | mm    | Vault-32 | 60-01 (Chassis - 3 Server - 1) - KVM Console(Launched By: admin) | ) X                           |
|------------------------------|-------|----------|------------------------------------------------------------------|-------------------------------|
| File View Macros Tools       | Virtu | al Media | Help                                                             |                               |
| -Boot Server - Shutdown      |       | Create I | nage                                                             |                               |
| KVM Console Properties       | ~     | Activate | Virtual Devices                                                  |                               |
|                              |       | Map CD   | DVD                                                              |                               |
|                              |       | Map Rer  | ovable Disk                                                      |                               |
|                              |       | Map Flop | py                                                               |                               |
|                              |       |          |                                                                  |                               |
|                              |       |          |                                                                  |                               |
|                              |       |          |                                                                  |                               |
|                              |       |          |                                                                  |                               |
|                              |       |          |                                                                  |                               |
|                              |       |          |                                                                  |                               |
|                              |       |          |                                                                  |                               |
|                              |       |          |                                                                  |                               |
|                              |       |          |                                                                  |                               |
|                              |       |          |                                                                  |                               |
|                              |       |          |                                                                  |                               |
|                              |       |          |                                                                  |                               |
|                              |       |          |                                                                  |                               |
|                              |       |          |                                                                  |                               |
|                              |       |          |                                                                  |                               |
|                              |       |          |                                                                  |                               |
|                              |       |          |                                                                  |                               |
|                              |       |          |                                                                  |                               |
|                              |       |          |                                                                  |                               |
|                              |       |          |                                                                  |                               |
|                              |       |          | 192.168.164.119 admin                                            | 0.2 fps 0.001 KB/s            |
| Connected to IP: 192.168.164 | . 119 |          |                                                                  | System Time: 2017-01-07T16:47 |

3. Click Browse in the Virtual Media pop-up window and locate and select the OS installation ISO image in the pop-up window that appears. Click Open.

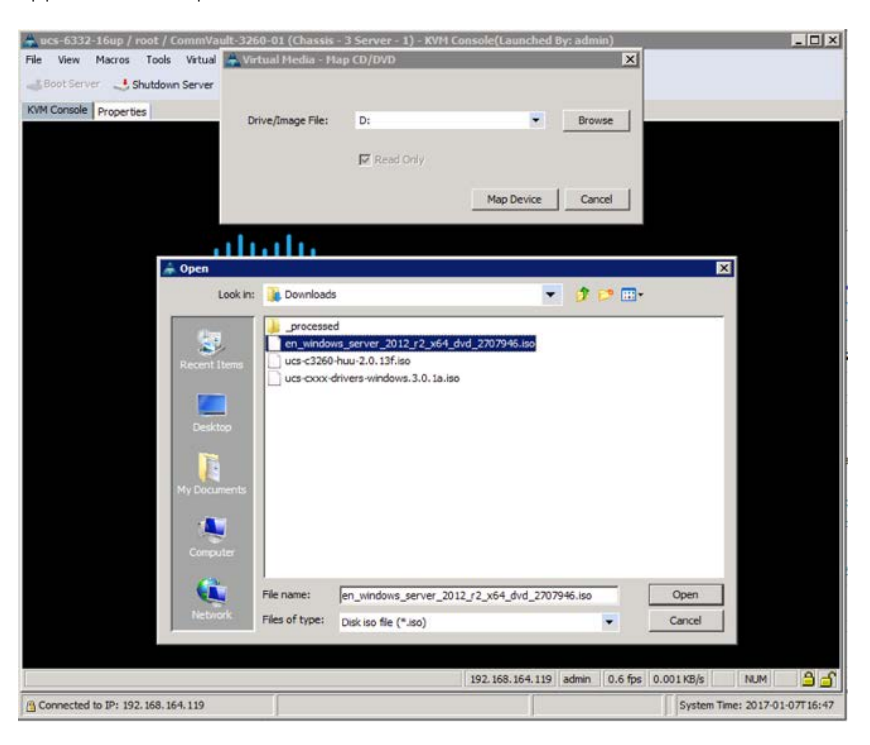

4. Click Reset if the system has progressed past the boot selection menu before the Windows ISO image is mapped through KVM vMedia.

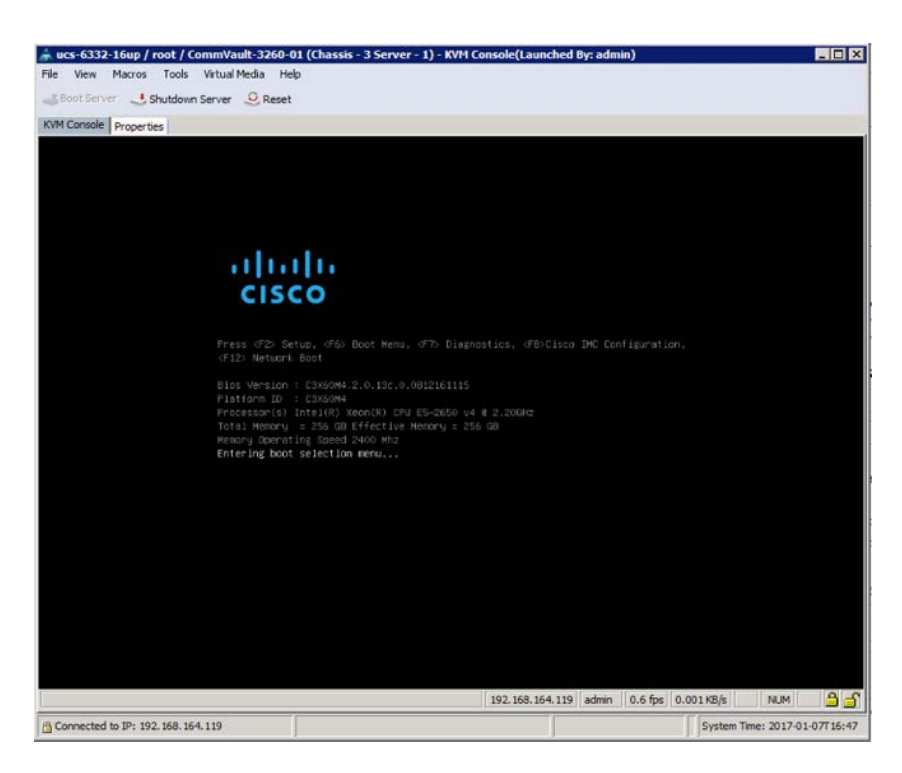

5. The boot order will initiate the OS installation automatically. Click Next at the OS installation start screen.

| 🍌 ucs-6332-16up / root / 53260-MediaAger | nt-01 (Chassis - 2 Server - 1) - KVM Console(Launched By: admin)        |                    |
|------------------------------------------|-------------------------------------------------------------------------|--------------------|
| File View Macros Tools Virtual Media H   | elp                                                                     |                    |
| Boot Server Shutdown Server SRese        | t                                                                       |                    |
| KVM Console Properties                   |                                                                         | (                  |
|                                          |                                                                         |                    |
|                                          |                                                                         |                    |
|                                          |                                                                         |                    |
|                                          |                                                                         |                    |
| 4                                        | Windows Setup                                                           |                    |
|                                          |                                                                         |                    |
|                                          | Windows Server 2012 R2                                                  |                    |
|                                          |                                                                         |                    |
|                                          |                                                                         |                    |
|                                          |                                                                         |                    |
|                                          | Language to install: English (United States)                            |                    |
|                                          | Time and currency formatic English (United States)                      |                    |
|                                          | Keyboard or input method: US                                            |                    |
|                                          |                                                                         |                    |
|                                          | Enter your language and other preferences and click "Next" to continue. |                    |
|                                          | 2013 Microsoft Corporation. All rights retenied.                        |                    |
|                                          |                                                                         |                    |
|                                          |                                                                         |                    |
|                                          |                                                                         |                    |
|                                          |                                                                         |                    |
|                                          | 192, 168, 164, 116 admin 0, 6 frs 0, 001 KB/s                           | NUM 🔒 子            |
| A Connected to IP: 192, 168, 164, 116    | Svstem Time                                                             | : 2017-01-24T09:26 |
|                                          |                                                                         |                    |

- 6. Proceed with the installation, entering a valid Windows license key and selecting the mode (GUI mode is used in this example.)
- 7. Accept the license and select "Custom: Install Windows only (advanced)."

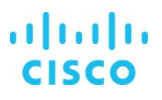

- When the installation destination screen appears, no suitable drives for the S3260 will be displayed. Download the Windows driver ISO image from software.cisco.com at <a href="https://software.cisco.com/portal/pub/download/portal/select.html?&mdfid=286281356&flowid=71443&softwareid=283853158">https://software.cisco.com/portal/pub/download/portal/select.html?&mdfid=286281356&flowid=71443&softwareid=283853158</a>.
- 9. Unmap the Windows OS installation ISO image as vMedia.

| 🚔 ucs-6332-16up / root / 5326   | 0-MediaAgent-01 (Chassis - 2 Server - 1) - KVM Console(Launched By: admin)   |                    |
|---------------------------------|------------------------------------------------------------------------------|--------------------|
| File View Macros Tools Vir      | tual Media Help                                                              |                    |
|                                 | Create Image                                                                 |                    |
| KVM Console Properties          | Activate Virtual Devices                                                     |                    |
|                                 | en_windows_server_2012_r2_x64_dvd_2707946.iso Mapped to CD/DVD               |                    |
|                                 | Map Removable Disk                                                           |                    |
|                                 | Map Floppy                                                                   |                    |
|                                 | 😋 🚣 Windows Selap                                                            |                    |
|                                 |                                                                              |                    |
|                                 | where do you want to install willidows:                                      |                    |
|                                 | Name Totalsice Freespace Type                                                |                    |
|                                 |                                                                              |                    |
|                                 |                                                                              |                    |
|                                 |                                                                              |                    |
|                                 |                                                                              |                    |
|                                 | falidade Xould Other                                                         |                    |
|                                 | @Last dien Digned                                                            |                    |
|                                 | 🗼 Win couldn't field any drives. To get a storage driver, click Load driver. |                    |
|                                 |                                                                              |                    |
|                                 | Ziert                                                                        |                    |
|                                 |                                                                              |                    |
|                                 |                                                                              |                    |
|                                 |                                                                              |                    |
| . Collecting inform             | uton o Intalina Wodows                                                       |                    |
| 1                               | 2                                                                            |                    |
|                                 | 192.168.164.116 admin 0.6 fps 0.001 KB/s                                     | NUM 35             |
| Connected to IP: 192.168.164.11 | 6 System Time                                                                | : 2017-01-24710:28 |

- 10. Click Yes to confirm the unmap drive request.
- 11. Reopen the Virtual Media pull-down menu, choose Map CD/DVD, and find the downloaded Cisco UCS driver ISO image using the Browse option.

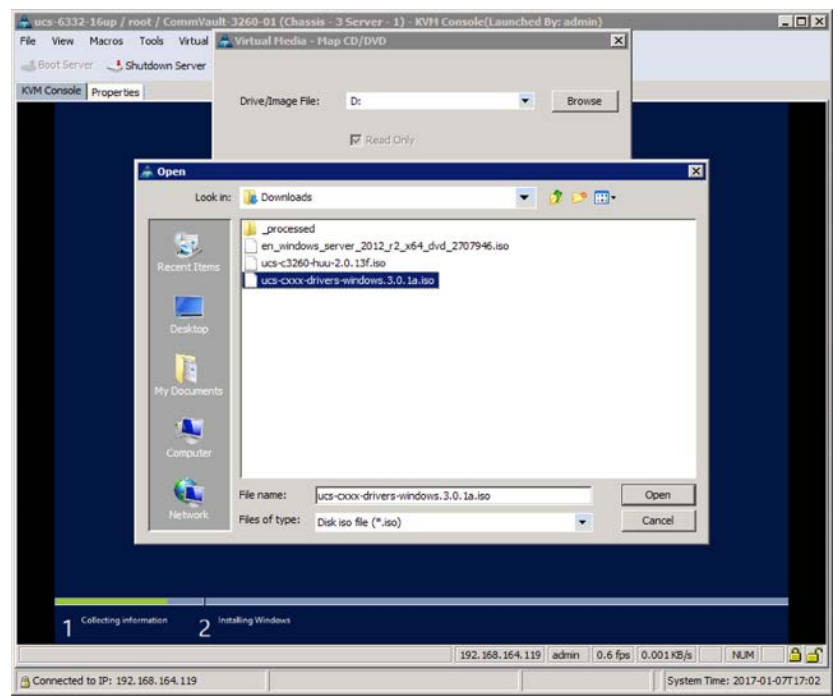

- 12. Click Open. Then choose Map Device.
- 13. Click Load Driver and select Browse from the pop-up window that appears.

| rae wew macros roos vacualmenta met          |              |
|----------------------------------------------|--------------|
| Boot Server Shutdown Server Reset            |              |
| KVM Console Properties                       |              |
| 1 Clickcog elements       2 Intelling Vinces |              |
| 192.158.164.119 admin 0.8 fps 0.002 KB/s NUM | 35           |
| Conserved by TD, 102, 159, 154, 110          | -01-07T17:01 |

14. Select the storage directory in the mapped CD-ROM drive.

| File View Macros Tools Virtua<br>Soot Server Shutdown Server | Media Help        | ssis - 3 Server - 1) - KVM (                                                                                                    | onsole(Launched B | iy: admin)    |                    |             |
|--------------------------------------------------------------|-------------------|----------------------------------------------------------------------------------------------------|-------------------|---------------|--------------------|-------------|
| KIM Console Properties                                       | 🖉 🚮 Windows Setup |                                                                                                    |                   |               |                    |             |
| 1 Collecting information 2                                   | Select the drives | The install Browse for Fold Uncert be deve, and the doo Q Uncertain be deve, and the doo Q Uncertain be down, and the doo Q Uncertain be down, and the doo Q Uncertain be down, and the down of the down of the do |                   | Net           |                    |             |
| 8 Connected in The 102 168 164 110                           | 1                 |                                                                                                    | 192.168.164.119   | admin 0.8 fps | 0.002 KB/s NUM     | <u> </u>    |
| Connected to 1P? 192. 168. 164. 119                          |                   |                                                                                                    |                   |               | system time: 2017- | 01-07/17:03 |

15. Drill further down within the storage directory to LSI > Cisco\_Storage\_12G\_SAS\_RAID\_controller > W2K12R2 > x64 and click OK.

| File View Macros Tools Vibual Meda Help<br>Statutions Server Reset<br>KMC Console Properties                                                                                                    | 🚔 ucs-6332-16up / root / CommVault-3260-01      | (Chassis - 3 Server - 1) - KVM Console(Launched | By: admin)                    |
|----------------------------------------------------------------------------------------------------|-------------------------------------------------|-------------------------------------------------|-------------------------------|
| Shutdown Server Reset      Rever to install     Select the driver to install     Select the driver the driver to install     Select the driver the driver to install     Select the driver the driver the driver to install     Select the driver the driver the dr | File View Macros Tools Virtual Media Help       |                                                 |                               |
| With Conside       Properties         Image: Conside of Constant       Image: Constant of Constant         Image: Constant of Constant       Image: Constant of Constant         Image: Constant of Constant       Image: Constant of Constant         Image: Constant of Constant       Image: Constant of Constant         Image: Constant of Constant       Image: Constant of Constant         Image: Constant of Constant       Image: Constant of Constant         Image: Constant of Constant       Image: Constant of Constant         Image: Constant of Constant       Image: Constant of Constant         Image: Constant of Constant       Image: Constant of Constant         Image: Constant of Constant       Image: Constant of Constant         Image: Constant of Constant       Image: Constant         Image: Constant of Constant       Image: Constant         Image: Constant of Constant       Image: Constant         Image: Constant of Constant       Image: Constant         Image: Constant       Image: Constant         Image: Constant       Image: Constant         Image: Constant       Image: Constant         Image: Constant       Image: Constant         Image: Constant       Image: Constant         Image: Constant       Image: Constant         Image: Constant       Imag                                                                                                    | -Boot Server 🔄 Shutdown Server 🧕 Reset          |                                                 |                               |
| Veterarement       Veterarement         Veterarement       Veterarement                                                                                                    | KVM Console Properties                          |                                                 |                               |
| Select the driver to install<br>Image: Select the driver to install         Image: Select the driver to install         Image: Select to install to install         Image: Select to install to install         Image: Select to install                                                                                                    | 💽 🚄 Windows                                     | intup.                                          |                               |
| Browse for Folder         Prove to P drive, and Pan dot OK.         P totaling windows         P totaling windows         Octecting information         Distance         Distance         Distance         Distance         Distance         Distance         Distance         Distance         Distance         Distance         Distance         Distance         Distance         Distance                                                                                                    | Select the                                      | driver to install                               |                               |
| Collecting information                                                                                                    | If the area                                     | Browse for Folder                               |                               |
| 192.158.164.119 admin 0.8 fps 0.002 KB/s NUM                                                                                                    | T Collecting intermetion     2 Installing Winds | 945<br>192.168.164.119                          |                               |
| Connected to IP: 192.168.164.119 System Time: 2017-01-07T17:07                                                                                                    | Connected to IP: 192.168.164.119                |                                                 | System Time: 2017-01-07T17:07 |

16. Select the driver that is found and click Next.

| 🚔 ucs-6332-16up / root / Com    | mVault-3260-01 (Chassis - 3 Server - 1) - KVH Console(Launched By: admin) |
|---------------------------------|---------------------------------------------------------------------------|
| File View Macros Tools Vir      | tual Media Help                                                           |
| Boot Server Shutdown Ser        | ver 🥴 Reset                                                               |
| KVM Console Properties          |                                                                           |
|                                 |                                                                           |
|                                 |                                                                           |
| 73                              |                                                                           |
|                                 | C 🔬 Windows Setup                                                         |
|                                 | Colorado deixe to install                                                 |
|                                 | Select the driver to install                                              |
|                                 |                                                                           |
|                                 |                                                                           |
|                                 |                                                                           |
|                                 | 2                                                                         |
|                                 |                                                                           |
|                                 |                                                                           |
|                                 | ¢ >                                                                       |
|                                 | Figure drivers that aren't compatible with this computer's hardware.      |
|                                 |                                                                           |
|                                 | Bigwie Bescan Med                                                         |
|                                 |                                                                           |
|                                 |                                                                           |
|                                 |                                                                           |
| Calmana and an                  |                                                                           |
| 1 Collecting information        | 2 <sup>mittaling wedgere</sup>                                            |
|                                 | 192.168.164.119 admin 0.6 fps 0.001 KB/s NUM 🔒 🚽                          |
| Connected to IP: 192.168.164.11 | 9 System Time: 2017-01-07T 17:07                                          |

17. Select the drive on which you want to install the Windows OS and reopen the Virtual Media pull-down menu to unmap the Cisco Windows drivers ISO image.

| 📥 ucs-6332-16up / root / Co   | mmVault-3260                     | -01 (Chassis - 3 Server             | r - 1) - KVH Console | Launched E | By: admi | n)         |           |                 |       |
|-------------------------------|----------------------------------|-------------------------------------|----------------------|------------|----------|------------|-----------|-----------------|-------|
| File View Macros Tools        | Virtual Media H                  | lelp                                |                      |            |          |            |           |                 |       |
| Boot Server 🜙 Shutdown        | Create Ima                       | ge                                  |                      |            |          |            |           |                 |       |
| KVM Console Properties        | <ul> <li>Activate Vir</li> </ul> | tual Devices                        |                      |            |          | -          |           |                 |       |
|                               | ✓ ucs-cxxx-d                     | ivers-windows.3.0.1a.iso            | Mapped to CD/DVD     |            |          |            |           |                 |       |
|                               | Map Remov                        | able Disk                           |                      |            |          |            |           |                 |       |
|                               | Map Floppy                       |                                     |                      |            |          |            |           |                 |       |
|                               | 😋 🛃 Wind                         | ows Setup                           |                      |            |          |            |           |                 |       |
|                               | Where                            | do you want to install W            | Vindows?             |            |          |            |           |                 |       |
|                               |                                  | Name                                | Total size           | Free space | Туре     |            |           |                 |       |
|                               | 4                                | Drive 2 Unallocated Space           | 446.1 GB             | 446.1 GB   |          |            |           |                 |       |
|                               | 4                                | Drive 3 Unallocated Space           | 74505.6 GB           | 74505.6 GB |          |            |           |                 |       |
|                               | 4                                | Drive 4 Unallocated Space           | 3720.6 GB            | 3720.6 GB  |          |            |           |                 |       |
|                               |                                  |                                     |                      |            |          |            |           |                 |       |
|                               | dia Parte                        | when White                          | Alemat               | A Mare     |          |            |           |                 |       |
|                               | () Load                          | driver Statend                      | alle Country         | . idu      |          |            |           |                 |       |
|                               | A Window                         | s can't be installed on this drive. | (Show details)       |            |          |            |           |                 |       |
|                               |                                  |                                     |                      |            |          |            |           |                 |       |
|                               |                                  |                                     |                      |            |          | Next       |           |                 |       |
|                               |                                  |                                     |                      |            | _        |            |           |                 |       |
|                               |                                  |                                     |                      |            |          |            |           |                 |       |
|                               |                                  |                                     |                      |            |          |            |           |                 |       |
|                               |                                  |                                     |                      |            | _        |            |           |                 |       |
| 1 Collecting information      | 2 Installing V                   | Vindows                             |                      |            |          |            |           |                 |       |
|                               |                                  |                                     | 192.1                | 68.164.119 | admin    | 0.6 fps 0. | 001 KB/s  | NUM             | 35    |
| Connected to IP: 192.168.164. | 119                              |                                     |                      |            |          |            | System Ti | me: 2017-01-07T | 17:10 |

18. Click Yes to confirm the unmapping of the ISO image and reopen the Virtual Media pull-down menu to remap the Windows OS installation ISO image.

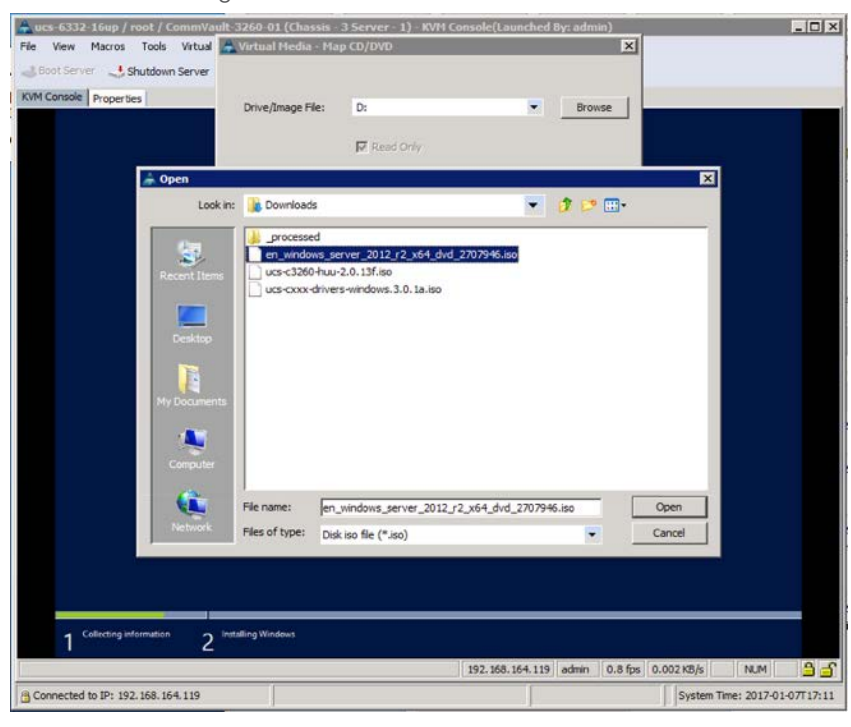

19. Click Next to begin the installation while the appropriate boot drive is being selected.

| ucs-6332-16up / root / Com     | nmVault-3260-01 (Chassis - 3 Serve | er - 1) - KVH Console( | Launched By: admin)  | _ 0                         |
|--------------------------------|------------------------------------|------------------------|----------------------|-----------------------------|
| e View Macros Tools Vi         | irtual Media Help                  |                        |                      |                             |
| Boot Server Shutdown Se        | erver 🥴 Reset                      |                        |                      |                             |
| /M Console Properties          |                                    |                        |                      |                             |
|                                |                                    |                        |                      |                             |
|                                |                                    |                        |                      |                             |
|                                |                                    |                        |                      |                             |
|                                | 🚱 🔬 Windows Setup                  |                        |                      |                             |
|                                | Where do you want to install       | Windows?               |                      |                             |
|                                |                                    |                        |                      |                             |
|                                | Name                               | Total size             | Free space   Type    |                             |
|                                | Drive 3 Unallocated Space          | 74505.6 GB             | 74905.6 68           |                             |
|                                | Drive 4 Unallocated Space          | 3720.6 68              | 3720.6 GB            |                             |
|                                | 4                                  |                        |                      |                             |
|                                |                                    |                        |                      |                             |
|                                | fe Refrech XDelete                 | Format                 | + New                |                             |
|                                | Losd dever 2 Estend                |                        |                      |                             |
|                                |                                    |                        |                      |                             |
|                                |                                    |                        |                      |                             |
|                                |                                    |                        | Chier                |                             |
|                                | N.                                 |                        |                      |                             |
|                                |                                    |                        |                      |                             |
|                                |                                    |                        |                      |                             |
|                                |                                    |                        |                      |                             |
| Collecting information         | 2 Installing Windows               |                        |                      |                             |
|                                |                                    | 192.1                  | 58.164.119 admin 0.8 | fps 0.002 KB/s NUM          |
| Connected to TD: 192 168 164 1 | 10                                 |                        |                      | System Time: 2017-01-07T17: |
| NANCOUNT OF 1 172, 100, 104, 1 |                                    |                        |                      | system the: 2017-01-07117.  |

20. Wait for the Windows Setup to complete.

| 🗼 ucs-6332-16up / root / CommVa       | ult-3260-01 (Chassis - 3 Server - 1) - KVH Console(Launched By: admin)                                                       | _ D X                         |
|---------------------------------------|----------------------------------------------------------------------------------------------------|-------------------------------|
| Boot Server Shutdown Server           |                                                                                                    |                               |
| KVM Console Properties                |                                                                                                    |                               |
|                                       |                                                                                                    |                               |
|                                       | 💒 Windows Setup                                                                                                    |                               |
|                                       | Installing Windowa                                                                                                    |                               |
|                                       | Your computer will restart several times. This might take a while.                                                           |                               |
|                                       | Copying Windows Bres<br>Ortificing Gress ready for installation<br>Installing Sectories<br>Installing spaten<br>Frienberg up |                               |
| 1 <sup>Callecting information</sup> 2 | Installing Windows                                                                                                    | 7.814 KD/6 NUM 9 1            |
| Connected to IP: 192.168.164.119      |                                                                                                    | System Time: 2017-01-07T17:12 |

21. Unmap the Windows OS installation ISO image after the installation is complete.

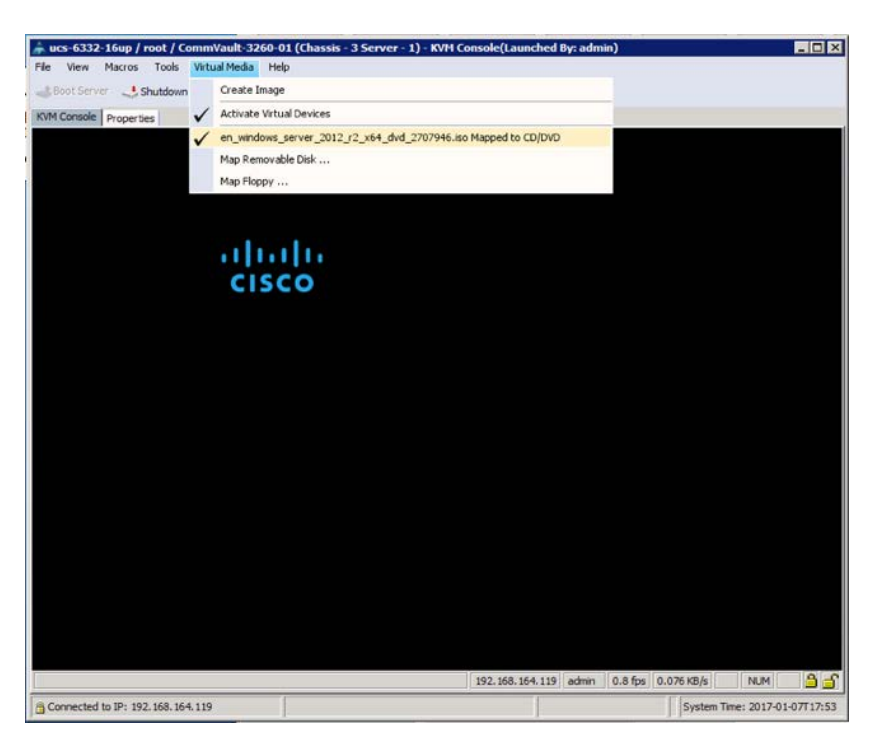

- 22. Provide an administrator password and click Finish.
- 23. Use the static macro for Ctrl-Alt-Del to log in to the system.

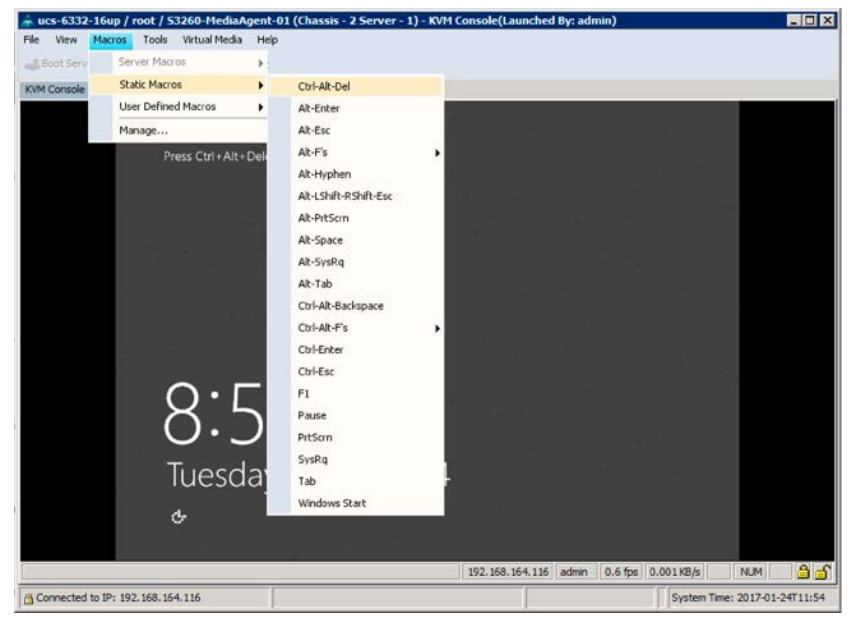

24. Reopen the Virtual Media pull-down menu and go through the steps to remap the Cisco UCS drivers for Windows ISO image.
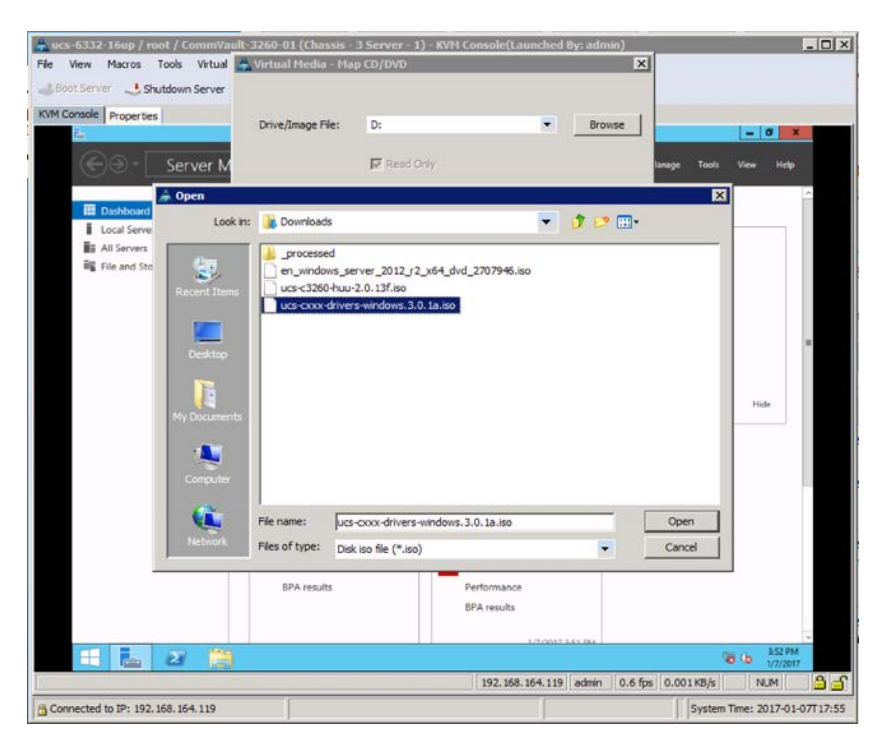

25. Open Device Manager and find the unidentified Ethernet controller device under Other Devices. Right-click and choose Update Driver Software.

| Server Manager       Perior Manager       Ter Anion View Holp       Ter Anion View Holp       Ter Anion View Holp       Back System Device       Back System Device    <                                                                                                    | - 0 X      |                                    |                                                                    |
|----------------------------------------------------------------------------------------------------|------------|------------------------------------|--------------------------------------------------------------------|
| Device Manager       Fat Action     View     Help       Fat Action     View     Help       Fat Action     Fat Action     Fat Action       Fat Action     Fat Action     Fat Action       Fat Action     Fat Action       Fat Action     Fat Actio                                                                                                    | View Help  |                                    |                                                                    |
| Par. Attor     View     Help       It corr     It corr     It corr     It corr       It corr     It corr     It corr     It corr <th>View Held</th> <th></th> <th></th>                                                                                                    | View Held  |                                    |                                                                    |
| Pier Anton View Help     Image: Anton View Help     Image: Anton View Help     Image: Anton View Help       Image: Anton View Help     Image: Anton Million View Help     Image: Anton View Help     Image: Anton View Help       Image: Anton View Help     Image: Anton Million View Help     Image: Anton View Help     Image: Anton View Help       Image: Anton View Help     Image: Anton Million View Help     Image: Anton View Help     Image: Anton View Help       Image: Anton View Help     Image: Anton View Help     Image: Anton View Help     Image: Anton View Help       Image: Anton View Help     Image: Anton View Help     Image: Anton View Help     Image: Anton View Help       Image: Anton View Help     Image: Anton View Help     Image: Anton View Help     Image: Anton View Help       Image: Anton View Help     Image: Anton View Help     Image: Anton View Help     Image: Anton View Help       Image: Anton View Help     Image: Anton View Help     Image: Anton View Help     Image: Anton View Help       Image: Anton View Help     Image: Anton View Help     Image: Anton View Help     Image: Anton View Help       Image: Anton View Help     Image: Anton View Help     Image: Anton View Help     Image: Anton View Help       Image: Anton View Help     Image: Anton View Help     Image: Anton View Help     Image: Anton View Help       Image: Anton View Help     Image: Anton View Help     Image: Anton View Help                                                                                                    |            | - C Star Fools                     | a Devic                                                            |
| Image: Section Decision       Image: Section Decision       Image: Section Decision <td></td> <td>×</td> <td>File Action View Help</td>                                                                                                    |            | ×                                  | File Action View Help                                              |
| Desc System Device     Base System Device     Base System Devic     | 1 1000 -   |                                    | ++ m = = m # 3 # 4 5                                               |
| Bare System Device     Bare System Device     Bare System Devic     | 1 00 1     | <u>م</u>                           | Base System Device                                                 |
| Al S     Bus System Device     Bus System Device     Bus Syst     | Never      |                                    | Base System Device                                                 |
| File a     A Bet System Device     Sea System Device     Sea System Device     Sea System Device     Bet System Device     Bet      | Not conf   |                                    | Da Base System Device                                              |
| Bes System Denice     Bes System Denice     | Never      |                                    | Base System Device                                                 |
| Bes System Device     Bes System Device     Bes System Device System     Bes System Device     Bes System Device     Bes System     |            |                                    | The Base System Device                                             |
| Bes System Device     Bes System Device     |            |                                    | Base System Device                                                 |
| Bue System Device     Bue System Device     Bue System Device Device     Bue System Device     Bue System Device     Bue System     | Un Network |                                    | 5 Base System Device                                               |
| Bers System Device     Bers System Device     Bers System Device     Bers System Device     Bers System Device     Bers System Device     Bers System Device     Bers System Device     Device        | not part   |                                    | 🦾 Base System Device                                               |
| Bed System Service     Bed System Service     Bed System Servic     | AITC-OR    |                                    | De Base System Device                                              |
| Peterint Costs     Peterinte Costs     Peterinte     Peterinte Costs     Peterinte Costs     Peterinte     Peterinte     Peterinte     Peterinte     Peterinte     Peterinte     Peterinte     Peterinte     Peterinte     Peterinte     Peterinte     Peterinte     Peterinte     Peterinte     Peterinte        | Not activ  |                                    | Base System Device                                                 |
| Fore Channel     Fuer Channel     Fuer Channel     F     |            |                                    | Ethernet Contro                                                    |
| Policitation     Policitation     P     |            |                                    | Fibre Channel Update Drive Software.                               |
| Pedramance Counters     Pedramance Counters     P     |            |                                    | Fibre Channel I Disable                                            |
| Performance     Scan for hardware changes     Performance     Performance Courters     Performance Courters     Perf     | Intel(R) 3 |                                    | PCI Device Uninstall                                               |
| Pedromacc Counters Pedromacc Counters Pedromacc Co | 256 68     |                                    | Performance C Scan for hardware changes                            |
| Performance Countris Performance Countris Performa | 443.70.0   |                                    | Performance C Properties                                           |
| Performance Counters Performance Counters Performa | >          |                                    | herformance Counters                                               |
| Petrimane Coultas     Petrimane Coultas     Petrimane Coultas     Petrimane Coultas     Petrimane Coultas     Petrimane Coultas                                                                                                    |            |                                    | Performance Counters                                               |
| Performance Counters                                                                                                    |            |                                    | Performance Counters                                               |
| Performance Counters                                                                                                    | ISICS 🐨    |                                    | Performance Counters                                               |
|                                                                                                    | 1.00       | 100                                | Performance Counters                                               |
| In Deformance Countart                                                                                                    | ۲          |                                    | De Deformance Counteer                                             |
| Launches the update balver somware witava for the selected device.                                                                                                    |            |                                    | aunches the update bliver software wizako for the selected device. |
|                                                                                                    |            |                                    |                                                                    |
|                                                                                                    |            |                                    |                                                                    |
| WIN-23392855002C 8200 Ener Microsoft-Workows-Security-SPD Application 1/7/2017 3:514                                                                                                    | 2 PM       | Application 1/7/2017 3:51:421      | WIN-2338555002C 8200 Error                                         |
| UNU 33155555732 8165 East Minutes Could 500 Assistant (7/3/17.555)                                                                                                    | 3.04       | Application 1/7/2017 1/51/431      | W/W, 121919100000 0100 Euror                                       |
| win-assessed a the area microsoft minum-security-are approach trigant as a                                                                                                    | 1 PM       | Application in restriction and the | WIN-LAPAGE UND DIG                                                 |
|                                                                                                    |            |                                    |                                                                    |

- 26. Select "Browse my computer for driver software" in the pop-up window that appears.
- 27. Click Browse in the Update Driver Software Ethernet Controller window and drill down from the mapped CD drive to > Network > Cisco > VIC > W2K12R2 > x64 and click OK.

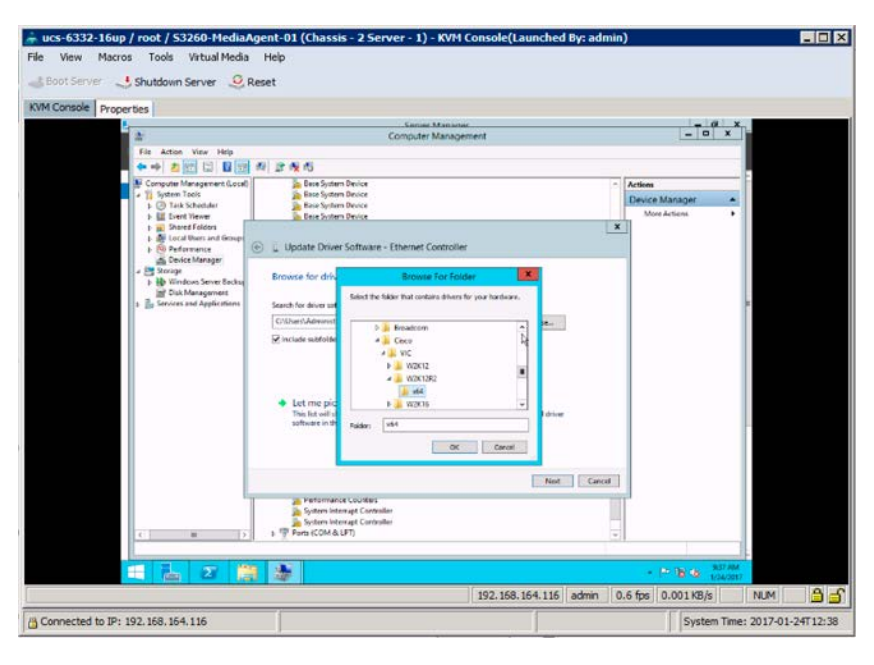

28. Click Next to update the driver.

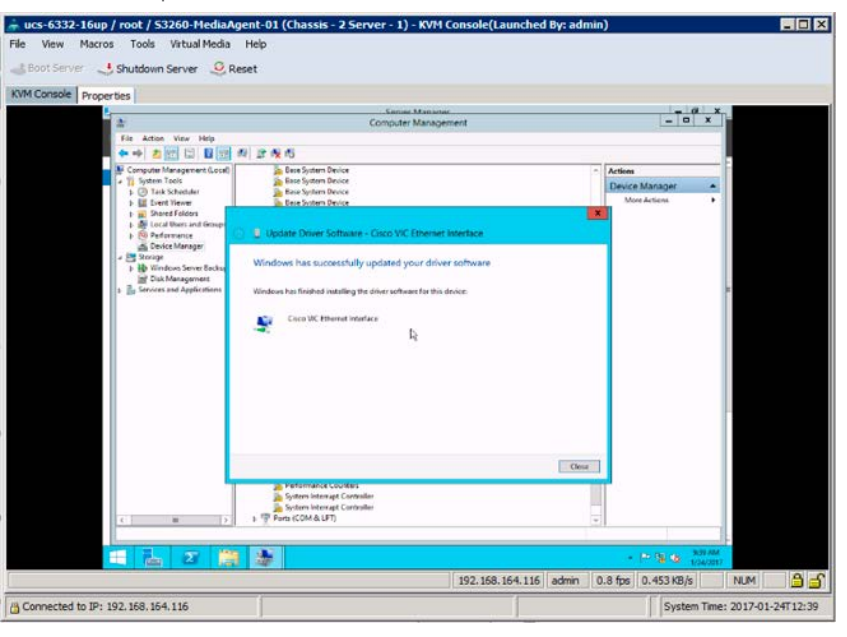

- 29. Update the Fibre Channel drivers if SAN connectivity is needed for the MediaAgent server.
- 30. Click Close. With Device Manager still open, scroll down within Other Devices and find an entry for the first Fibre Channel controller. Right-click and choose Update Driver Software.

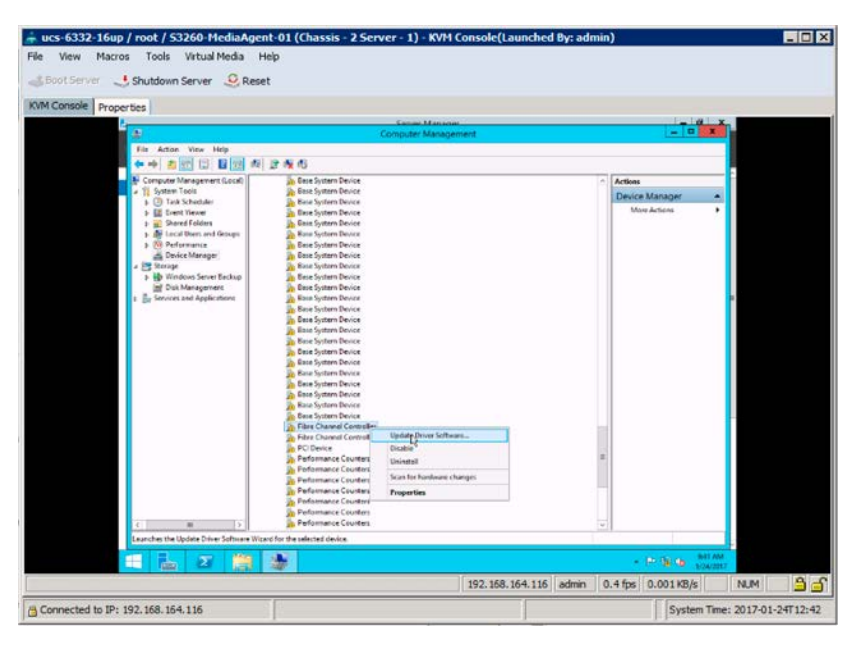

- 31. Repeating this process for the Ethernet controller. select "Browse my computer for driver software."
- 32. Select Browse and drill down from the mapped CD drive to > Storage > Cisco > VIC > W2K12R2 > x64 and click OK.

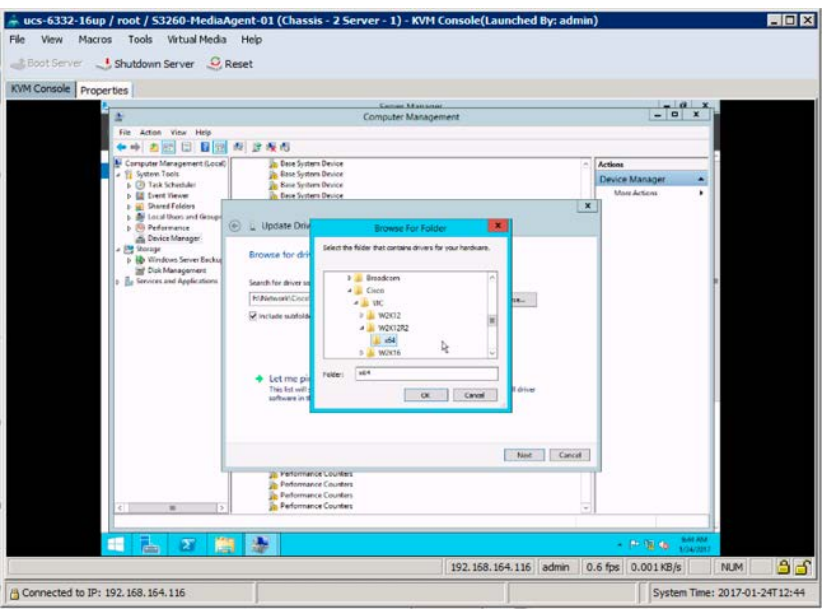

- 33. Click Next to update the driver.
- 34. Click Close.

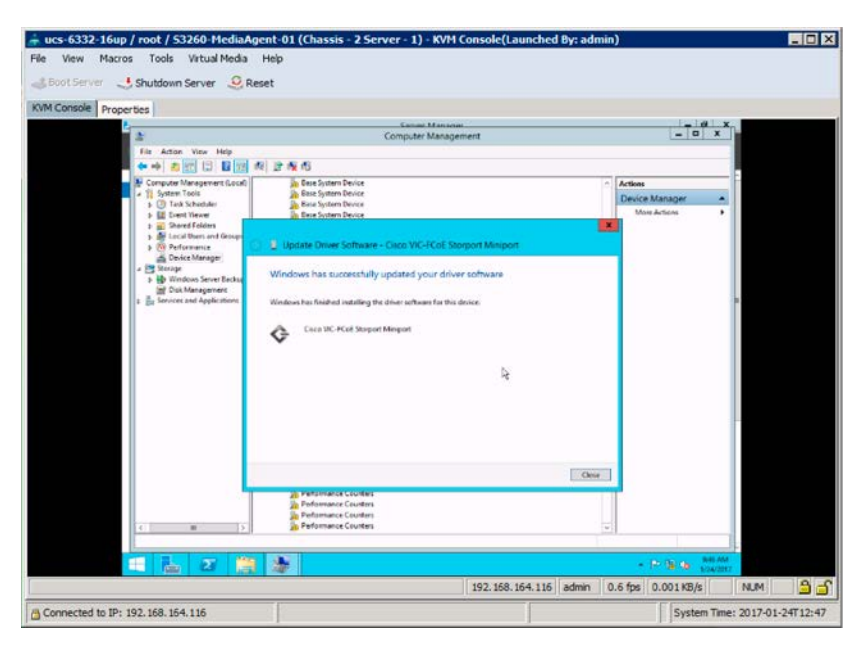

35. Repeat these steps for the second Fibre Channel controller.

| 📥 ucs-6332-16up / root / 53260-MediaA                                                                                                    | ent-01 (Chassis - 2 Server - 1) - KVM Console(Launched By: admi                                                                                                    | n)                        | - O ×              |
|----------------------------------------------------------------------------------------------------|----------------------------------------------------------------------------------------------------|---------------------------|--------------------|
| ucs-6332-16up / root / 53260-HediaAd<br>File View Macros Tools Virtual Media<br>Boot Server Shutdown Server R R<br>KVM Console Properties<br>File Asian View Hep<br>File Asian View Hep | ent-01 (Chassis - 2 Server - 1) - KVH Console(Launched By: admi<br>Hep<br>set<br>Computer Management<br>fo) 2: As AS<br>Set Server Management<br>fo) 2: As AS<br>Set Server News<br>Set Server News<br>Set Set Server News                                                                                                    | Artions<br>Desice Manager |                    |
| <ul> <li>&gt; ■ Performance</li> <li>⇒ Performance</li> <li>⇒ Transport</li> <li>⇒ Transport</li> <li>⇒ Windows Server Encode</li> <li>⇒ Server and Applications</li> </ul>                                                                                                    | Upptate Dower Software - Coco WC-FCoE Storgont Minypot Windows has successfully updated your driver software Windows has successfully updated your driver software Windows has successfully updated your driver software Coco WC-FCoE Storgont Minipot                                                                                                    |                           |                    |
|                                                                                                    | Ower     Ower     Ower | - D- 10 - 100 /MI         |                    |
|                                                                                                    | 192.168.164.116 admin                                                                                                    | 0.8 fps 0.002 KB/s        | NUM 🔒 🕤            |
| Connected to IP: 192.168.154.116                                                                                                    | 1                                                                                                    | System Time               | : 2017-01-24T12:50 |

- 36. Click Close.
- 37. Open Windows File Explorer and drill down from the mapped CD drive to Chipset > Intel > [C3260] > W2K12R2 and open the SetupChipset application.

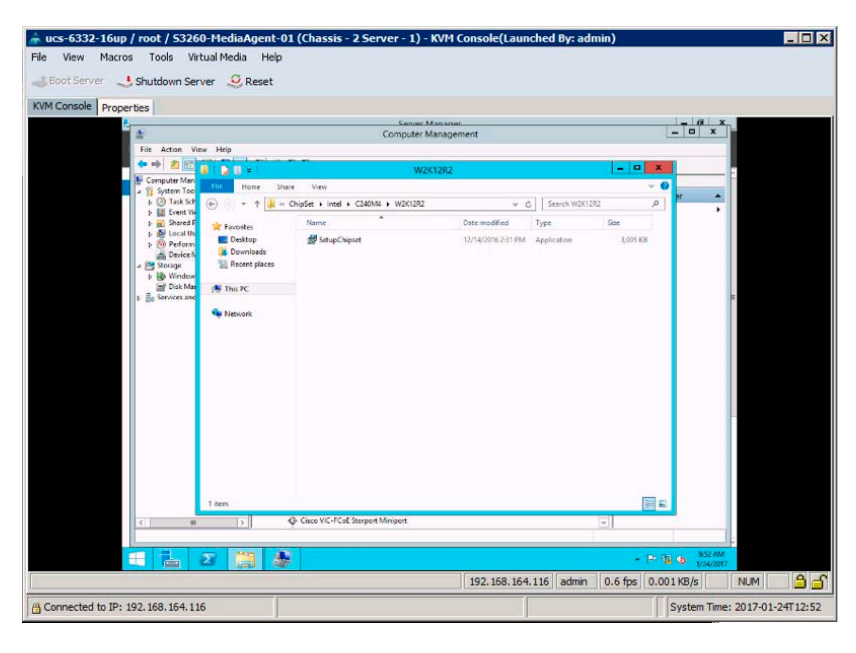

38. Click Next at the Welcome window, click accept to get past the End-User License Agreement (EULA), and click Install.

| 📥 ucs-6332-16up / root / 53260-MediaAgent-0                                                                                                    | 1 (Chassis - 2 Server - 1) - K                                                                                                    | VM Console(Launched By: ad | dmin)              |                          |
|----------------------------------------------------------------------------------------------------|----------------------------------------------------------------------------------------------------|----------------------------|--------------------|--------------------------|
| File View Macros Tools Virtual Media Help<br>Boot Server                                                                                                    | Sanar Ma<br>Computer Ma                                                                                                    | nsoner<br>nagement         | _ 0                | ×.                       |
|                                                                                                    | Application Tools                                                                                                    | W2K12R2                    | x                  | E                        |
| A 11 System Teo     B 20 Taik Sci     b 20 Taik Sci     b 20 Taik Sci     c 20 Taik Sci     c 20 Taik Sci     c 20 Taik Sci     c 20 | re view Manage<br>ChipSet + Intel + C3260 + W2K1282                                                                                                    | v C Search W2K             | 1292 P             | •                        |
| <ul> <li>b ≥ Priorm</li> <li>b ≥ Priorm</li></ul>                                                                                                    | Andrea for information<br>Products I for a full () chapter Servic<br>Products Total () chapter Servic<br>Products Total () chapter Servic<br>Products I for a super-<br>NETE:<br>Contrast of the information<br>Contrast of the information<br>Contrast of the information<br>Products I for a super-<br>Service Service Service Service<br>I for a super-<br>Service Service Service Service Service<br>Service Service Service Service Service<br>Service Service Service Service Service Service Service<br>Service Service Servi | ted Chiparts, please rafer | 1,005 KB           |                          |
| 1 mm 1 mm vietne                                                                                                    | 202100                                                                                                    |                            |                    |                          |
| < III >                                                                                                    | G- Cisco VIC-FCoE Storport Miniport                                                                                                    |                            |                    |                          |
|                                                                                                    | i i i i i i i i i i i i i i i i i i i                                                                                                    | 192, 168, 164, 116 admin   | 0.6 fps 0.001 KB/s |                          |
| Connected to IP: 192.168.164.116                                                                                                    |                                                                                                    |                            | Syster             | n Time: 2017-01-24T12:55 |

- 39. When you are finished, click Restart Later.
- 40. Configure the network interface with an IP address and enable Remote Desktop.
- 41. Complete the OS updates and join the OS to an appropriate domain.
- 42. Disconnect the vMedia as the system reboots.

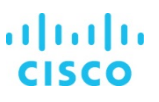

## Commvault MediaAgent installation and configuration

To deploy the MediaAgent software on the Cisco servers, use the following steps for remote deployment of the software:

1. From the CommCell Console ribbon, on the Tools tab, click Add/Remove Software. Then choose Install Software from the drop-down menu.

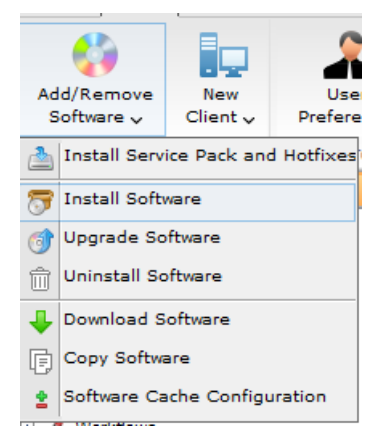

2. The Install Wizard will appear. Click Next.

| © Installer                                                                         | ×          |
|-------------------------------------------------------------------------------------|------------|
| Install Wizard                                                                      |            |
|                                                                                     |            |
| This wizard guides you through the steps required to install software on computers. |            |
| Click Next to continue.                                                             |            |
|                                                                                     |            |
|                                                                                     |            |
|                                                                                     |            |
|                                                                                     |            |
|                                                                                     |            |
|                                                                                     |            |
|                                                                                     |            |
|                                                                                     |            |
|                                                                                     |            |
|                                                                                     |            |
|                                                                                     |            |
|                                                                                     |            |
|                                                                                     |            |
| < Back Next > Advanced > Save As Script Finish C                                    | ancel Help |

3. On the "Select the computer's operating system" page, select the OS and click Next.

| Installer                   |                  |          |                              |               | >    |
|-----------------------------|------------------|----------|------------------------------|---------------|------|
| Select the computer's       | operating system |          |                              |               |      |
| <ul> <li>Windows</li> </ul> |                  |          |                              |               |      |
| O Unix and Linux            |                  |          |                              |               |      |
|                             |                  |          |                              |               |      |
|                             |                  |          |                              |               |      |
|                             |                  |          |                              |               |      |
|                             |                  |          |                              |               |      |
|                             |                  |          |                              |               |      |
|                             |                  |          |                              |               |      |
|                             |                  |          |                              |               |      |
|                             |                  |          |                              |               |      |
|                             |                  |          |                              |               |      |
|                             |                  |          |                              |               |      |
|                             |                  |          |                              |               |      |
|                             |                  |          |                              |               |      |
|                             |                  |          | <b>B a a a a a a a a a a</b> | Cold.         | Usla |
|                             | < Back Next >    | Advanced | Save As Script               | Finish Cancel | Help |

4. On the "Select how to discover the computers for installing the software" page, click Next.

| Installer                                                                                                    | ×    |
|----------------------------------------------------------------------------------------------------|------|
| Select how to discover the computers for installing the software                                                      |      |
| Manually select computers<br>Software will be installed only on the selected list of computers.                       |      |
| <ul> <li>Automatically discover computers</li> <li>Software will be installed on all discovered computers.</li> </ul> |      |
|                                                                                                    |      |
|                                                                                                    |      |
|                                                                                                    |      |
|                                                                                                    |      |
|                                                                                                    |      |
|                                                                                                    |      |
|                                                                                                    |      |
|                                                                                                    |      |
| < Back Next > Advanced                                                                                                | Help |

5. On the "Enter the host names of the computers" page, enter the host names or IP addresses of any Cisco servers that will host the MediaAgent role. Then click Next.

| Please enter the host names       | of the computers, or | ne per line |  |                              |
|-----------------------------------|----------------------|-------------|--|------------------------------|
| <please here="" type=""></please> |                      |             |  | Import from File             |
|                                   |                      |             |  | Import From Active Directory |
|                                   |                      |             |  | Select from existing clients |
|                                   |                      |             |  |                              |
|                                   |                      |             |  |                              |
|                                   |                      |             |  |                              |
|                                   |                      |             |  |                              |
|                                   |                      |             |  |                              |
|                                   |                      |             |  |                              |
|                                   |                      |             |  |                              |
|                                   |                      |             |  |                              |
|                                   |                      |             |  |                              |
|                                   |                      |             |  |                              |

6. On the Enter Account Information page, enter credentials for a user with local administrator or root privileges on the server and click Next.

| © Installer                       |                                                                                                    | $\times$ |
|-----------------------------------|----------------------------------------------------------------------------------------------------|----------|
| Enter Account Information         |                                                                                                    |          |
| The specified account should have | administrative access to the computer. If you are installing multiple clients, the user should have access to all clients. |          |
|                                   |                                                                                                    |          |
| Reuse Active Director             | y credentials                                                                                                    |          |
| User Name:                        | domain\administrator                                                                                                    |          |
|                                   | Example: domain\username                                                                                                   |          |
| Password:                         |                                                                                                    |          |
| Confirm Password:                 |                                                                                                    |          |
| Skip this page if the             | computers you selected for installation are existing clients in the CommCell.                                              |          |
|                                   |                                                                                                    |          |
|                                   |                                                                                                    |          |
|                                   |                                                                                                    |          |
|                                   |                                                                                                    |          |
|                                   |                                                                                                    |          |
|                                   |                                                                                                    |          |
|                                   |                                                                                                    |          |
|                                   |                                                                                                    |          |
|                                   | < Back Next > Advanced  Save As Script Finish Cancel Hel                                                                   | p        |

7. On the Select Package(s) to Install page, select the MediaAgent package and click Next.

| linstaller                                                                                                    | ×        |
|----------------------------------------------------------------------------------------------------|----------|
| Select Package(s) to Install                                                                                                    |          |
| Server Server Search Engine Index Store Index Store Commcell Console Web Console Content Compliance Search Compliance Search Content Analyzer Microsoft Windows File System Continuous Data Replicator Continuous Data Replicator Continuous Data Replicator File System Continuous Data Replicator Diver for File Archiver Client Vitualization Vitualization Dista Server Database DB2 Cortacle SAP for Oracle SAP for MaxDB |          |
| → Sydac<br>→ MySQL                                                                                                    | ~        |
| < Back Next > Advanced > Save As Script Finish Car                                                                                                    | cel Help |

8. On the "Enter Recommended Settings for the selected Software" page, select the appropriate client group and storage policy if applicable. Then click Next.

| Recommended Settings  |               |
|-----------------------|---------------|
| Client Groups         |               |
| Available:            | Selected:     |
| 172 16 14 65          | Add >         |
| 172.24.21.171         |               |
| 172.24.24.153         | < Remove      |
|                       |               |
|                       |               |
|                       | << Remove All |
| Storage Policy To Use |               |
| Storage Policy To Use |               |

9. On the Enter Additional Install Options page, click Next.

|                                                                                                    | _                                                                                                    |
|----------------------------------------------------------------------------------------------------|----------------------------------------------------------------------------------------------------|
| Additional Install Options                                                                                                    |                                                                                                    |
| nstaller Flags                                                                                                    |                                                                                                    |
| Disable Windows Firewall                                                                                                    |                                                                                                    |
| Reboot (if required)                                                                                                    |                                                                                                    |
| Kill Browser Processes (if required)                                                                                                    |                                                                                                    |
| Restart Oracle/DB2 services (if applicable. Oracle/DB2 Instance needs to be restarted to load Commvault Media Library for Data protection.) |                                                                                                    |
| Install Agents For Restore Only                                                                                                    |                                                                                                    |
| Ignore Client/Host Name Conflict                                                                                                    |                                                                                                    |
| Install new Instance (if required)                                                                                                    |                                                                                                    |
| Install 32-bit instead of default 64-bit packages(Windows X64 only)- This will protect 32bit applications only                              |                                                                                                    |
|                                                                                                    |                                                                                                    |
|                                                                                                    |                                                                                                    |
|                                                                                                    |                                                                                                    |
|                                                                                                    |                                                                                                    |
|                                                                                                    | >                                                                                                    |
| e Barde Manaka Advanced Character Strick Council Mal                                                                                        |                                                                                                    |
|                                                                                                    | Additional Install Options  staller Flags  Disable Windows Firewall  Reboot (if required)  Kill Browser Processes (if required)  Restart Orade/DB2 services (if applicable. Orade/DB2 Instance needs to be restarted to load Commvault Media Library for Data protection.)  Install Agents For Restore Only  Ignore Client/Host Name Conflict Install new Instance (if required) Install S2-bit instead of default 64-bit packages(Windows X64 only)- This will protect 32bit applications only  Kaller State Script Finish Cancel Hell |

10. On the Optional Settings page, select the "Index cache to this folder" checkbox and enter I:\indexcache (or the appropriate drive letter or mount point) in the index cache path field. Then click Next.

| Optional Settings                                                                                                    |                                                                                                    |           |  |
|----------------------------------------------------------------------------------------------------|----------------------------------------------------------------------------------------------------|-----------|--|
| <ul> <li>❑ Job results to this folder</li> <li>☑ Index cache to this folder</li> <li>☑ Install to this folder</li> <li>❑ CVD Port</li> <li>❑ CommServe Override</li> </ul> | I: UndexCache         8400         8400         Note: Client connects back to the CommServe with this alternate host name.         For client connecting to the CommServe through NAT/Gateway, enter the Gateway | hostname. |  |
|                                                                                                    |                                                                                                    |           |  |

11. On the Network Route Configuration page, click Next (if no configuration is required).

## iliilii cisco

| Installer                                                                                                    |                                                                                                    | × |  |  |
|----------------------------------------------------------------------------------------------------|----------------------------------------------------------------------------------------------------|---|--|--|
| Network Route Configuration                                                                                                    |                                                                                                    |   |  |  |
|                                                                                                    |                                                                                                    |   |  |  |
| There is Firewall between Client machine and Com                                                                                           | mServe                                                                                                    |   |  |  |
| Olient machines can open connection to CommS                                                                                               | Serve on tunnel port                                                                                                    |   |  |  |
| O CommServe can open connection towards client machines                                                                                    |                                                                                                    |   |  |  |
| O CommServe is reachable only through proxy                                                                                                |                                                                                                    |   |  |  |
| Please specify the port number, on which we sh<br>HTTP/HTTPS port' configurable in "Incoming Ports<br>port-mapping Gateway in front of it. | ould open tunnel connections toward the CommServe. This is same as 'Tunnel<br>s' tab of the CommServe Network Properties adjusted for a possible |   |  |  |
| CommServe HTTP/HTTPS tunnel port number                                                                                                    | 0                                                                                                    |   |  |  |
| Proxy client name                                                                                                    | V                                                                                                    |   |  |  |
| These fields are required when installing software pack                                                                                    | rages for the first time                                                                                                    |   |  |  |
| < Back Next >                                                                                                    | Advanced Script Finish Cancel He                                                                                                    | p |  |  |

12. On the Please Select When To Run The Job page, click Next.

| © Installer                                             | × |
|---------------------------------------------------------|---|
| Please Select When To Run The Job                       |   |
| Job Initiation                                          |   |
| () Immediate                                            |   |
| Run this job now                                        |   |
|                                                         |   |
| Configure Schedule Pattern Configure                    |   |
|                                                         |   |
|                                                         |   |
|                                                         |   |
|                                                         |   |
|                                                         |   |
|                                                         |   |
|                                                         |   |
|                                                         |   |
|                                                         |   |
| < Back Next > Advanced Save As Script Finish Cancel Hel | P |

13. On the Summary page, click Finish. An install software job will be initiated. Monitor this job in the job controller window.

| Summe                                         | ny                                                                                                    |
|-----------------------------------------------|----------------------------------------------------------------------------------------------------|
| Client                                        | Inty all the selected options and click Finish to run the job immediately or click Save As Script to save the job options as a script.                                                                           |
| Select<br>Select<br>Reuse                     | Type Of Installation: Windows<br>Type Of Client Discovery: Manually select computers<br>Active Directory credentials: No                                                                                         |
| Client                                        | Authentication for Job                                                                                                    |
| User N<br>Passw                               | vame: domain/administrator<br>ord: ****                                                                                                    |
| Installe                                      | r Option                                                                                                    |
| Remo<br>Reque<br>User:<br>Opera<br>Comn       | te Client: No<br>est Type: PRE DECLARE CLIENT<br>COMMVAULT-NJ/bclarke<br>ttion Type: Install Client<br>aServe Host Name: islvmcs11                                                                               |
| Install                                       | Flags                                                                                                    |
| Instal<br>Instal<br>Disabl<br>Reboo<br>Kill B | l 32-bit instead of default 64-bit packages(Linux_x86_64 and Windows X64 only): No<br>l new Instance (if required): No<br>le Windows Firewall: No<br>t (if required): No<br>rowser Processes (if required) : Yes |

After the MediaAgent software is installed, you need to create the storage pool. This process will configure the disk library and create a storage policy so that clients can back up their data. More than one storage pool may be required depending on the design. For the drive dedicated for the disk library, format the drive with an OS block size of 64 KB.

1. Log on to AdminConsole.

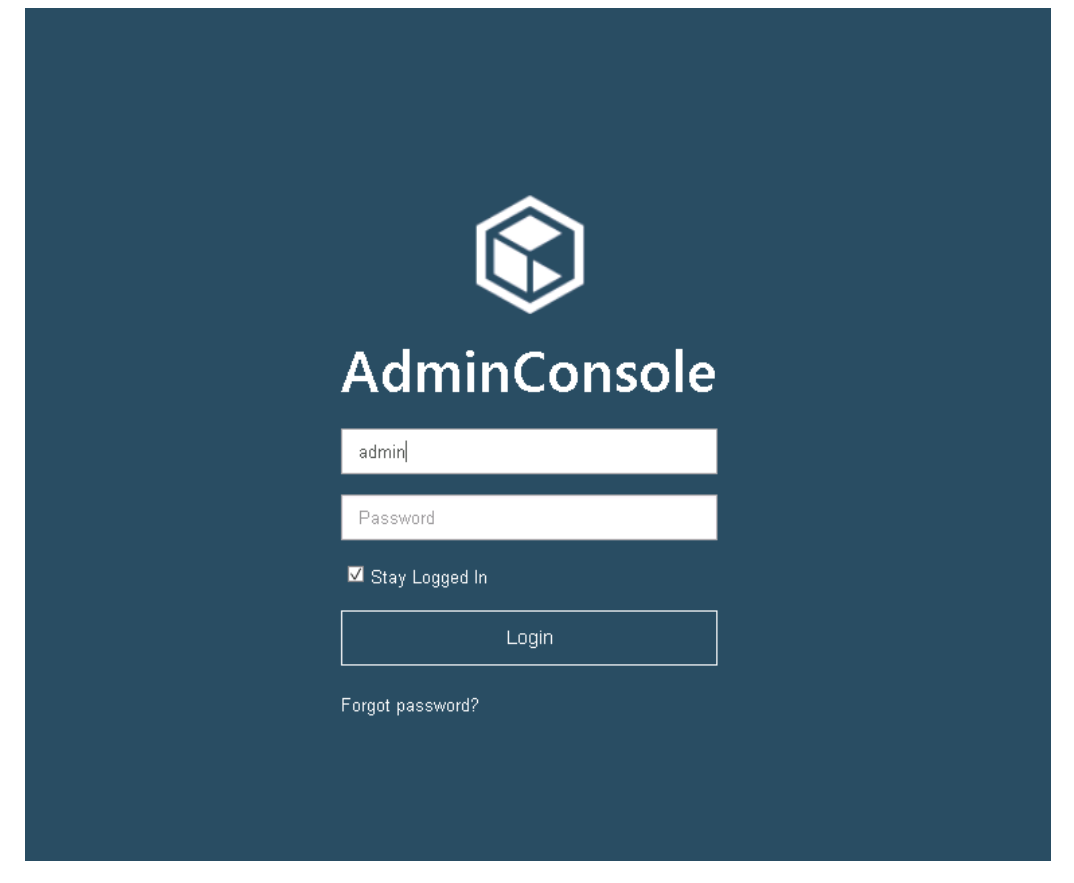

2. In the left pane, expand Storage, select Storage pools, and select Disk/Cloud.

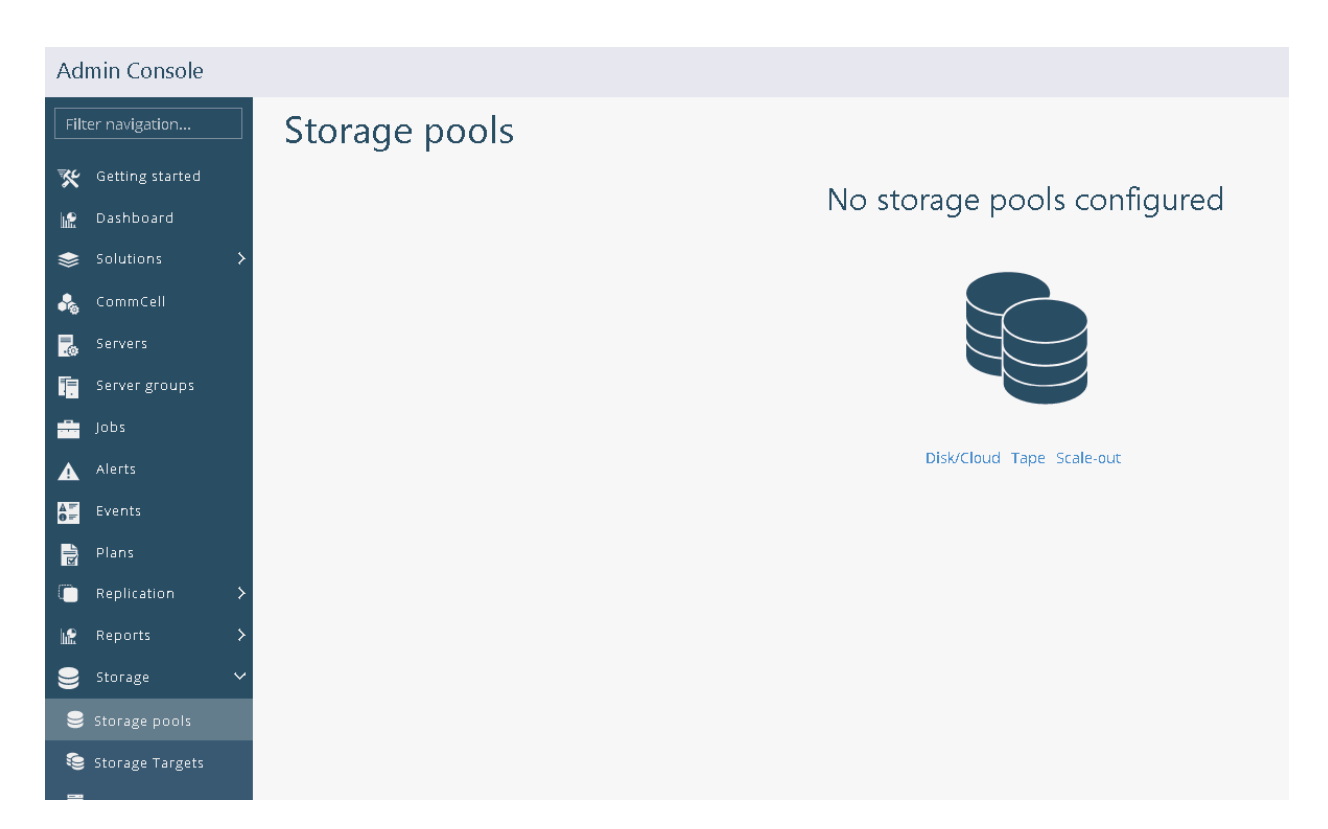

3. Give the storage pool a name and select MediaAgent and the path for the disk library. Then click Next.

| Admin Console     |                     |                                        |                |               |  |  |  |
|-------------------|---------------------|----------------------------------------|----------------|---------------|--|--|--|
| Filter navigation | Create storage pool |                                        |                |               |  |  |  |
| 🔆 Getting started | 5 1                 |                                        |                |               |  |  |  |
| Dashboard         |                     | General                                |                | Deduplication |  |  |  |
| 🗞 CommCell        |                     |                                        |                |               |  |  |  |
| a Servers         |                     |                                        |                |               |  |  |  |
| Server groups     |                     |                                        | General o      |               |  |  |  |
| jobs              |                     | Nama                                   | atomo Paral    |               |  |  |  |
| Alerts            |                     | Name                                   | StoragePool    |               |  |  |  |
| Events            |                     | Configure storage                      |                |               |  |  |  |
| Plans Plans       |                     | New storage     O Use existing storage |                |               |  |  |  |
| Reports >         |                     | MediaAgent                             | mediaagent     | <u>^</u>      |  |  |  |
| 🥃 Storage 🗸 🗸     |                     |                                        |                |               |  |  |  |
| 🥃 Storage pools   |                     | Cocal patri O Network pa               | atri           |               |  |  |  |
| 🤤 Storage Targets |                     | Path                                   | L:\DiskLibrary | Browse        |  |  |  |
| 📱 Arrays          |                     |                                        |                |               |  |  |  |
| Security >        |                     |                                        |                | Next          |  |  |  |
| 🔅 System 🔸        |                     |                                        |                |               |  |  |  |

4. Select the same MediaAgent again and select the path for the DDB. Click Add Partition and then click Finish.

| Admin Console     |                     |         |                       |                 |          |               |
|-------------------|---------------------|---------|-----------------------|-----------------|----------|---------------|
| Filter navigation | Create storage pool |         |                       |                 |          |               |
| K Getting started |                     |         |                       |                 |          |               |
| Dashboard         |                     | General |                       | 1               |          | Dedupli       |
| 歳 CommCell        |                     |         |                       |                 |          |               |
| Servers           |                     |         |                       |                 |          |               |
| Server groups     |                     |         | Dedup                 | lication inform | natior   | ١             |
| Jobs              |                     |         |                       |                 |          |               |
| Alerts            |                     |         | Partition settings    |                 |          |               |
| <b>≜</b> ≓ Events |                     |         | MediaAgent            | mediaagent 🗘    |          |               |
| Plans             |                     |         | Partition path        |                 | Browse   | Add partition |
| 🕍 Reports 🔶       |                     |         |                       |                 |          |               |
| 🤤 Storage 🗸 🗸     |                     |         | Partition list        |                 |          |               |
| 🥃 Storage pools   |                     |         | mediaagent and G:\DDB |                 |          | ×             |
| Storage Targets   |                     |         |                       | _               |          |               |
| 📮 Arrays          |                     |         |                       |                 | Previous | Finish        |
|                   |                     |         |                       |                 |          |               |

5. The disk library is now ready for use.

## For more information

For additional information, see the following:

- Cisco UCS S3260 Storage Server: <u>http://www.cisco.com/c/en/us/products/servers-unified-computing/ucs-s-series-storage-servers/index.html</u>
- Cisco UCS 6000 Series Fabric Interconnects:
   <a href="http://www.cisco.com/c/en/us/products/servers-unified-computing/fabric-interconnects.html">http://www.cisco.com/c/en/us/products/servers-unified-computing/fabric-interconnects.html</a>
- Cisco UCS Manager:
   <u>http://www.cisco.com/c/en/us/products/servers-unified-computing/ucs-manager/index.html</u>
- Achieve Optimal Network Throughput on the Cisco UCS S3260 Storage Server (Cisco white paper): <u>http://www.cisco.com/c/en/us/products/collateral/servers-unified-computing/ucs-s-series-storage-servers/Whitepaper\_c11-738722.html</u>
- Commvault:
   <u>https://www.commvault.com/solutions/by-function/data-protection-backup-and-recovery</u>

Americas Headquarters Cisco Systems, Inc. San Jose, CA Asia Pacific Headquarters Cisco Systems (USA) Pte. Ltd. Singapore Europe Headquarters Cisco Systems International BV Amsterdam, The Netherlands

Cisco has more than 200 offices worldwide. Addresses, phone numbers, and fax numbers are listed on the Cisco Website at www.cisco.com/go/offices.

Cisco and the Cisco logo are trademarks or registered trademarks of Cisco and/or its affiliates in the U.S. and other countries. To view a list of Cisco trademarks, go to this URL: www.cisco.com/go/trademarks. Third-party trademarks mentioned are the property of their respective owners. The use of the word partner does not imply a partnership relationship between Cisco and any other company. (1110R)

Printed in USA